# ED151 2 ingelab ingelab Arief Wahyudin

#### **KATA PENGANTAR**

Syukur alhamdulillah Allah SWT masih memberikan nikmat kepada kita semua, sehingga saat ini masih dapat menikmati belajar dan berbagi ilmu.

Ngelab MikroTik Edisi Ke-2 adalah modul yang digunakan untuk kegiatan Ngebar Mikrotik Ke-2 pada tanggal 26 dan 27 Maret 2017. Ngelab MikroTik mengacu pada *Outline MTCNA* dan *MTCRE* yang ada di web resmi MikroTik (*www.mikrotik.com*).

Tujuan dari dibuatnya modul ini adalah untuk memudahkan peserta Ngebar MikroTik Ke-2 dalam memahami teori dan konsep dari materi *MTCNA* dan *MTCRE*, seperti materi *Model OSI Layer*, *Model TCP/IP*, *Subnetting*, IP *Address*, *Subnetting*, *Firewall*, *Wireless*, *Bridging*, *Routing*, *Tunnel*, dan *Network Management*.

Modul ini masih sangat jauh dari kata sempurna karena penyusunanya adalah hasil praktik secara mandiri, oleh karena itu saya selaku penulis modul ini sangat mengharapkan masukan untuk meningkatkan bobot dari modul ini agar kedepannya dapat diperbaiki menjadi lebih baik dan dapat membantu bagi sapa saja yang ingin belajar MikroTik.

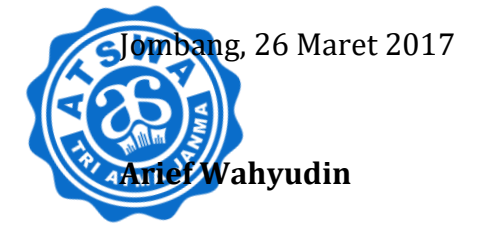

#### **DAFTAR ISI**

| I.    | NETW   | ORKING FUNDAMENTALS                        | 1   |
|-------|--------|--------------------------------------------|-----|
|       | L1.1.  | 7 Layer OSI                                | 2   |
|       | L1.2.  | 5 Layer TCP/IP                             | 3   |
|       | L1.3.  | IPv4                                       | 4   |
|       | L1.4.  | Subnetting IPv4                            | 7   |
| II.   | MIKRO  | DTIK FUNDAMENTALS                          | 10  |
|       | L2.1.  | Mengakses Mikrotik                         | 11  |
|       | L2.2.  | System Identity Mikrotik                   | 17  |
|       | L2.3.  | Versi Mikrotik                             | 19  |
|       | L2.4.  | Fitur Mikrotik                             | 20  |
|       | L2.5.  | Enable dan Disable Fitur Mikrotik          | 20  |
|       | L2.6.  | User Management                            | 21  |
|       | L2.7.  | Backup dan Restore                         | 23  |
|       | L2.8.  | Export dan Import Konfigurasi Mikrotik     | 24  |
|       | L2.9.  | Reset Mikrotik                             | 26  |
|       | L2.10. | IP Address Mikrotik                        | 26  |
| III.  | FIREW  | ALL                                        | 30  |
|       | L3.1.  | NAT                                        | 31  |
|       | L3.2.  | Firewall Logging Mikrotik                  | 34  |
|       | L3.3.  | Filter Rule                                | 35  |
|       | L3.4.  | Content                                    | 39  |
|       | L3.5.  | Address List                               | 43  |
|       | L3.6.  | Layer 7 Protocols                          | 48  |
|       | L3.7.  | Transparent DNS                            | 52  |
|       | L3.8.  | Transparent Web Proxy                      | 54  |
|       | L3.9.  | Redirect                                   | 60  |
| IV.   | WIREL  | ESS                                        | 61  |
|       | L4.1.  | Access Point Bridge (Pemancar)             | 63  |
|       | L4.2.  | Station (Penerima)                         | 68  |
|       | L4.3.  | Station Bridge (Penerima)                  | 72  |
|       | L4.4.  | Virtual Access Point Bridge                | 73  |
| V.    | BRIDG  | Е                                          | 76  |
|       | L5.1.  | Wired Bridge                               | 77  |
|       | L5.2.  | Wireless Bridge                            | 80  |
| VI.   | ROUTI  | NG                                         | 82  |
|       | L6.1.  | Static Routing                             | 83  |
|       | L6.2.  | Dinamic Routing (RIPv2)                    | 86  |
| VII.  | TUNNE  | EL                                         | 89  |
|       | L7.1.  | PPPoE Tunnel                               | 90  |
| VIII. | NETW   | ORK MANAGEMENT                             | 96  |
|       | L8.1.  | Wireless Mac Address Filtering             | 97  |
|       | L8.2.  | Wireless Nstreme                           | 99  |
|       | L8.3.  | Hotspot                                    | 100 |
| IX.   | NETW   | ORK SIMULATION                             | 104 |
|       | L9.1.  | Instalasi Loopback Adapter GNS3 di Windows | 105 |
|       |        |                                            |     |

\_\_\_\_\_

\_\_\_\_\_

# LABORATORIUM 1

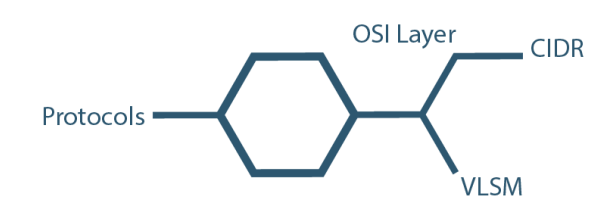

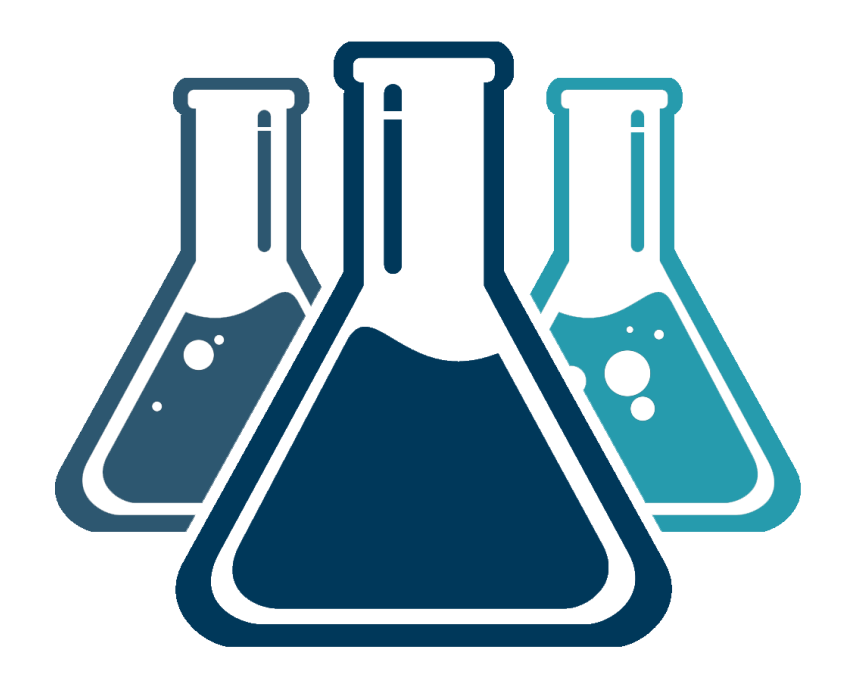

## **NETWORKING FUNDAMENTALS**

\_\_\_\_\_

#### L1.1. 7 LAYER OSI

*Open System Interconection* atau disingkat OSI adalah sebuah model yang digunakan untuk membantu desainer jaringan dalam memahami fungsi dari tiap-tiap layer yang berhubungan dengan aliran komunikasi data. *Layer OSI* adalah model arsitektural jaringan yang dikembangkan oleh Badan *International Organization of Standardization* (ISO) di wilayah Eropa pada tahun 1977.

| NO | NAMA         | DATA   | DEVICE   |
|----|--------------|--------|----------|
| 7  | APPLICATION  | DATA   | SOFTWARE |
| 6  | PRESENTATION | DATA   | SOFTWARE |
| 5  | SESSION      | DATA   | SOFTWARE |
| 4  | TRANSPORT    | SEGMEN | SOFTWARE |
| 3  | NETWORK      | PAKET  | ROUTER   |
| 2  | DATA LINK    | FRAME  | SWITCH   |
| 1  | PHYSICAL     | BIT    | HUB      |

Layer OSI

Model OSI secara konseptual terbagi ke dalam tujuh lapisan dimana masing-masing lapisan memiliki fungsi jaringan yang spesifik. Berikut adalah tujuh *layer* OSI :

Layer 7 Application

*Layer* ini menyediakan layanan untuk aplikasi pengguna, selain itu *layer* ini bertanggungjawab terhadap pertukaran informasi antara program komputer. Data pada *layer* ini berbentuk data.

Layer 6 Presentation

Layer ini menyediakan layanan pengkonversian dan pemformatan data sebelum di transfer. Layer ini membentuk kode konversi, kode translasi, dan enkripsi. Data pada layer ini berbentuk data.

• Layer 5 Session

Layer ini menentukan bagaimana dua terminal menjaga, memelihara, dan mengatur koneksi agar saling berhubungan satu sama lain. Data pada layer ini berbentuk data

• Layer 4 Transport

Layer ini membagi data menjadi segmen, menjaga koneksi logika *"end-to-end"* antar terminal, dan menyediakan penanganan *error*. Layer ini juga bertanggung jawab mencari jalur (*routing*) yang kosong untuk transmisi data. Data pada *layer* ini berbentuk segmen.

Layer 3 Network

Layer ini menentukan alamat jaringan, menentukan rute yang harus diambil selama perjalanan, dan menjaga antrian trafik di jaringan. Data pada layer ini berbentuk paket dan perangkat yang ada pada layer network adalah router. Pada Layer ini pengalamatan yang digunakan dalam bentuk desimal seperti 192.168.1.0.

#### Layer 2 Data Link

*Layer* ini menyediakan link untuk data, memaketkan data menjadi *frame* yang berhubungan dengan hardware, komunikasinya dengan kartu jaringan, mengatur komunikasi *layer physical* antara sistem koneksi dan penanganan *error*. Data pada *layer* ini berbentuk *frame* dan perangkat yang ada pada *layer* ini adalah switch. Pada *layer* ini pengalamatan yang digunakan dalam bentuk heksadesimal seperti A1-B2-C3-D3-E4-88.

• Layer 1 Physical

*Leyer* ini bertanggung jawab terhadap proses data menjadi bit dan mentransfernya melalui media dan menjaga koneksi fisik antar sistem. Data pada layer ini berbentuk bit dan perangkat yang ada pada layer ini adalah hub kabel kabel jaringan. Pada layer ini pengalamatan yang digunakan dalam bentuk biner seperti 11110000.

#### L1.2. 4 LAYER TCP/IP

*Transmission Control Protocol/Internet Protocol* atau disingkat TCP/IP adalah standar komunikasi data atau protocol yang digunakan dalam internet dalam proses tukar-menukar data dari satu komputer ke komputer lainnya. Protokol TCP/IP dikembangkan pada tahun 1970 hingga 1980 oleh Defense Advance Research projects Agency (DARPA).

| NO | NAMA        |
|----|-------------|
| 5  | APPLICATION |
| 4  | TRANSPORT   |
| 3  | NETWORK     |
| 2  | DATA LINK   |
| 1  | PHYSICAL    |

Layer TCP/IP

Menurut dokumen RFC 1122 model lapisan protocol TCP/IP terdiri dari empat lapisan. Tidak seperti model OSI model TCP/IP bukan standar internasional sehingga banyak sumber yang menambahkan lapisan fisik di dalam model TCP/IP. Model TCP/IP antara lain sebagai berikut :

#### • Layer 5 Application

Layer ini bertanggung jawab untuk menyediakan akses kepada aplikasi terhadap layanan jaringan.

#### Layer 4 Transport

Layer ini bertanggung jawab menjamin data akan sampai dan berurutan ke tujuan. Jika ada data yang hilang, maka layer ini menyediakan mekanisme untuk meminta dan mengirim data ulang.

• Layer 3 Network

Layer ini bertanggung jawab mengatur perjalanan paket dari melewati banyak jaringan dengan berbagai media fisik yang berbeda. Informasi yang diberikan hanya IP address sumber dan tujuan.

• Layer 2 Data Link

Layer ini bertanggung jawab mengatur komunikasi antara dua komputer yang menggunakan saluran fisik yang sama.

• Layer 1 Physical

Layer ini bertanggung jawab menyalurkan data dari satu titik ke titik lain secara fisik.

#### L1.3. IPv4

*IP Address* versi 4 (IPv4) adalah sebuah jenis pengalamatan jaringan yang digunakan di dalam protokol jaringan TCP/IP yang menggunakan protokol IPv4. IPv4 memiliki panjang 32 bit dan dibagi menjadi 4 blok. Masing-masing blok berukuran 8 bit dan ditulis dalam bilangan desimal dengan nilai berkisar antara 0 hingga 255. IPv4 ditulis dalam notasi desimal bertitik yang dibagi ke dalam empat buah oktet dengan masing-masing berukuran 8 bit. Format notasi tersebut dikenal dengan *dotted-decimal format*.

IP Address adalah deretan bilangan biner (32 bit atau 128 bit) yang unik dan digunakan sebagai identitas untuk host dalam jaringan komputer

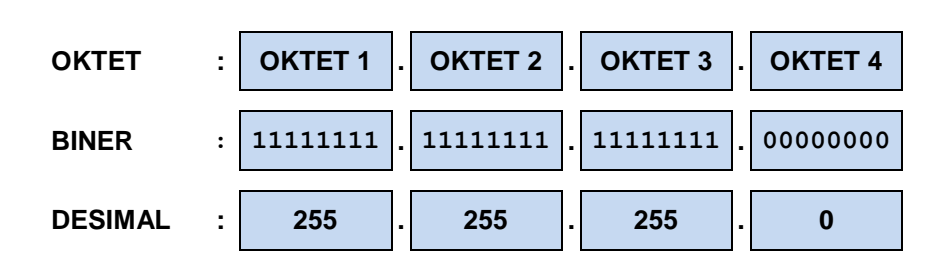

IP Address versi 4

#### a. Jenis IP versi 4 berdasarkan identitasnya

IPv4 yang dimiliki oleh sebuah *host* dapat dibagi dengan menggunakan *subnet mask* jaringan ke dalam dua buah bagian, yakni:

- 1) *Network Identifier* (NetID) atau *Network Address*. NetID adalah alamat yang digunakan khusus untuk mengidentifikasikan alamat jaringan di mana *host* berada.
- **2)** *Host Identifier* (HostID) atau *Host address*. HostID adalah alamat yang digunakan khusus untuk mengidentifikasikan alamat *host*.

#### **b. Jenis IP versi 4 berdasarkan ketentuan penggunaanya** Berdasarkan ketentuan penggunaanya IPv4 terbagi menjadi beberapa jenis, yakni sebagai berikut:

#### 1) Alamat Unicast

Alamat *unicast* merupakan alamat IPv4 yang ditentukan untuk sebuah antarmuka jaringan yang dihubungkan ke sebuah *internetwork* IP. Alamat *unicast* digunakan dalam komunikasi *point-to-point* atau *one-to-one*. Alamat *unicast* menggunakan kelas A, B, dan C dari kelas-kelas alamat IPv4. Sebuah alamat *unicast* dibedakan dengan alamat lainnya dengan menggunakan *subnet mask*.

Alamat *unicast* dibagi menjadi dua, yaitu alamat publik dan alamat privat

 Alamat Publik Alamat publik adalah alamat-alamat yang telah ditetapkan dan berisi beberapa buah *network identifier* yang telah dijamin unik jika *intranet* tersebut telah terhubung ke *Internet*.

Alamat Privat

Alamat Privat adalah alamat IP yang berada di dalam ruangan alamat pribadi. Sebuah jaringan yang menggunakan alamat IP privat disebut juga dengan jaringan privat atau *private network*.

#### 2) Alamat Multicast

Alamat *multicast* merupakan alamat IPv4 yang didesain agar diproses oleh satu atau beberapa *node* dalam segmen jaringan yang sama atau berbeda. Alamat multicast digunakan dalam komunikasi *one-to-many*. Alamat-alamat *multicast* IPv4 didefinisikan dalam ruang alamat kelas D dalam kelas IPv4.

#### 3) Alamat Broadcast

Alamat *broadcast* merupakan alamat IPv4 yang didesain agar diproses oleh setiap *node* dalam segmen jaringan yang sama. Alamat *broadcast* digunakan dalam komunikasi *one-toeveryone*. Jenis-jenis alamat *broadcast* antara lain sebagai berikut :

Network Broadcast

*Network broadcast* IPv4 adalah alamat yang dibentuk dengan cara mengkonfigurasi semua *bit host* menjadi 1 dalam sebuah alamat yang menggunakan kelas (*classful*).

Subnet Broadcast

Subnet broadcast adalah alamat yang dibentuk dengan cara mengeset semua bit host menjadi 1 dalam sebuah alamat yang tidak menggunakan kelas (*classless*)

- All Subnets Directed Broadcast All subnets directed broadcast adalah alamat broadcast yang dibentuk dengan mengkonfigurasi semua bit-bit network identifier yang asli yang berbasis kelas menjadi 1 untuk sebuah jaringan dengan alamat tak berkelas (classless).
- Limited Broadcast
   Limited broadcast adalah alamat yang dibentuk dengan
   mengkonfigurasi 32 bit alamat IPv4 menjadi 1. Alamat ini
   digunakan ketika sebuah node IP harus melakukan
   penyampaian data secara one-to-everyone di dalam sebuah
   jaringan lokal tetapi ia belum mengetahui network identifier nya.

#### c. Jenis IP versi 4 berdasarkan kelasnya

Dalam RFC 791 alamat IPv4 dibagi ke dalam lima kelas.

| Kelas     | Oktet P     | ertama   | Untuk                  |
|-----------|-------------|----------|------------------------|
| Alamat IP | Desimal     | Biner    | Untuk                  |
| Kelas A   | 1 s.d 126   | 0xxxxxxx | Unicast skala besar    |
| Kelas B   | 128 s.d 191 | 10xxxxxx | Unicast skala menengah |
| Kelas C   | 192 s.d 223 | 110xxxxx | Unicast skala kecil    |
| Kelas D   | 224 s.d 239 | 1110xxxx | Multicast              |
| Kelas E   | 240 s.d 255 | 1111xxxx | Eksperimen             |

#### d. Format Prefix IP versi 4

Dalam IPv4 sebuah alamat dapat direpresentasikan dengan menggunakan angka prefiks yang merujuk kepada *subnet mask* yang digunakan. *Prefix* adalah sebuah bagian dari IP yang memiliki nilai-nilai tetap dan menjadi bagian dari sebuah rute atau *subnet identifier*.

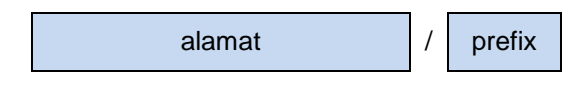

Format Prefix IPv4

Panjang *prefix* menentukan jumlah bit terbesar paling kiri yang membuat *prefix subnet*. Jika dalam sebuah IPv4 menggunakan *prefix* /24 maka jumlah bit 1 dari 32 bit deretan bilangan biner berjumlah 24.

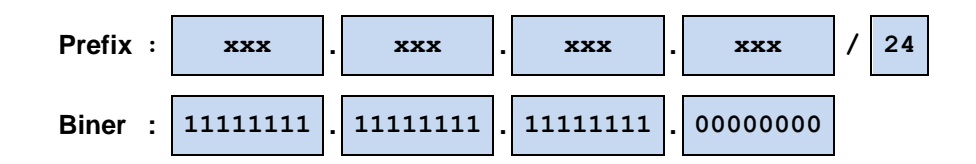

Jumlah bit 1 berdasarkan prefix

#### L1.4. SUBNETTING (IPv4)

Subnetting adalah cara untuk menentukan jumlah penggunaan *IP* Address yang paling sesuai dengan kebutuhan atau jumlah host yang ada dalam jaringan. Ketika mendengar subnetting umumnya yang ditanyakan atau dicari adalah jumlah host per subnet, jumlah *ip* address per subnet, jumlah blok subnet, network, host, dan broadcast. Untuk menjawab pertanyaan tersebut umumnya yang digunakan adalah prefix atau netmask yang digunakan.

| PREFIX | NETMASK       | PREFIX | NETMASK         |
|--------|---------------|--------|-----------------|
| /8     | 255.0.0.0     | /20    | 255.255.240.0   |
| /9     | 255.128.0.0   | /21    | 255.255.248.0   |
| /10    | 255.192.0.0   | /22    | 255.255.252.0   |
| /11    | 255.224.0.0   | /23    | 255.255.254.0   |
| /12    | 255.240.0.0   | /24    | 255.255.255.0   |
| /13    | 255.248.0.0   | /25    | 255.255.255.128 |
| /14    | 255.252.0.0   | /26    | 255.255.255.192 |
| /15    | 255.254.0.0   | /27    | 255.255.255.224 |
| /16    | 255.255.0.0   | /28    | 255.255.255.240 |
| /17    | 255.255.128.0 | /29    | 255.255.255.248 |
| /18    | 255.255.192.0 | /30    | 255.255.255.252 |
| /19    | 255.255.224.0 |        |                 |

Perlu diketahui netmask diperoleh dari prefix, misal IP Address 192.168.1.0 dengan prefix 30 atau umumnya ditulis dengan 192.168.1.0/30 maka netmasknya adalah hasil dari penghitungan nilai biner dari prefix. Prefix /30 memiliki arti jumlah bit 1 dari total 32 bit IPv4 ada 30 dan jika ditulis sebagai berikut

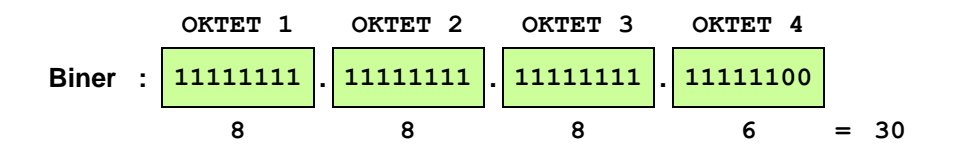

Setelah total bit 1 tiap-tiap oktet diketahui maka dapat dilakukan konversi bilangan dari biner ke desimal

| Bit ke  | : | 1   | 2  | 3  | 4  | 5 | 6 | 7 | 8 |
|---------|---|-----|----|----|----|---|---|---|---|
| Biner   | : | 1   | 1  | 1  | 1  | 1 | 1 | 1 | 1 |
| Desimal | : | 128 | 64 | 32 | 16 | 8 | 4 | 2 | 1 |

|         |   | OKTET 1  |   | OKTET 2  |   | OKTET 3  | OKTET 4  |
|---------|---|----------|---|----------|---|----------|----------|
| Biner   | : | 11111111 |   | 11111111 | • | 11111111 | 11111100 |
| Desimal | : | 255      | • | 255      | • | 255      | 252      |

Dari tahapan tersebut dapat diketahui bahwa netmask dari 192.168.1.0/30 adalah 255.255.255.252

Setelah mengetahui prefix dan Netmask maka dapat digunakan untuk mengetahui jumlah *ip address*, jumlah *host address, network*, dan *broadcast*. Berikut adalah cara untuk menentukan ip address, jumlah host, network, dan host pada IPv4 kelas C

IP Address 192.168.1.1/30 Netmask 255.255.255.0

Jumlah IP Address adalah 256 dikurangi nilai desimal oktet ke-4 256 – 252 = 4 IP Address

Jumlah Host Address adalah jumlah IP Address dikurangi 2, 2 adalah IP Address Network dan dan IP Address Broadcast. 4 – 2 = 2 Host Address

Blok subnet adalah urutan IP Address sesuai jumlah IP Address, Blok Subnet Ke-1nya adalah

IP Address Ke-1 192.168.1.0 IP Address Ke-2 192.168.1.1 IP Address Ke-3 192.168.1.2 IP Address Ke-4 192.168.1.3

Network Address adalah IP Address yang paling atas atau pertama, jadi Network Address adalah 192.168.1.0

Broadcast Address adalah IP Address yang paling bawah atau terakhir, jadi Broadcast Address adalah 192.168.1.3

# LABORATORIUM 2

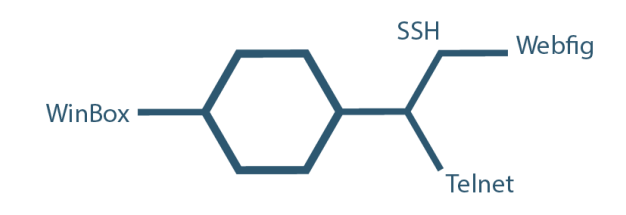

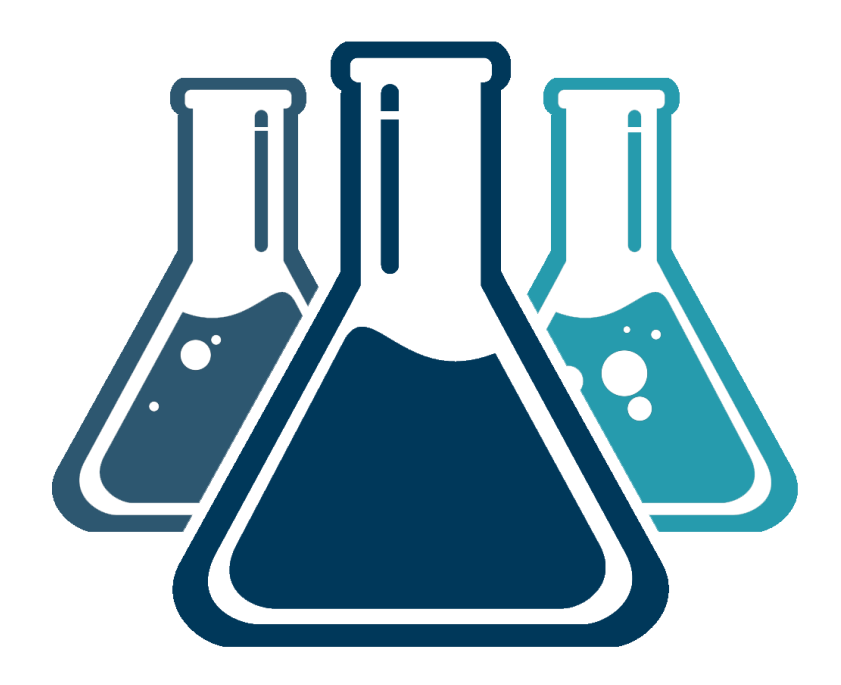

## **MIKROTIK FUNDAMENTALS**

\_\_\_\_\_

#### L2.1. MENGAKSES MIKROTIK

Perlu Anda ketahui ada banyak cara untuk mengakses Mikrotik, berikut adalah daftar cara mengakses MikroTik,

| NO | VIA                | KONEKSI        | TEXT | GUI          | IP           |
|----|--------------------|----------------|------|--------------|--------------|
| 1  | WinBox             | Sistem Operasi | ✓    | $\checkmark$ | $\checkmark$ |
| 2  | WinBox (MAC)       | Layer 2        | ✓    | ~            | -            |
| 3  | Web                | Layer 3        | ~    | ~            | ~            |
| 4  | Telnet (CMD/PuTTy) | Layer 3        | ✓    | -            | $\checkmark$ |
| 5  | Telnet (MAC)       | Layer 2        | ✓    | -            | -            |
| 6  | SSH (PuTTy)        | Layer 3        | ~    | -            | ~            |

Yang perlu Anda lakukan sebelum menghubungkan *Routerboard* (RB) Mikrotik ke Komputer adalah memastikan *IP Address* pada Komputer Anda dalam keadaan kosong atau *obtain*.

| Ethe | thernet                          | Properties                                                                             |                   |                       |                 | $\rightarrow$          | <                  |   |
|------|----------------------------------|----------------------------------------------------------------------------------------|-------------------|-----------------------|-----------------|------------------------|--------------------|---|
| 1    | nternet P                        | rotocol Version 4 (TCP/IP                                                              | Pv4) Pr           | opertie               | es              |                        |                    | × |
|      | General                          | Alternate Configuration                                                                |                   |                       |                 |                        |                    |   |
|      | You can<br>this cap<br>for the a | get IP settings assigned au<br>ability. Otherwise, you nee<br>appropriate IP settings. | utomat<br>d to as | ically if<br>k your i | your n<br>netwo | ietwork s<br>rk admini | upports<br>strator |   |
|      | ) Ob                             | tain an IP address automat                                                             | tically           |                       |                 |                        |                    |   |
|      | OUs                              | e the following IP address:                                                            |                   |                       |                 |                        | _                  |   |
|      | IP ad                            | dress:                                                                                 |                   | 1.1                   | 1.              | 1.1                    |                    |   |
|      | Subn                             | et mask:                                                                               |                   | 1.1                   | 1.              |                        |                    |   |
|      | Defa                             | ult gateway:                                                                           |                   |                       |                 |                        |                    |   |
|      | () Ob                            | tain DNS server address au                                                             | utomat            | ically                |                 |                        |                    |   |
|      | OUs                              | e the following DNS server                                                             | addres            | ses:                  |                 |                        |                    |   |
|      | Prefe                            | rred DNS server:                                                                       |                   |                       |                 |                        |                    |   |
|      | Alteri                           | nate DNS server:                                                                       |                   | 1.1                   |                 | 1.1                    |                    |   |
|      | Va                               | alidate settings upon exit                                                             |                   |                       |                 | Adva                   | inced              |   |
|      |                                  |                                                                                        |                   |                       | ОК              |                        | Cance              | 1 |

Ethernet Properties dalam kondisi obtain

Setelah itu Anda hubungkan komputer ke RB (*Ether 2*) seperti topologi berikut ini dengan menggunakan kabel UTP tipe *straight*.

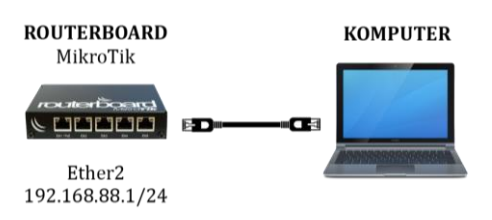

Topologi Konfigurasi Mikrotik

Secara otomatis atau *default configuration ether 2* pada RB sudah dikonfigurasi menjadi DHCP *Server*. IP *Pool* yang diberikan kepada *client* atau komputer yang terhubung dengan RB mulai 192.168.88.2 hingga 192.168.88.254.

| Property                | Value                               |
|-------------------------|-------------------------------------|
| Connection-specific DN  |                                     |
| Description             | Realtek PCIe GBE Family Controller  |
| Physical Address        |                                     |
| DHCP Enabled            | Yes                                 |
| IPv4 Address            | 192.168.88.254                      |
| IPv4 Subnet Mask        | 255.255.255.0                       |
| Lease Obtained          | Friday, January 27, 2017 1:02:16 PM |
| Lease Expires           | Friday, January 27, 2017 1:12:15 PM |
| IPv4 Default Gateway    | 192.168.88.1                        |
| IPv4 DHCP Server        | 192.168.88.1                        |
| IPv4 DNS Server         | 192.168.88.1                        |
| IPv4 WINS Server        |                                     |
| NetBIOS over Tcpip En   | Yes                                 |
| Link-local IPv6 Address | fe80::657b:3571:a1a7:5dea%8         |
| IPv6 Default Gateway    |                                     |
| ID C DNC C              |                                     |

*IP Address Ethernet* Komputer Yang diperoleh dari RB MikroTik

Selain itu *IP Address Ether* 2 pada RB juga memiliki IP *Address default* yang juga menjadi *Gateway* yaitu 192.168.88.1

Pertama Anda dapat mengakses Mikrotik dengan menggunakan Aplikasi WinBox. Aplikasi WinBox dapat diperoleh langsung dari situs mikrotik.com atau dapat juga diperoleh dari RB MikroTik.

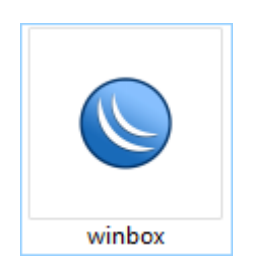

Icon Aplikasi WinBox

Selanjutnya Anda jalankan Aplikasi WinBox dan masukkan *IP Address, login,* dan *password default* yang digunakan Mikrotik.

#### NGELAB MIKROTIK

| WinBox v3.7   | 7 (Addresses) |          |              |       |         | -     |           | ×      |
|---------------|---------------|----------|--------------|-------|---------|-------|-----------|--------|
| File Tools    |               |          |              |       |         |       |           |        |
| Connect To:   | 192.168.88.1  |          |              |       |         | 🗸 Kee | p Passwo  | rd     |
| Login:        | admin         |          |              |       |         | 🗌 Оре | en In New | Window |
| Pageword      |               |          |              |       |         | =     |           |        |
|               |               |          |              |       |         |       |           |        |
|               | Add/Set       |          | Connect To F | RoMON | Connect |       |           |        |
|               |               |          |              |       |         |       |           |        |
|               |               |          |              |       |         |       |           |        |
| A A Maria     |               |          |              |       |         |       |           |        |
| Managed Neigr | 1Dors         |          |              |       |         |       |           |        |
| Refresh       |               |          |              |       |         | Find  | all       | Ŧ      |
| MAC Address   | ✓ IP Address  | Identity | Version      | Board |         |       |           | •      |
|               | 192.168.88.1  | MikroTik | 6.38 (sta    | RB951 | G-2HnD  |       |           |        |
|               |               |          |              |       |         |       |           |        |
|               |               |          |              |       |         |       |           |        |
|               |               |          |              |       |         |       |           |        |
|               |               |          |              |       |         |       |           |        |
|               |               |          |              |       |         |       |           |        |
| 1 item        |               |          |              |       |         |       |           |        |

Winbox Mikrotik

Secara defaul *username* yang digunakan pada Mikrotik adalah "admin" dan password yang digunakan adalah kosong atau tanpa password.

Setelah *ip address, username,* dan *password* dimasukkan langkah selanjutnya menekan tombol *Connect*.

| Sadmin@192.168.88.1                                                                                                    | (MikroTik) - WinBox v6.38 on RB951G-2HnD (mipsbe)                                                                                                    | _ | $\times$ |
|----------------------------------------------------------------------------------------------------|----------------------------------------------------------------------------------------------------|---|----------|
| Session Settings Das                                                                                                    | nboard                                                                                                    |   |          |
| Safe Mode                                                                                                    | Session: 192.168.88.1                                                                                                    |   |          |
| CAPsMAN      CAPsMAN      Interfaces      Wireless      Wireless      Wireless      Wireless      Wireless      Wireless      Wireless      Wireless      Wireless      Wireless      OpenFlow      MPLS      OpenFlow      Gueues      Files      Log      Queues      Files      Log      Radius      Yools      New Terminal      New Terminal      New Terminal      New Terminal | RouterOS Default Configuration The following default configuration has been installed on your router: FourterMode: WAN port is protected by firewall and enabled DHCP client Wireless interfaces are part of LAN bridge 'P address 192.168.88.1/24 is set on LAN port Wan I Configuration: mode: ap-bridge; band: 2ghz/b/g/n; ht-chains: 0,1; ht-extension: 2U/4/Ohnhz-Ce; LAN Configuration: switch group: ether2 (master), ether3, ether4, ether5 DHCP Server: enabled; DNS: enabled; WAN (gateway) Configuration: gateway: ether1 ; firewall: enabled; NAT: enabled; Remove Configuration Show Script OK |   |          |

Jendela Konfigurasi Mikrotik melalui WinBox

\_\_\_\_\_

Anda juga dapat mengakses MikroTik menggunakan *web browser* atau dikenal dengan *webfig (web configuration)*. Caranya dengan memasukkan *IP Address* MikroTik pada *browser* dan memasukkan *username* dan *password* lalu menekan tombol *Login*.

| RouterOS v6,38                                                                                                    | Mikro <b>Tik</b>                            |  |
|----------------------------------------------------------------------------------------------------|---------------------------------------------|--|
| You have connected to a router. Administrative access only. If this device is not in your possession, pleas<br>WebFig Login:<br>Login: admin Login<br>Password: | e contact your local network administrator. |  |
| Works Telef Ergen Letter Me                                                                                                    |                                             |  |
|                                                                                                    | © mikrotik                                  |  |

#### Halaman Login MikroTik pada Browser

| Image: Section of the Research of the Research               | MikroTik - Quick Se | et at ad ×            |                   |        |                     |                     |                               | A       | σ        | ×       |
|----------------------------------------------------------------------------------------------------|---------------------|-----------------------|-------------------|--------|---------------------|---------------------|-------------------------------|---------|----------|---------|
| WebFig v6.38 (stable)           CAMMAN         Network Stame         March 10         Network Stame         March 10                                                                                                    | ← → C □ 19          | 2.168.88.1/webfig/    |                   |        |                     |                     |                               |         | \$       | ≡       |
| I. CARRAIN.       Homma AP       Quick Set         Workings       Homma AP       Quick Set         Workings       Micro Ta-ZdoFT       Address Aquination Static & Automatic PPoE         Binder Association       Static & Automatic PPoE       Address Aquination Static & Automatic PPoE         Binder Association       Static & Automatic PPoE       Beanse       Research         Binder Association       Static & Automatic PPoE       Beanse       Research         Binder Association       Static & Automatic PPoE       Beanse       Research         Binder Association       Mick Address & Ext BOLIC / 4 of /F1       Hok Address & Ext BOLIC / 4 of /F1       Hok Address & Ext BOLIC / 4 of /F1         Binder Access List (ACL)       Image Access List (ACL)       Image Access List (ACL)       Image Access List (ACL)         Totals       Uter Access List (ACL)       Image Access List (ACL)       Image Access List (ACL)       Image Access List (ACL)         Totals       Uter Access List (ACL)       Image Access List (ACL)       Image Access List (ACL)       Image Access List (ACL)         Total       Uter Access List (ACL)       Image Access List (ACL)       Image Access List (ACL)       Image Access List (ACL)         Mick External       Guest Hetwork       Uter Access List (ACL)       Image Access List (ACL)       Image Access List (ACL)                                                                                                    | A Quick Set         |                       |                   |        |                     |                     | WebFig                        | v6.38 ( | stable   | 1 -     |
| I wries         I wries         I wries <thi th="" wries<=""> <th< td=""><td>CAPSMAN</td><td></td><td></td><td></td><td></td><td></td><td></td><td></td><td></td><td>·</td></th<></thi>                                                                                                    | CAPSMAN             |                       |                   |        |                     |                     |                               |         |          | ·       |
| Bitterings         Bitterings         Bitteri                                                                                                    | 1 Wireless          |                       |                   |        |                     |                     | Hom                           | e AP    | Quick Se | st.     |
| Bit Program     Mikro Tk. 740FT     Address Acquisition     Static * Automatic PPPOE       Whah     Program (no. country, set ~ with Acdress     Branden     Branden     Branden       Openfion     Country     Mikro Tk. 740FF1     Branden     Branden     Branden       Openfion     Country     Mikro Tk. 740FF1     Branden     Branden     Branden       Openfion     Country     Mikro Tk. 740FF3     Heat make     Branden     Branden       Openfion     Country     Mikro Tk. 740FF3     HAC Address     E4 8D 8C 74 0F EC       Ponde     Freewalt Router     Freewalt Router     E4 8D 8C 74 0F EC       Ponden     Wiff Password ~     Log     Log       Tools     Wiff Password ~     Wiff Password     Log       Ponden     Guest Network Router     Brewalt Router     E0 8D 8C 74 0F EC       Ponden     Guest Network Router     Brewalt Router     E0 8D 8C 74 0F EC       Ponden     Guest Network Router     Brewalt Router     E0 8D 8C 74 0F EC       Ponden     Guest Network Router     Brewalt Router     E0 8D 8C 74 0F EC       Ponden     Guest Network Router     Brewalt Router     Brewalt Router       Whee Router     Wireless Clients     Brewalt Router     Brewalt Router       Wireless Tin ACL Last IP     Wireless Ro                                                                                                    | 🛲 Interfaces        |                       |                   |        |                     |                     |                               |         |          |         |
| Bit Bridge<br>Solution         Milko Tik - 24FF1         Milko Tik - 24FF1           Solution         Frequency         ado         In Milko Tik - 24FF1           With a         Frequency         ado         In Milko Tik - 24FF1           With a         Band         20H2 - 80:0N *         In Milko Tik - 24FF1           With a         Band         20H2 - 80:0N *         In Milko Tik - 24FF1           With a         Band         20H2 - 80:0N *         In Milko Tik - 24FF1           Operfore         Country         In Country on Country of *         In Milko Tik - 24FF1           Operfore         Country         In Country of *         In Milko Tik - 24FF1           Operfore         Country         In Country of *         In Milko Tik - 24FF1           Operfore         Country         In Country of *         In Milko Tik - 24FF1           Operfore         Country         In Country of *         In Milko Tik - 24FF1           Operfore         Country         In Country of *         In Milko Tik - 24FF1           Operfore         With Password         Frequency         In Milko Tik - 24FF1           In Mac Address         Labor Critic Milko Tik - 24FF1         In Milko Tik - 24FF1           In Mac Taddeesing         With Passe         In Milko Tik - 24FF1 <td>C PPP</td> <td></td> <td></td> <td></td> <td>Wireless</td> <td></td> <td></td> <td></td> <td>Interne</td> <td>t l</td>                                                                                                    | C PPP               |                       |                   |        | Wireless            |                     |                               |         | Interne  | t l     |
| Witch     Network Rame     Ninco (k-/4)PF1     Address Acquisition     Static * Automatic     PPPOE       Witch     Frequency     adio     * Main     Static * Automatic     PPPOE       Witch     Frequency     adio     * Main     Static * Automatic     PPPOE       Witch     Band     20045400.0*     Ninco (k-/4)PF1     Ninco (k-/4)PF2       Witch     Band     20045400.0*     Ninco (k-/4)PF2       Rubring *     MAC Address     E4.80.80(7)     Static * Automatic     PPPOE       Rubring *     MAC Address     E4.80.80(7)     Static * Automatic     PPPOE       Rubring *     Witch Password *     Inco (k-/4)PF2     Mac Address     Local Network       Note Access List (ACL)     -     Witchess Class Network     Prevail Router     Class Network       Tool *     Witch Password *     Inco (k-/4)PF2     Mac Address     Local Network       Mere Termank     Guest Network *     Outch Password *     Inco (k-/4)PF2       Mere Termank     Guest Network *     Witchess Class Network     DHCP Secret #       Mere Termank     Guest Network *     Witchess Class Network     DHCP Secret #       Mere Termank     Static * Automatic     VPN       * Med Rauwor     In ACL Last IP     Signal Strength     Nat                                                                                                    | 🔀 Bridge            |                       |                   |        | The clear           |                     |                               |         | incente  | ÷       |
| Image     Prequency     ado     Image     Renew     Renew                                                                                                    | 🛫 Switch            | Network Name          | MikroTik-740FF1   |        |                     | Address Acquisition | Static Automatic PPPe         | θE      |          |         |
| Band         2014:B4:01         Bell         2014:B4:01         Bell           VINUS         Band         2014:B4:01         Bell         Gareway           Status         Gareway         Gareway         Gareway           Status         Band         Country         Inc.country_stet         Gareway           Status         MAC Address         E480.06:74:0F.P1         MAC Address         E480.06:74:0F.P2           Baddin         Use Access Lut (ACL)         Image: Status         Freewall Router         Image: Status           Passe         Use Access Lut (ACL)         Image: Status         Image: Status         Image: Status           Tool         Image: Status         Image: Status         Image: Status         Image: Status           Passe         VIFI Password         Image: Status         Image: Status         Image: Status           Image: Status         Garest Network         Image: Status         Image: Status         Image: Status           Image: Status         Image: Status         Image: Status         Image: Status         Image: Status         Image: Status           Image: Status         Image: Status         Image: Status         Image: Status         Image: Status         Image: Status         Image: Status           Image: Stat                                                                                                    | °C Mesh             | Frequency             | auto              | ▼ MHz  |                     | IR Address          |                               | Denew   | Delegen  |         |
| Units     Band     2015-8/0 N     Itelmask       Openflow     Country     nc_country_set     Gateway       © yother     MAC Address     6480.407.40F.FZ       © yother     MAC Address     6480.407.40F.FZ       © yother     MAC Address     6480.407.40F.FZ       © yother     MAC Address     6480.407.40F.FZ       © yother     WHE Access     114.404.404.740F.FZ       © gradue     WHE Access     112.108.81.1       © field     Country     0HCP Server       © hertdon     Guest Network     DHCP Server Range       © Herd Room     Wireless Clients     DHCP Server Range       Wireless Tin ACL     Last IP     Uptime       Wireless Tin ACL     Last IP     Uptime       Wireless Tin ACL     Last IP     Uptime       Wireless Tin ACL     Last IP     Uptime       Wireless Tin ACL     Last IP     Uptime       Wireless Tin ACL     Last IP     Uptime       Wireless Clients     UPAC     UPAC       Wireless Tin ACL     Last IP     Uptime       Wireless Clients     UPAC     UPAC       Wireless Tin ACL     Last IP     Uptime       Wireless Tin ACL     Last IP     Uptime       Wireless     UPAC     UPAC                                                                                                    | 👜 IP 🔹 🕨            |                       |                   |        |                     | IF Address          |                               | Kellew  | Kelease  | 4       |
| Operation         Gastrow         Gastrow           © Strate         NAC Address         E4805(724:0F/2)           © Strate         NAC Address         E4805(724:0F/2)           © Strate         Use Access List (ACL)         Image: Strate Access List (ACL)           © Tools         WIF1 Password         Friewall Router           © Reading         WIF1 Password         Image: Strate Access List (ACL)           © Tools         WIF1 Password         Image: Strate Access List (ACL)           © Reading         WIF1 Password         Image: Strate Access List (ACL)           © Reading         WIF1 Password         Image: Strate Access List (ACL)           © Reading         WIF2 Access List (ACL)         Image: Strate Access List (ACL)           © Reading         WIF2 Access List (ACL)         Image: Strate Access List (ACL)           © Reading         WIF2 Access List (ACL)         Image: Strate Access List (ACL)           © Reading         WIF2 Access List (ACL)         Image: Strate Access List (ACL)           © Reading         Image: Strate Access List (ACL)         Image: Strate Access List (ACL)           © Reading         Image: Strate Access List (ACL)         Image: Strate Access List (ACL)           © Reading         Image: Strate Access List (ACL)         Image: Strate Access List (ACL)           <                                                                                                    | Ø MPLS 🕨            | Band                  | 2GHz-B/G/N 🔻      |        |                     | Netmask             |                               |         |          |         |
| R Rodig         Lateral y         Lateral y           © Stratem         MAC Address         E480.8C.74.9F.EC           © Varies         B180.0C.74.9F.EC           © Varies         Use Access List (ACL)         Firewall Router           © Varies         WirF Password         Image: Comparison of the strategy           © Parties         WirF Password         Image: Comparison of the strategy           © Parties         Coust Network         Coust Network           © Parties         Guest Network         OHCP Server @           Nake Support.nf         OHCP Server Ramege         192.168.88.1           Wireless Clients         DHCP Server @         OHCP Server @           MAC Address         In ACL Last IP Uptime Stignal Strength         Nat           Wireles The Nat         @         OHCP Server Ramege         192.168.88.10.1192.1108.88.25           © Parties         In ACL Last IP Uptime Stignal Strength         Nat         @           Wireles The Nat         @         OHCP Server Ramege         192.168.88.10.1192.1108.88.25           © Parties         In ACL Last IP Uptime Stignal Strength         Nat         @           Wirelew Constructure         VPN         Constructure         VPN           © Partie Strende         UPren         UPren                                                                                                    | OpenFlow            | Country               | no country set    | •      |                     | 6-t                 |                               |         |          |         |
| Bit AC Address         Bit AC Address         Bit AC Address         E 4 I/D - 0.7 4/9 E C.           Bit AC Address         Bit AC Address         E 4 I/D - 0.7 4/9 E C.         E 4 I/D - 0.7 4/9 E C.           Bit AC Address         Bit AC Address         E 4 I/D - 0.7 4/9 E C.         Friewall Router         I/D - 0.7 4/9 E C.           Bit AC Address         Use Access List (ACL)         I/D - 0.7 4/9 E C.         I/D - 0.7 4/9 E C.         I/D - 0.7 4/9 E C.           Tools         WIF1 Password         WIF1 Password         WIF2 Access         I/D - 0.7 4/9 E C.         I/D - 0.7 4/9 E C.           Tools         WIF1 Password         WIF2 Access         I/D - 0.7 4/9 E C.         I/D - 0.7 4/9 E C.           Mark Fallework         WIF2 Access         I/D - 0.7 4/9 E C.         I/D - 0.7 4/9 E C.         I/D - 0.7 4/9 E C.           WIF2 Access         I/D - 0.7 4/9 E C.         I/D - 0.7 4/9 E C.         I/D - 0.7 4/9 E C.         I/D - 0.7 4/9 E C.           WIF2 Access         I/D - 0.7 4/9 E C.         I/D - 0.7 4/9 E C.         I/D - 0.7 4/9 E C.         I/D - 0.7 4/9 E C.           WIF2 Access         I/D - 0.7 4/9 E C.         I/D - 0.7 4/9 E C.         I/D - 0.7 4/9 E C.         I/D - 0.7 4/9 E C.           WIF2 Access         I/D - 0.7 4/9 E C.         I/D - 0.7 4/9 E C.         I/D - 0.7 4/9 E C.         I/D - 0.7 4/9 E C.                                                                                                    | 😹 Routing 🛛 🕨       | Country               | no_country_set    |        |                     | Gateway             |                               |         |          |         |
| Butch         Firewall Router         Image: Constraint of the constraint of the constraint of t                         | System              | MAC Address           | E4:8D:8C:74:0F:F1 |        |                     | MAC Address         | E4:8D:8C:74:0F:EC             |         |          |         |
| ØR Addus         Uter Access Lut (ACL)         Friewall Router         Friewall Router         I           Vitri Password         Vitri Password         LOcal Network         Local Network         Local Network           Ibig         WIFF Access         192 168 86 1         Local Network         Local Network           Ibig         WIFF Access         192 168 86 1         Local Network         Local Network           Ibig         Guest Network         WIFF Server         Ø         Local Network         DICP Server Range         192 168 86 10-192 168 86 25           WIRef Statustion         WIRef Statustion         DICP Server Range         192 168 86 10-192 168 86 25         UPUN           WIRef Statustion         In ACL Last 1P         Uptime         Stagad Strength         NAT         C           WIRef Statustion         In ACL Last 1P         Uptime         Stagad Strength         UPN         C         VPN           WIRef Statustion         In ACL Last 1P         Uptime         Stagad Strength         NAT         C         VPN           WIRef Statustion         In ACL Last 1P         Uptime         Stagad Strength         NAT         VPN           WIRef Statustion         WIRef Statustion         VPN         C         VPN         VPN                                                                                                    | 🙅 Queues            |                       |                   |        |                     |                     |                               |         |          |         |
| Note     With Password     Local Network       Inter     Impact     Local Network       New Fernion     Guest Network     IP Address       New Support     Guest Network     DICP Server Range       Node     DICP Server Range     102:168.81.01:02:168.82.23       Node     DICP Server Range     102:168.81.01:02:168.82.23       Node     DICP Server Range     102:168.81.01:02:168.82.23       Node     DICP Server Range     102:168.81.01:02:168.82.23       Node     DICP Server Range     102:168.81.01:02:168.82.23       Node     DICP Server Range     102:168.81.01:02:168.82.23       Node     DICP Server Range     102:168.81.01:02:168.82.23       Node     DICP Server Range     102:168.81.01:02:168.82.23       Node     DICP Server Range     102:168.81.01:02:168.82.23       Node     DICP Server Range     102:168.81.01:02:168.82.23       Dice Server Range     102:168.81.01:02:168.82.23     VPN       Operation Sint     Upma     Signal Strength     Upma       Strength     Internet     VPN       Operation Sint     Upma     Signal Strength       Winder     Upma     Control Upma                                                                                                    | 🥵 Radius            | Use Access List (ACL) |                   |        |                     | Firewall Router     | 2                             |         |          |         |
| Inters     Log     LOCal NetWork       Log     WPS Accept     IP Address     192.158.81.1       If the Forminal     Guest Network     Beta Control     DHCP Server     0HCP Server       Make Support     Wireless Clients     DHCP Server Range     192.158.88.1       Make Support     Wireless Clients     DHCP Server Range     192.158.88.08.25       Make Support     Wireless Clients     DHCP Server Range     192.168.88.02.55       Wireless Clients     DHCP Server Range     192.168.88.02.55       Wireless Clients     DHCP Server Range     192.168.88.02.55       Wireless Clients     DHCP Server Range     192.168.88.02.55       Wireless Clients     DHCP Server Range     192.168.88.02.55       Wireless Clients     DHCP Server Range     192.168.88.02.55       Wireless Clients     DHCP Server Range     192.168.88.02.55       Wireless Clients     DHCP Server Range     192.168.88.02.55       Wireless Clients     DHCP Server Range     192.168.88.02.55       Wireless Clients     Uptime     Signal Strength       Wireless Clients     Uptime     Signal Strength       Wireless Clients     Uptime     Uptime       Wireless Clients     Uptime     Signal Strength       Wireless Clients     Uptime     Uptime       Wire                                                                                                    | 🔀 Tools 🔹 🕨         | WiFi Password         | -                 |        |                     |                     |                               |         |          | . I I I |
| Lisp     WES Accept     IP Address     192 168.81       New Terminal     Guest Network     CSS 255 0 (24) •       Med Support     CSS 255 0 (24) •       Med Support     MICP Server Range     192 168.86 10-192 168.88 25       Med Renu     Wireless Clients     DHCP Server Range     192 168.88 10-192 168.88 25       Med Renu     Wireless Clients     DHCP Server Range     192 168.88 10-192 168.88 25       Med Renu     Wireless Clients     DHCP Server Range     192 168.88 10-192 168.88 25       Med Renu     Wireless Clients     DHCP Server Range     192 168.88 10-192 168.88 25       Wireless Renu     Wireless Clients     DHCP Server Range     192 168.88 10-192 168.88 25       Wireless Renu     Wireless Clients     DHCP Server Range     192 168.88 10-192 168.88 25       Wireless Renu     Wireless Clients     DHCP Server Range     192 168.88 10-192 168.88 25       Wireless Renu     Wireless Clients     DHCP Server Range     192 168.88 10-192 168.88 25       Wireless Renu     Wireless Clients     DHCP Server Range     192 168.88 10-192 168.88 25       Wireless Renu     Wireless Renu     Wireless Renu     192 168.88 10-192 168.88 25       Wireless Renu     Wireless Renu     Wireless Renu     192 168.88 10-192 168.88 25       Wireless Renu     Wireless Renu     Wireless Renu     192 168.88 1                                                                                                    | 📄 Files             |                       |                   |        |                     |                     |                               | Local   | Network  | ×       |
| Item reminal<br>SP HeadsOUTS         Course Network         Course Network         Network         Course Network         DHCP Server         255,255,01(24)         •           P Hate Support If<br>with de Support If<br>with de Support If<br>with de Stand<br>With de Stand         MAC Address         In ACL         Last IP         Uptime         Signal Strength         NAT         Image: Signal Strength         NAT         Image: Signal Strength         Uptime         Signal Strength         Uptime         VPRO         Image: Signal Strength         Uptime         VPRO         Image: Signal Strength         Uptime         VPRO         Image: Signal Strength         Uptime         VPRO         Image: Signal Strength         Image: Signal Strength         Uptime         VPRO         Image: Signal Strength         Uptime         VPRO         Image: Signal Strength         Image: Signal Strength                                                                                                    | E Log               |                       |                   |        | WPS Accept          | IP Address          | 192.168.88.1                  |         |          |         |
| MatchalorTER         Guest Network         DitCP Server         Metmask         Cos 25, 25, 81 (24)         Cos           Partision         Guest Network         DitCP Server         Bit         DitCP Server         Bit           Make Support         Wireless Clients         DitCP Server Range         192:168.88.10-192:168.88.25           MAC Address         In ACL         Last IP         Uptime         Signal Strength         Nat         C           Make Renu         Wireless Clients         Uptime         Signal Strength         Uptime         VIP           Virel Assession         VPM Access         VPM Access         VPN           Virel Assession         VPM Access         VPM Access         VPN                                                                                                    | Mew Terminal        |                       |                   |        |                     |                     |                               |         |          |         |
| Image: Particing in the system of the system of the sy | MetaROUTER          |                       |                   | Gue    | st Wireless Network | Netmask             | 255.255.255.0 (/24)           |         |          |         |
| Make Support         DHCP Server Range         102 168.08.01-192 168.08.25           Wireless Clients         DHCP Server Range         102 168.08.01-192 168.08.25           Wireless Ranu         Wireless Clients         NAT           Wireless Ranu         Signal Strength         NAT           Make Ranu         Uptume         Signal Strength           VPNA         Uptume         VPNA           Oragin Strength         UPNP           Winder Ranuel         VPNA           Winder Ranuel         VPNA           Winder Ranuel         VPNA                                                                                                    | 🌔 Partition         | Guest Network         | •                 |        |                     | DHCP Server         |                               |         |          |         |
| Windo     Wireless Clients     DHCP Server Range     192:163.88:10-192:168.80.25       # Rddo     MAC Address     In ACL     Last IP     Uptime     Signal Strength       Wireless Science     UPwP     Image: Clience     UPwP       Wireless Science     VPN     UPwP       Wireless Science     VPN Access     VPN Access                                                                                                    | 📮 Make Supout.rif   |                       |                   |        |                     |                     | [                             |         |          |         |
| Mile Red     MAC Address     In ACL     Last IP     Uptime     Signal Strength     NAT     Ø       Winder Reserveds                                                                                                    | < Undo              |                       |                   |        | Wireless Clients    | DHCP Server Range   | ▲ 192.168.88.10-192.168.88.25 |         |          |         |
| WHide Resources         UPwp           WHide Resources         VPN           Z Design Skin         VPN Access           Windox         Windox                                                                                                    | A Redo              | MAC Address           | In ACL Last IP    | Uptime | Signal Strength     | NAT                 |                               |         |          |         |
| IMI de Bassavido         UPinP           VER Statistico         VPN           P Statistico         VPN Access           @ Window         Window                                                                                                    | 🜪 Hide Menu         |                       |                   |        |                     |                     |                               |         |          |         |
| P Safe Node         VPN           Z Design Skin         VPN Access           @ Hanual         WH0 Access                                                                                                    | ···· Hide Passwords |                       |                   |        |                     | UPnP                |                               |         |          |         |
| <u>C</u> Design Skin               VPN <u>P</u> Hanul <u>VPN Access                 <u>Windox               <u>Windox         </u> </u></u>                                                                                                    | 🕈 Safe Mode         |                       |                   |        |                     |                     |                               |         | VDA      |         |
| Image: WinBox     VPN Access                                                                                                    | 🔀 Design Skin       |                       |                   |        |                     |                     |                               |         | VPr      | N       |
| WinBox                                                                                                    | 😭 Manual            |                       |                   |        |                     | VPN Access          |                               |         |          |         |
|                                                                                                    | ( WinBox            |                       |                   |        |                     | unar a damas        |                               |         |          |         |

Jendela konfigurasi MikroTik via Browser

Anda juga dapat mengakses Mikrotik menggunakan Telnet. Telnet sendiri dapat diakses menggunakan *Command Prompt* pada Sistem Operasi Windows dan juga aplikasi *PuTTy*.

Sebelum mengakses Mikrotik menggunakan Telnet melalui *Command Prompt* pastikan terlebih dahulu aplikasi telnet sudah aktif dengan cara masuk ke *Windows Features* dan memastikan *Folder Telnet* (*Client/Server*) dalam kondisi centang.

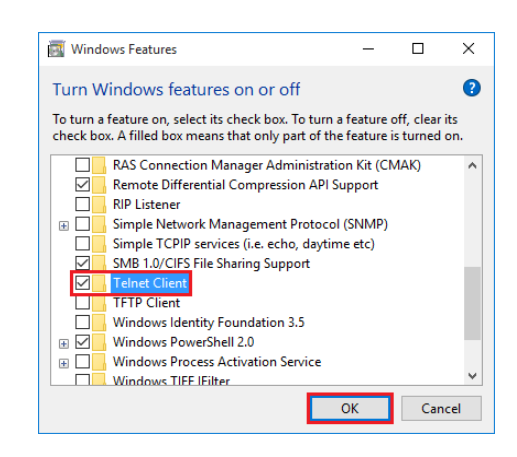

Jendela Windows Features

Selanjutnya buka *Command Prompt* dan menuliskan "telnet 192.168.88.1" dan menekan *enter*.

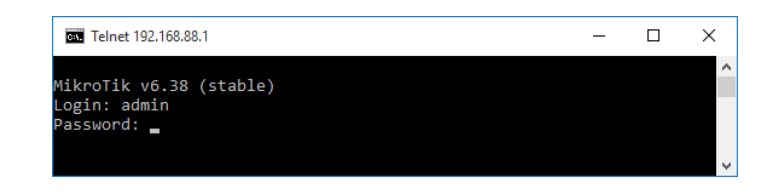

#### Telnet pada Coommand Prompt

| Telnet 192.     | 168.88.1                                                                                            |         |        |       |            |       |      |             |     | -   |     | × |
|-----------------|----------------------------------------------------------------------------------------------------|---------|--------|-------|------------|-------|------|-------------|-----|-----|-----|---|
|                 |                                                                                                    |         |        |       |            |       |      |             |     |     |     | ^ |
|                 |                                                                                                    |         |        |       |            |       |      |             |     |     |     |   |
|                 |                                                                                                    |         |        |       |            |       |      |             |     |     |     |   |
| MMMM M          | MMM                                                                                                 | KKK     |        |       |            |       |      | TTTTTTTTTTT |     | KKK |     |   |
| MMM MMMM        | MMM III                                                                                             | KKK     | KKK    | RRRR  | RR         | 000   | 000  | TTT         | III | KKK | KKK |   |
| MMM MM          | MMM III                                                                                             | KKKR    | (K     | RRR   | RRR        | 000   | 000  | TTT         | III | KKK | KK  |   |
| MMM             | MMM III                                                                                             | KKK     | KKK    | RRRR  | RR         | 000   | 000  | TTT         | III | KKK | KKK |   |
| MMM             | MMM III                                                                                             | KKK     | KKK    | RRR   | RRR        | 000   | 000  | TTT         | III | KKK | KKK |   |
| MikroTik<br>[?] | MikroTik RouterOS 6.38 (c) 1999-2016 http://www.mikrotik.com/                                       |         |        |       |            |       |      |             |     |     |     |   |
| command [?]     | Giv                                                                                                 | ves hel | lp on  | the c | omman      | d and | list | of argumen  | ts  |     |     |   |
| [Tab]           | ab] Completes the command/word. If the input is ambiguous,<br>a second [Tab] gives possible options |         |        |       |            |       |      |             |     |     |     |   |
|                 | Mot                                                                                                 | ve up t | o bas  | e lev | <b>e</b> 1 |       |      |             |     |     |     |   |
|                 | Mot                                                                                                 | re up c | one le | vel   |            |       |      |             |     |     |     |   |
| /command        | Use                                                                                                 | comma   | and at | the 1 | base       | level |      |             |     |     |     |   |
| [admin@Mikr     | oTik] >                                                                                             |         |        |       |            |       |      |             |     |     |     |   |

Jendela konfigurasi Mikrotik dengan Telnet

Sedangkan aplikasi selain *Command Prompt* yang dapat digunakan untuk mengkonfigurasi Mikrotik via Telnet dapat menggunakan aplikasi PuTTy

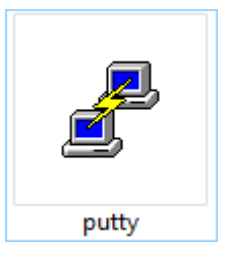

Icon Aplikasi PuTTy

Anda cukup menjalankan Aplikasi **PuTTy** lalu memasukkan *IP* Address yang digunakan Mikrotik pada **Hostname** dan memilih **Telnet** pada *radio button Connection type* dan menekan tombol **Open**.

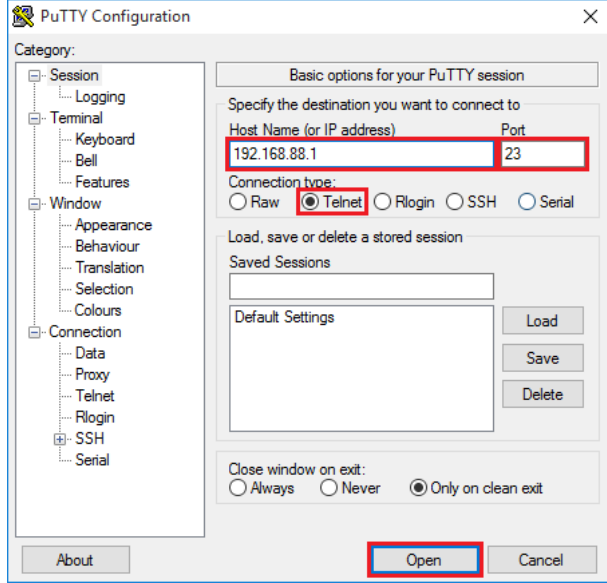

Mengakses Mikrotik via Telnet dengan PuTTy

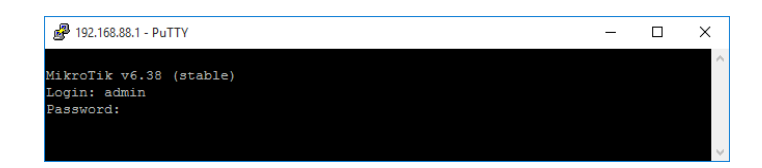

Telnet pada PuTTy

| <b>P</b> 192.168.88 | .1 - Pu1 | ГТҮ  |       |          |        |       |        |       |             |        | -     |      | ×      |
|---------------------|----------|------|-------|----------|--------|-------|--------|-------|-------------|--------|-------|------|--------|
|                     |          |      |       |          |        |       |        |       |             |        |       |      | ^      |
|                     |          |      |       |          |        |       |        |       |             |        |       |      |        |
|                     |          |      |       |          |        |       |        |       |             |        |       |      |        |
| 1000/               |          |      |       |          |        |       |        |       |             |        |       |      |        |
| MMMM I              |          |      | KKK   |          |        |       |        |       |             |        | KKK   |      |        |
| MMM MMMM            | MMM      | III  | KKK   | KKK      | RRRR   | IRR   | 000    | 000   | TTT         | III    | KKK   | KKK  |        |
| MMM MM              | MMM      | III  | KKKI  | ΚK       | RRR    | RRR   | 000    | 000   | TTT         | III    | KKKF  | CK . |        |
| MMM                 | MMM      | III  | KKK   | KKK      | RRRR   | RR    | 000    | 000   | TTT         | III    | KKK   | KKK  |        |
| MMM                 | MMM      | III  | KKK   | KKK      | RRR    | RRR   | 000    | 000   | TTT         | III    | KKK   | KKK  |        |
|                     |          |      |       |          |        |       |        |       |             |        |       |      |        |
| MikroTik            | Rout     | erOS | 6.38  | (c) 1    | .999-2 | 016   |        | http  | ://www.miki | otik.c | :om/  |      |        |
| [2]                 |          | Give | a the | liat     | ofa    | vaila | ble c  | ommar | nda         |        |       |      |        |
| command [?]         | 1        | Give | s hel | n on     | the c  | ommar | nd and | list  | t of aroume | ents   |       |      |        |
|                     |          |      |       |          |        |       |        |       | 3           |        |       |      |        |
| [Tab]               |          | Comp | letes | the sthe | comma  | nd/wo | ord. I | f the | e input is  | ambigu | lous, |      |        |
|                     |          | a se | cond  | [Tab]    | give   | s pos | ssible | opt   | ions        |        |       |      |        |
|                     |          |      |       |          |        |       |        |       |             |        |       |      |        |
| /                   |          | Move | up t  | to bas   | e lev  | el    |        |       |             |        |       |      |        |
|                     |          | Move | upo   | one le   | vel    |       |        |       |             |        |       |      |        |
| /command            |          | Use  | comma | and at   | : the  | base  | level  |       |             |        |       |      |        |
|                     |          |      |       |          |        |       |        |       |             |        |       |      |        |
| [admin@Miku         | roTik    | ] >  |       |          |        |       |        |       |             |        |       |      | $\sim$ |
|                     |          |      |       |          |        |       |        |       |             |        |       |      |        |

Jendela konfigurasi Mikrotik dengan Telnet

Anda juga dapat mengakses Mikrotik melalui SSH menggunakan *PuTTy*. Caranya hampir sama dengan *Telnet* hanya mengganti *Connection Type* dari *Telnet* menjadi *SSH*.

| Not the American Configuration                                                                                                    |                                                                             | ×                      |
|----------------------------------------------------------------------------------------------------|-----------------------------------------------------------------------------|------------------------|
| Category:                                                                                                    |                                                                             |                        |
| Session                                                                                                    | Basic options for your PuTTY se                                             | ession                 |
| Logging                                                                                                    | Specify the destination you want to conne                                   | ect to                 |
|                                                                                                    | Host Name (or IP address)                                                   | Port                   |
| Bell                                                                                                    | 192.168.88.1                                                                | 22                     |
| Features                                                                                                    | Connection type:                                                            |                        |
| - Window                                                                                                    | ◯ Raw ◯ Telnet ◯ Rlogin                                                     | H O Serial             |
| Window     Appearance     Behaviour     Translation     Selection     Colours     Ornection     Data     Proxy     Telnet     Rlogin     SSH     SSH     Serial | Load, save or delete a stored session<br>Saved Sessions<br>Default Settings | Load<br>Save<br>Delete |
|                                                                                                    |                                                                             |                        |
| About                                                                                                    | Open                                                                        | Cancel                 |

Mengakses MikroTik via Telnet dengan PuTTy

#### L2.2. SYSTEM IDENTITY MIKROTIK

*System Identity* atau lebih umum dikenal dengan *hostname* adalah nama dari perangkat MikroTik. *System Identity* pada MikroTik dapat digunakan sebagai pembeda perangkat satu dengan perangkat lainnya. Perlunya untuk mengubah *default system identity* agar ketika melakukan konfigurasi RB dengan jumlah banyak tidak terjadi kesalahan konfigurasi RB satu dengan RB lainnya. Jika Anda ingin mengubah *hostname* Mikrotik melalui WinBox caranya klik **System** lalu klik **Identity**.

| Identity           |        |
|--------------------|--------|
| Identity: MikroTik | ОК     |
|                    | Cancel |
|                    | Apply  |
|                    |        |

*Hostname* default dari Mikrotik

Setelah mengubah *hostname default* dengan *hostname* yang baru klik **OK**.

| Identity        |        |
|-----------------|--------|
| Identity: ATSWA | ОК     |
|                 | Cancel |
|                 | Apply  |

Hostname diubah menjadi ATSWA

#### L2.3. VERSI MIKROTIK

Anda dapat mengetahui versi MikroTik dengan cara klik **System** lalu klik **Resource**.

| Resources                   |                      |     |
|-----------------------------|----------------------|-----|
| Uptime:                     | 00:01:45             | ОК  |
| Free Memory:                | 105.7 MiB            | PCI |
| Total Memory:               | 128.0 MiB            | USB |
| CPU:                        | MIPS 74Kc V4.12      | CPU |
| CPU Count:                  | 1                    | IRQ |
| CPU Frequency:              | 600 MHz              |     |
| CPU Load:                   | 0 %                  |     |
| Free HDD Space:             | 97.4 MiB             |     |
| Total HDD Size:             | 128.0 MiB            |     |
| Sector Writes Since Reboot: | 688                  |     |
| Total Sector Writes:        | 79 588               |     |
| Bad Blocks:                 | 0.0 %                |     |
| Architecture Name:          | mipsbe               |     |
| Board Name:                 | RB951G-2HnD          |     |
| Version:                    | 6.38 (stable)        |     |
| Build Time:                 | Dec/30/2016 11:33:56 |     |
| Factory Software:           |                      |     |

Jendela Resources pada WinBox Mikrotik

Selain dapat melihat versi dari sistem operasi Anda juga dapat melihat konsumsi system yang berjalan terhadap memory dan processor, kapasitas storage, arsitektur yang digunakan sistem operasi, serta seri motherboard.

#### L2.4. FITUR MIKROTIK

Anda dapat melihat fitur atau paket yang ada pada Mikrotik pada Jendela *Package List*. Caranya klik menu *System* lalu klik *Packages*.

| Package List   |            |                      |                    |           |                    |      |
|----------------|------------|----------------------|--------------------|-----------|--------------------|------|
| Check For Up   | dates Enab | le Disable Unin      | stall Unschedule I | Downgrade | Check Installation | Find |
| Name /         | Version    | Build Time           | Scheduled          |           |                    | -    |
| advanced-tools | 6.38       | Dec/30/2016 11:33:56 |                    |           |                    |      |
| 🗃 calea        | 6.38       | Dec/30/2016 11:33:56 |                    |           |                    |      |
| 🖨 dhcp         | 6.38       | Dec/30/2016 11:33:56 |                    |           |                    |      |
| 🖨 gps          | 6.38       | Dec/30/2016 11:33:56 |                    |           |                    |      |
| hotspot        | 6.38       | Dec/30/2016 11:33:56 |                    |           |                    |      |
| ₿ ipv6         | 6.38       | Dec/30/2016 11:33:56 |                    |           |                    |      |
| 🖨 lcd          | 6.38       | Dec/30/2016 11:33:56 |                    |           |                    |      |
| 🗃 te           | 6.38       | Dec/30/2016 11:33:56 |                    |           |                    |      |
| 🗃 mpls         | 6.38       | Dec/30/2016 11:33:56 |                    |           |                    |      |
| multicast      | 6.38       | Dec/30/2016 11:33:56 |                    |           |                    |      |
| 🗃 ntp          | 6.38       | Dec/30/2016 11:33:56 |                    |           |                    |      |
| openflow       | 6.38       | Dec/30/2016 11:33:56 |                    |           |                    |      |
| 🗃 ppp          | 6.38       | Dec/30/2016 11:33:56 |                    |           |                    |      |
| routing        | 6.38       | Dec/30/2016 11:33:56 |                    |           |                    |      |
| security       | 6.38       | Dec/30/2016 11:33:56 |                    |           |                    |      |
| 🗃 system       | 6.38       | Dec/30/2016 11:33:56 |                    |           |                    |      |
| tr069-client   | 6.38       | Dec/30/2016 11:33:56 |                    |           |                    |      |
| 🖨 ups          | 6.38       | Dec/30/2016 11:33:56 |                    |           |                    |      |
| 🖨 user-manager | 6.38       | Dec/30/2016 11:33:56 |                    |           |                    |      |
| wireless       | 6.38       | Dec/30/2016 11:33:56 |                    |           |                    |      |
| 20 items       |            |                      |                    |           |                    |      |

Jendela Package List pada WinBox Mikrotik

Pada Jendela *Package List* Anda dapat melihat paket yang aktif dan terinstal pada sistem operasi Mikrotik, versi paket, serta tanggal paket tersebut di install.

#### L2.5. ENABLE DAN DISABLE FITUR MIKROTIK

Anda dapat mengaktifkan dan menonaktifkan Fitur dalam Mikrotik sesuai kebutuhan. Selain itu tujuannya agar mengurangi konsumsi dari sistem operasi terhadap *memory* dan *processor*. Cara menonaktifkan atau *disable* fitur dengan cara masuk ke *Package List* terlebih dahulu lalu memilih paket yang akan di disable dan klik menu *Disable*. Setelah di disable *reboot* Mikrotik dengan cara klik *System* lalu klik *Reboot*.

#### NGELAB MIKROTIK

| ackage List    |            |              |             |                  |           |                    |      |
|----------------|------------|--------------|-------------|------------------|-----------|--------------------|------|
| Check For Up   | odates Ena | able Disable | e Unins     | stall Unschedule | Downgrade | Check Installation | Find |
| Name /         | Version    | Build Time   |             | Scheduled        |           |                    |      |
| advanced-tools | 6.38       | Dec/30/20    | 16 11:33:56 |                  |           |                    |      |
| 🗃 calea        | 6.38       | Dec/30/20    | 16 11:33:56 |                  |           |                    |      |
| 🖨 dhcp         | 6.38       | Dec/30/20    | 16 11:33:56 |                  |           |                    |      |
| 🗃 gps          | 6.38       | Dec/30/20    | 16 11:33:56 |                  |           |                    |      |
| hotspot        | 6.38       | Dec/30/20    | 16 11:33:56 |                  |           |                    |      |
| €ipv6          | 6.38       | Dec/30/20    | 16 11:33:56 |                  |           |                    |      |
| @lcd           | 6.38       | Dec/30/20    | 16 11:33:56 |                  |           |                    |      |
| 🗃 lte          | 6.38       | Dec/30/20    | 16 11:33:56 |                  |           |                    |      |
| 🗃 mpls         | 6.38       | Dec/30/20    | 16 11:33:56 |                  |           |                    |      |
| @ multicast    | 6.38       | Dec/30/20    | 16 11:33:56 |                  |           |                    |      |
| 🖨 ntp          | 6.38       | Dec/30/20    | 16 11:33:56 |                  |           |                    |      |
| @ openflow     | 6.38       | Dec/30/20    | 16 11:33:56 |                  |           |                    |      |
| @ppp           | 6.38       | Dec/30/20    | 16 11:33:56 |                  |           |                    |      |
| @ routing      | 6.38       | Dec/30/20    | 16 11:33:56 |                  |           |                    |      |
| @ security     | 6.38       | Dec/30/20    | 16 11:33:56 |                  |           |                    |      |
| @ system       | 6.38       | Dec/30/20    | 16 11:33:56 |                  |           |                    |      |
| tr069-client   | 6.38       | Dec/30/20    | 16 11:33:56 |                  |           |                    |      |
| 🗃 ups          | 6.38       | Dec/30/20    | 16 11:33:56 |                  |           |                    |      |
| user-manager   | 6.38       | Dec/30/20    | 16 11:33:56 |                  |           |                    |      |
| @ wireless     | 6.38       | Dec/30/20    | 16 11:33:56 |                  |           |                    |      |

#### Disable paket ipv6

Untuk mengaktifkan atau *enable* paket caranya kurang lebih sama hanya saja menu yang dipilih adalah *Enable*. Setelah itu *reboot* kembali mikrotik sama seperti seperti proses sebelumnya.

| Check For Up   | dates En | able Disable Uni    | nstall Unschedule      | Downgrade | Check Installation | Find |
|----------------|----------|---------------------|------------------------|-----------|--------------------|------|
| Name /         | Version  | Build Time          | Scheduled              |           |                    |      |
| advanced-tools | 6.38     | Dec/30/2016 11:33:5 | 6                      |           |                    |      |
| 🗃 calea        | 6.38     | Dec/30/2016 11:33:5 | 6                      |           |                    |      |
| 🗟 dhcp         | 6.38     | Dec/30/2016 11:33:5 | 6                      |           |                    |      |
| 🗃 gps          | 6.38     | Dec/30/2016 11:33:5 | 6                      |           |                    |      |
| 🖻 hotspot      | 6.38     | Dec/30/2016 11:33:5 | 6                      |           |                    |      |
| €ipv6          | 6.38     | Dec/30/2016 11:33:5 | 6 scheduled for enable |           |                    |      |
| 🛢 lcd          | 6.38     | Dec/30/2016 11:33:5 | 6                      |           |                    |      |
| 🗃 te           | 6.38     | Dec/30/2016 11:33:5 | 6                      |           |                    |      |
| 🗃 mpls         | 6.38     | Dec/30/2016 11:33:5 | 6                      |           |                    |      |
| 🗃 multicast    | 6.38     | Dec/30/2016 11:33:5 | 6                      |           |                    |      |
| 🗃 ntp          | 6.38     | Dec/30/2016 11:33:5 | 6                      |           |                    |      |
| openflow       | 6.38     | Dec/30/2016 11:33:5 | 6                      |           |                    |      |
| 🗃 ррр          | 6.38     | Dec/30/2016 11:33:5 | 6                      |           |                    |      |
| routing        | 6.38     | Dec/30/2016 11:33:5 | 6                      |           |                    |      |
| security       | 6.38     | Dec/30/2016 11:33:5 | 6                      |           |                    |      |
| 🗃 system       | 6.38     | Dec/30/2016 11:33:5 | 6                      |           |                    |      |
| tr069-client   | 6.38     | Dec/30/2016 11:33:5 | 6                      |           |                    |      |
| 🖨 ups          | 6.38     | Dec/30/2016 11:33:5 | 6                      |           |                    |      |
| 🗃 user-manager | 6.38     | Dec/30/2016 11:33:5 | 6                      |           |                    |      |
| 🗃 wireless     | 6.38     | Dec/30/2016 11:33:5 | 6                      |           |                    |      |

Enable paket ipv6

#### L2.6. USER MANAGEMENT

Mikrotik *User Manager* digunakan untuk mengatur hak akses bagi siapa saja yang ingin melihat dan memodifikasi konfigurasi MikroTik. MikroTik menyediakan pengaturan *user* serta *profile* hak akses. Secara *default* Mikrotik menyediakan tiga profil yaitu *read* (*hanya dapat melihat tanpa dapat mengubah*), *write* (*hanya dapat memodifikasi konfigurasi tanpa dapat melihat hasil*), dan *full* (*dapat*  *melihat dan memodifikasi konfigurasi*). MikroTik juga menyediakan satu *user* dengan nama **Admin** dengan profil *full*.

| Group <full></full>                                                                                                    |                                              | Group <read></read>                                                                                                    | Group <write></write>                                                                                                    |                               |
|----------------------------------------------------------------------------------------------------|----------------------------------------------|----------------------------------------------------------------------------------------------------|----------------------------------------------------------------------------------------------------|-------------------------------|
| Name: full                                                                                                    | ОК                                           | Name: read OK                                                                                                    | Name: write OK                                                                                                    | (                             |
| Policies: I local I tehnet<br>I sen V fip<br>I rebot I read<br>I write I policy<br>I tet I writox<br>I sasti V web<br>I sasti V senative<br>I and I remon<br>I dude I tikapp<br>Skin: default<br>I F | Cancel<br>Apply<br>Comment<br>Copy<br>Remove | Policies: 🗘 local 🤍 telnet<br>V ssh ftp Apply<br>V tebot V read<br>V test V winhox Comment<br>V asstrond V web<br>V anff V sensitive<br>V api V romon<br>dude V tikapp<br>Skin: default | Policies: 🖉 local 🗭 tehnet Canc<br>🖉 sh   ftp   Appl<br>V reboot V read<br>V write   policy<br>V test V wrihox Com<br>V password V web<br>V api V romon<br>dude V tikapp<br>Skin: default ¥ | xel<br>ly<br>ient<br>y<br>ive |
| System                                                                                                    |                                              | System                                                                                                    | System                                                                                                    |                               |

Daftar profil yang disediakan MikroTik

Anda dapat melihat atau memodifikasi pengaturan *user manager* dalam MikroTik dengan cara klik *System* lalu klik *User*.

| User List | t         |           |                  |              |             |                      |      |
|-----------|-----------|-----------|------------------|--------------|-------------|----------------------|------|
| Users     | Groups    | SSH Keys  | SSH Private Keys | Active Users |             |                      |      |
| + -       | - 🖉       | × =       | AAA              |              |             |                      | Find |
| Name      | Δ.        | Group All | owed Address     | Las          | t Logged In |                      | -    |
| ::: sys   | stem defa | ult user  |                  |              |             |                      |      |
| 💧 📥 ad    | min       | full      |                  |              |             | Jan/01/2002 01:09:29 |      |
| 1 item    |           |           |                  |              |             |                      |      |

Daftar User pada User List

Pada bagian menu **User** terdapat daftar pengguna yang tersedia dan pada menu **Groups** terdapat profil *user*.

| User List    |                                                                 |         |          |
|--------------|-----------------------------------------------------------------|---------|----------|
| Users Groups | SSH Keys SSH Private Keys Active Users                          |         |          |
| + - @        | T                                                               |         | Find     |
| Name 🛆       | Policies                                                        | Skin    | <b>•</b> |
| 👗 full       | local telnet ssh ftp reboot read write policy test winbox passw | default |          |
| 👃 read       | local telnet ssh reboot read test winbox password web sniff s   | default |          |
| Å write      | local telnet ssh reboot read write test winbox password web     | default |          |
|              |                                                                 |         |          |
| 3 items      |                                                                 |         |          |
|              |                                                                 |         |          |

Daftar Group pada User List

#### L2.7. BACKUP DAN RESTORE KONFIGURASI

Mikrotik menyediakan fitur untuk melakukan *backup* dan *restore* konfigurasi yang ada dalam sistem operasi MikroTik. Manfaat dari *Backup* dan *Restore* adalah ketika terjadi kondisi dimana RB harus dikembalikan ke pengaturan awal atau *reset* maka seluruh konfigurasi yang sudah dilakukan otomatis akan hilang dan perlu dilakukan konfigurasi lagi dari awal hingga akhir. Jika *user* sudah melakukan *backup* konfigurasi maka meringankan ketika terjadi kondisi tersebut dan tidak perlu melakukan konfigurasi dari awal cukup dengan *restore* seluruh konfigurasi kembali seperti semula. Untuk melakukan Backup konfigurasi yang harus dilakukan adalah masuk ke *File List* dengan cara klik *Files*.

| File List                    |                   |          |                      |   |  |
|------------------------------|-------------------|----------|----------------------|---|--|
| 😑 🍸 🖹 🖹 Backup               | Restore Upload.   |          | Find                 |   |  |
| File Name                    | Туре              | Size     | Creation Time        | - |  |
| 🖹 🖹 auto-before-reset.backup | backup            | 11.7 KiB | Jan/01/2002 01:43:40 | • |  |
| hotspot                      | directory         |          | Jan/02/1970 00:23:43 |   |  |
| hotspot/alogin.html          | .html file        | 1293 B   | Jan/02/1970 00:23:43 |   |  |
| hotspot/error.html           | .html file        | 898 B    | Jan/02/1970 00:23:43 |   |  |
| hotspot/errors.txt           | .bt file          | 3615 B   | Jan/02/1970 00:23:43 |   |  |
| hotspot/img                  | directory         |          | Jan/02/1970 00:23:43 |   |  |
| hotspot/img/logobottom.png   | .png file         | 3925 B   | Jan/02/1970 00:23:43 |   |  |
| hotspot/login.html           | .html file        | 3454 B   | Jan/02/1970 00:23:43 |   |  |
| hotspot/logout.html          | .html file        | 1813 B   | Jan/02/1970 00:23:43 |   |  |
| hotspot/v                    | directory         |          | Jan/02/1970 00:23:43 |   |  |
| hotspot/lv/alogin.html       | .html file        | 1303 B   | Jan/02/1970 00:23:43 |   |  |
| hotspot/lv/errors.txt        | .txt file         | 3810 B   | Jan/02/1970 00:23:43 |   |  |
| ⊨ hotspot/lv/login.html      | .html file        | 3408 B   | Jan/02/1970 00:23:43 |   |  |
| hotspot/lv/logout.html       | .html file        | 1843 B   | Jan/02/1970 00:23:43 |   |  |
| hotspot/lv/radvert.html      | .html file        | 1475 B   | Jan/02/1970 00:23:43 | ٠ |  |
| 38 items 30.6 MiB            | of 128.0 MiB used | 765      | % free               |   |  |

Jendela File List MikroTik

Setelah masuk ke *File List* klik *Backup* dan isi nama file pada *name* dan *password* pada *password*.

| Backup    |           |          |        |
|-----------|-----------|----------|--------|
| Name:     | atswa     | <b>^</b> | Backup |
| Password: | ••••      | <b>^</b> | Cancel |
|           | Don't Enc | rypt     |        |

Pemberian nama dan password file backup

Setelah langkah tersebut dilakukan secara otomatis file backup akan tersimpan pada *File List* dengan extensi file **backup**.

| File List                         |                  |          |                      | × |
|-----------------------------------|------------------|----------|----------------------|---|
| 🗕 🍸 🖹 🖺 Backup 🛛 F                | lestore Upload   |          | Find                 | _ |
| File Name /                       | Туре             | Size     | Creation Time        | • |
| 📄 atswa.backup                    | backup           | 9.2 KiB  | Jan/01/2002 01:03:52 | + |
| 🖹 auto-before-reset.backup        | backup           | 11.7 KiB | Jan/01/2002 01:43:40 |   |
| hotspot                           | directory        |          | Jan/02/1970 00:23:43 |   |
| hotspot/alogin.html               | .html file       | 1293 B   | Jan/02/1970 00:23:43 |   |
| hotspot/error.html                | .html file       | 898 B    | Jan/02/1970 00:23:43 |   |
| hotspot/errors.txt                | .txt file        | 3615 B   | Jan/02/1970 00:23:43 |   |
| hotspot/img                       | directory        |          | Jan/02/1970 00:23:43 |   |
| hotspot/img/logobottom.png        | .png file        | 3925 B   | Jan/02/1970 00:23:43 |   |
| hotspot/login.html                | .html file       | 3454 B   | Jan/02/1970 00:23:43 |   |
| hotspot/logout.html               | .html file       | 1813 B   | Jan/02/1970 00:23:43 |   |
| hotspot/v                         | directory        |          | Jan/02/1970 00:23:43 |   |
| hotspot/lv/alogin.html            | .html file       | 1303 B   | Jan/02/1970 00:23:43 |   |
| hotspot/lv/errors.bd              | .txt file        | 3810 B   | Jan/02/1970 00:23:43 |   |
| hotspot/lv/login.html             | .html file       | 3408 B   | Jan/02/1970 00:23:43 |   |
| hotspot/lv/logout.html            | .html file       | 1843 B   | Jan/02/1970 00:23:43 | + |
| 39 items (1 selected) 30.6 MiB of | f 128.0 MiB used | 765      | % free               |   |

File backup pada File List

Untuk mengembalikan file cukup dengan klik *Restore* lalu pilih file backup dan masukkan password sesuai dengan yang dikonfigurasi sebelumnya lalu klik *Restore*. Jika nama file dan password sesuai akan muncul peringatan untuk *reboot* mikrotik lalu pilih **Yes**.

| Restore      |              |          |         |
|--------------|--------------|----------|---------|
| Backup File: | atswa.backup | ₹        | Restore |
| Password:    | ****         | <b>^</b> | Cancel  |
|              |              |          |         |

Nama file dan passsword dari file backup

| Restore                                          |
|--------------------------------------------------|
| Do you want to restore configuration and reboot? |
| Yes No                                           |

Permintaan reboot MikroTik

#### L2.8. EXPORT DAN IMPOR KONFIGURASI MIKROTIK

*Export* dan *import* adalah salah satu layanan untuk menyimpan file konfigurasi seperti *backup* dan *restore* namun *export* dan *import* dapat digunakan untuk konfigurasi tertentu atau tidak keseluruhan. Proses *export* dan *import* tanpa melalui proses enkripsi jadi *file* yang tersimpan dapat menunjukkan apa saja yang di konfigurasi. Selain itu proses *import* tidak memerlukan *reboot* seperti proses *restore*. Untuk melakukan *export file* masuk ke **New Terminal** MikroTik lalu ketikkan perintah *export* berikut

[admin@rb] > export file=semua\_konfigurasi

Perintah tersebut digunakan untuk *export* seluruh konfigurasi yang ada pada MikroTik

| File List                          |                   |          |                      | × |
|------------------------------------|-------------------|----------|----------------------|---|
| - 🝸 🗈 🛍 Backup Restore Upload Find |                   |          |                      |   |
| File Name                          | ∠ Туре            | Size     | Creation Time        | T |
| hotspot/redirect.html              | .html file        | 318 B    | Jan/02/1970 00:23:43 |   |
| hotspot/rlogin.html                | .html file        | 850 B    | Jan/02/1970 00:23:43 |   |
| hotspot/status.html                | .html file        | 3009 B   | Jan/02/1970 00:23:43 |   |
| hotspot/xml                        | directory         |          | Jan/02/1970 00:23:43 |   |
| hotspot/xml/WISPAccessGa           | a xsd file        | 4251 B   | Jan/02/1970 00:23:43 |   |
| hotspot/xml/alogin.html            | .html file        | 821 B    | Jan/02/1970 00:23:43 |   |
| hotspot/xml/error.html             | .html file        | 416 B    | Jan/02/1970 00:23:43 |   |
| hotspot/xml/flogout.html           | .html file        | 361 B    | Jan/02/1970 00:23:43 |   |
| hotspot/xml/login.html             | .html file        | 787 B    | Jan/02/1970 00:23:43 | 1 |
| hotspot/xml/logout.html            | .html file        | 359 B    | Jan/02/1970 00:23:43 | 1 |
| hotspot/xml/rlogin.html            | .html file        | 530 B    | Jan/02/1970 00:23:43 |   |
| Dpub                               | directory         |          | Jan/02/1970 00:24:38 | 1 |
| 🖹 semua_konfigurasi.rsc            | script            | 1135 B   | Jan/01/2002 01:03:31 |   |
| Skins                              | directory         |          | Jan/01/1970 00:00:01 |   |
| um-before-migration.tar            | .tar file         | 17.0 KiB | Jan/02/1970 00:38:18 |   |
| 39 items (1 selected) 31.0 MiE     | of 128.0 MiB used | 75       | % free               |   |

Hasil export pada file list

Sedangkan untuk *export* konfigurasi tertentu seperti hanya *export* konfigurasi *IP Address* pada MikroTik perintahnya sebagai berikut

[admin@rb] /ip address > export file=konfigurasi\_ip\_address

| File List                         |                   |        |                      | × |
|-----------------------------------|-------------------|--------|----------------------|---|
| 🗕 🍸 🗈 🔒 🛛 Backup                  | Restore Upload    |        | Find                 |   |
| File Name                         | Туре              | Size   | Creation Time        | - |
| hotspot/redirect.html             | .html file        | 318 B  | Jan/02/1970 00:23:43 | + |
| hotspot/rlogin.html               | .html file        | 850 B  | Jan/02/1970 00:23:43 |   |
| hotspot/status.html               | .html file        | 3009 B | Jan/02/1970 00:23:43 | 1 |
| hotspot/xml                       | directory         |        | Jan/02/1970 00:23:43 |   |
| hotspot/xml/WISPAccessGa.         | xsd file          | 4251 B | Jan/02/1970 00:23:43 |   |
| hotspot/xml/alogin.html           | .html file        | 821 B  | Jan/02/1970 00:23:43 | 1 |
| hotspot/xml/error.html            | .html file        | 416 B  | Jan/02/1970 00:23:43 |   |
| hotspot/xml/flogout.html          | .html file        | 361 B  | Jan/02/1970 00:23:43 |   |
| hotspot/xml/login.html            | .html file        | 787 B  | Jan/02/1970 00:23:43 |   |
| hotspot/xml/logout.html           | .html file        | 359 B  | Jan/02/1970 00:23:43 |   |
| hotspot/xml/rlogin.html           | .html file        | 530 B  | Jan/02/1970 00:23:43 |   |
| konfigurasi_ip_address.rsc        | script            | 149 B  | Jan/01/2002 01:05:28 |   |
| Dpub                              | directory         |        | Jan/02/1970 00:24:38 |   |
| 🖹 semua_konfigurasi.rsc           | script            | 1135 B | Jan/01/2002 01:03:31 |   |
| 🗀 skins                           | directory         |        | Jan/01/1970 00:00:01 | ٠ |
| 40 items (1 selected) 31.0 MiB of | of 128.0 MiB used | 75     | % free               |   |

Hasil export pada file list

Untuk melakukan import perintah yang digunakan adalah

[admin@rb] > import file-name=konfigurasi\_ip\_address

#### L2.9. RESET MIKROTIK

Untuk melakukan *reset* RB dapat dilakukan dengan 2 cara, yaitu dengan *soft reset* dan *hard reset*. *Soft reset* adalah cara melakukan *reset* MikroTik menggunakan *software* dan *hard reset* adalah cara melakukan *reset* mikrotik dengan cara menekan tombol *reset* pada RB.

Untuk melakukan *soft reset* caranya dengan klik *System* lalu klik *Reset Configuration* lalu klik *Reset Configuration*.

| Reset Configuration     |                     |
|-------------------------|---------------------|
| Keep User Configuration | Reset Configuration |
| Do Not Backup           | Cancel              |
| Run After Reset:        |                     |

Jendela Reset Configuration

Untuk melakukan *hard reset* caranya dengan melepas kabel *power* dari RB, lalu menekan tombol *reset* pada RB dan menancapkan kembali kabel *power*, tunggu hingga led ACT berkedip setelah itu lepas kembali tombol *reset* yang ditekan.

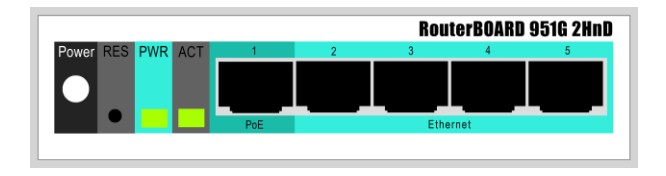

Bagian belakang RB 951

#### L2.10. IP ADDRESS MIKROTIK

*IP Address* yang dapat dikonfigurasi pada MikroTik ada dua yaitu IP Statis dan IP Dinamis. IP Statis adalah *IP Address* yang dikonfigurasi secara manual sedangkan IP Dinamis adalah IP Address yang diperoleh secara otomatis (*DHCP Client*) atau dikonfigurasi untuk memberikan IP Address secara otomatis (*DHCP Server*) kepada host yang terhubung dengan RB Dynamic Configuration Protocol (DHCP) adalah layanan yang secara otomatis memberikan IP Address kepada komputer yang memintanya

Konfigurasi IP Statis dilakukan dengan cara klik IP lalu klik **Addresses** lalu klik + atau **Add** lalu masukkan IP Address (Host) beserta Prefix (Contoh : 192.168.1.1/24) pada kolom **Address**, IP Nettwork pada kolom **Network**, serta pilih Ethernet yang diinginkan pada menu **Interface** lalu klik **OK**.

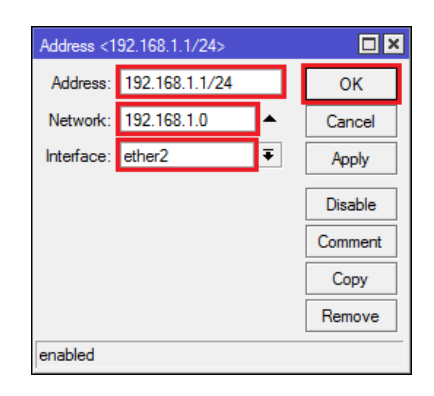

#### Jendela Address pada menu Address List

perangkat yang memberikan IP Address disebut DHCP server, sedangkan perangkat yang meminta atau mendapatkan IP Address disebut sebagai DHCP Client.

Untuk konfigurasi *IP Address* Dinamis ada dua, DHCP *Client* dan DHCP *Server*. DHCP Client dikonfigurasi ketika *Ethernet* pada RB terhubung dengan perangkat lain yang menyediakan *IP Address* dari DHCP *Server*. Konfigurasi DHCP *Client* pada RB dengan cara klik **IP** lalu klik **DHCP** *Client* lalu klik **Add** lalu pilih *Ethernet* yang akan mendapatkan *IP Address* dari DHCP *Server* pada menu *Interface*, lalu klik OK.

| DHCP Client <wlan1></wlan1>      |         |
|----------------------------------|---------|
| DHCP Status                      | ОК      |
| Interface: wlan1                 | Cancel  |
| ✓ Use Peer DNS<br>✓ Use Peer NTP | Apply   |
|                                  | Disable |
|                                  | Comment |
|                                  | Сору    |
| Add Default Route: yes 🔻         | Remove  |
| Default Route Distance: 0        | Release |
|                                  | Renew   |
|                                  |         |
|                                  |         |
| enabled Status: bound            |         |

Jendela DHCP Client

Setelah itu IP *Address* yang diperoleh dapat dilihat di *Address List* dan pada bagian depan IP Dinamis akan muncul huruf D sebagi informasi bahwa IP tersebut adalah IP Dinamis

| Address List                                       |                                      |                                                                                                    |
|----------------------------------------------------|--------------------------------------|----------------------------------------------------------------------------------------------------|
| + - 🖉 💥 [                                          | - 7                                  | Find                                                                                                    |
| Address /<br>D ⊕ 12.12.12.1/24<br>⊕ 192.168.1.1/24 | Network<br>12.12.12.0<br>192.168.1.0 | Interface value of the second second |
| 2 items                                            |                                      |                                                                                                    |

IP Address yang diperoleh dari DHCP Server

Untuk membuat DHCP *Server* langkah yang dilakukan adalah melakukan konfigurasi *IP Address* yang digunakan *Ethernet* yang terhubung dengan perangkat penerima atau DHCP *Client*. Setelah siap langkah selanjutnya klik *IP* lalu klik *DHCP Server* lalu klik *DHCP*  *Setup*, pilih *Interface*, dan masukkan *IP Address* sesuai yang di inginkan

| DHCP Setup                             | DHCP Setup                                   |
|----------------------------------------|----------------------------------------------|
| Select interface to run DHCP server on | Select network for DHCP addresses            |
| DHCP Server Interface: ether3          | DHCP Address Space: 20.20.20.0/24            |
| Back Next Cancel                       | Back Next Cancel                             |
|                                        |                                              |
| DHCP Setup                             | DHCP Setup                                   |
| Select gateway for given network       | Addresses to Give Out 20 20 20 1 20 20 20 19 |
| Gateway for DHCP Network: 20.20.20.20  | 20.20.20.21-20.20.20.25 \$                   |
| Back Next Cancel                       | Back Next Cancel                             |
|                                        |                                              |
|                                        |                                              |
| DHCP Setup                             | DHCP Setup                                   |
| Select DNS servers                     | Select lease time                            |
| DNS Servers: 8.8.8.8                   | Lease Time: 00:10:00                         |
|                                        |                                              |
| Back Next Cancel                       | Back Next Cancel                             |
|                                        |                                              |
|                                        |                                              |
| DHCP Setup                             |                                              |
| Setup has completed successfully       |                                              |
|                                        |                                              |
|                                        |                                              |

Langkah-Langkah konfigurasi DHCP Server

# LABORATORIUM 3

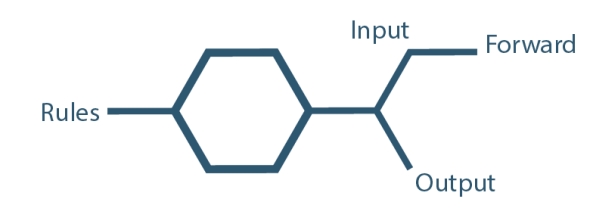

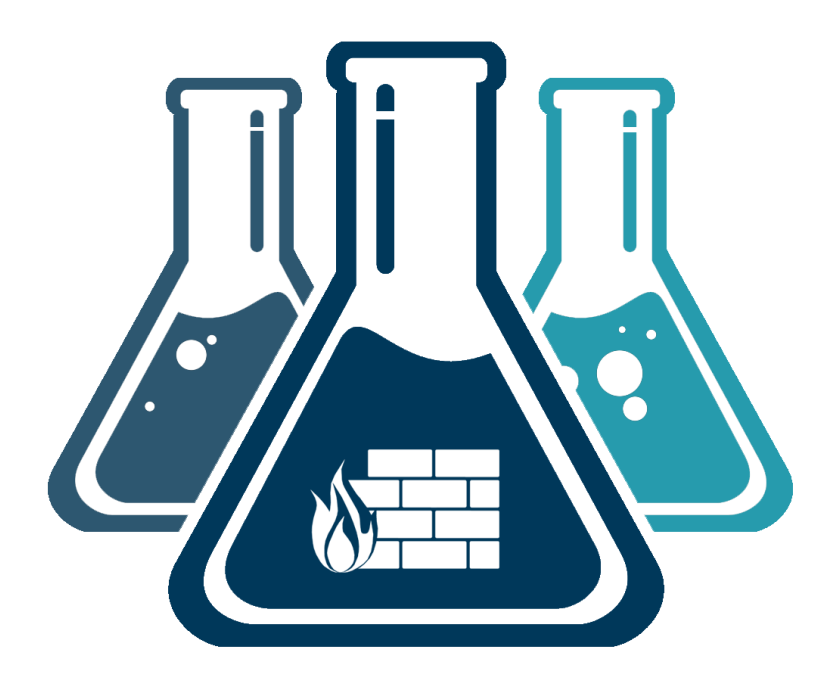

### **MIKROTIK FIREWALL**

\_\_\_\_\_

L3.1. NAT

Network Address Translation (NAT) adalah suatu metode untuk menghubungkan banyak komputer ke jaringan internet dengan menggunakan satu atau lebih alamat IP

Pada *IP Firewall* NAT terdapat dua Chain, **srcnat** dan **dstnat**, srcnat mengijinkan action **masquerade** (*layanan jaringan LAN mendapatkan 1 alamat dinamis yang berasal dari IP Address WAN*) dan **srcnat** (*layanan jaringan LAN mendapatkan 1 alamat static yang berasal dari IP Address WAN*).

Untuk melakukan konfigurasi NAT pada RB dengan cara klik **IP** lalu klik **Firewall** lalu klik **NAT** lalu klik **"+**" atau **Add**.

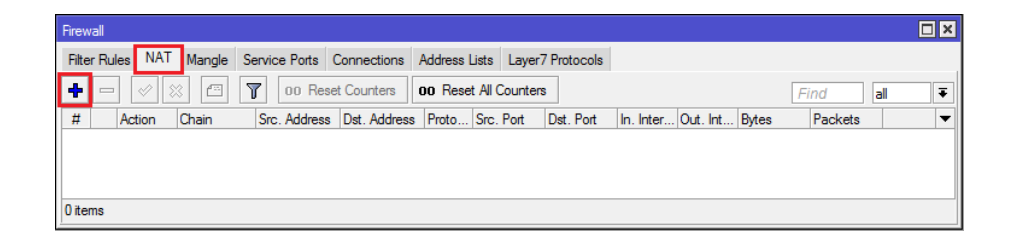

Jendela NAT pada Firewall

Setelah masuk NAT *Rule* pada bagian **General** pilih "srcnat" pada **Chain** dan pilih ethernet yang terhubung dengan internet atau ip publik pada *Out Interface* lalu **Apply**.

| VAT Rule | <u>ہ</u>   |        |        |           |   |                    |
|----------|------------|--------|--------|-----------|---|--------------------|
| General  | Advanced   | Extra  | Action | Statistic | s | ОК                 |
|          | Chain: sr  | cnat   |        | 1         | • | Cancel             |
| Src.     | Address:   |        |        |           | • | Apply              |
| Dst.     | Address:   |        |        | •         | • | Disable            |
|          | Protocol:  |        |        |           | - | Comment            |
| :        | Src. Port: |        |        |           | - | Сору               |
| 1        | Dst. Port: |        |        |           | • | Remove             |
| ļ        | Any. Port: |        |        |           | • | Reset Counters     |
| In. I    | nterface:  |        |        |           | • | Reset All Counters |
| Out. I   | nterface:  | wlan 1 |        | Ŧ         | • |                    |
| Pack     | ket Mark:  |        |        |           | • |                    |
| Connecti | on Mark:   |        |        |           | • |                    |
| Routi    | ng Mark:   |        |        | •         | • |                    |
| Routir   | ng Table:  |        |        |           | • |                    |
| Connecti | on Type:   |        |        |           | - |                    |
|          |            |        |        |           |   |                    |

#### Jendela General pada NAT Rule

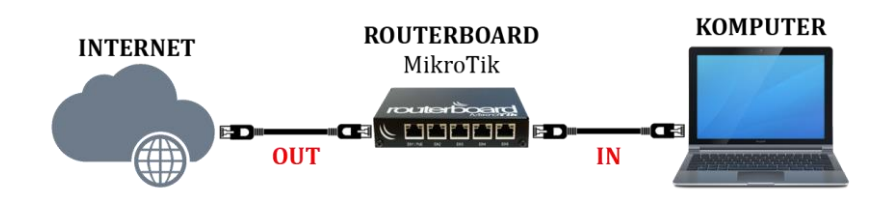

Penerapan Out dan In pada Router MikroTik

Setelah itu masuk ke **Action** dan pilih *masquerade* pada Action lalu klik **Apply** lalu klik **OK**.

| NAT Rule <>      |              |        |            |        |              |  |
|------------------|--------------|--------|------------|--------|--------------|--|
| General Advanced | Extra        | Action | Statistics |        | ОК           |  |
| Action: mas      | masquerade 🗧 |        |            | Cancel |              |  |
|                  | og           |        |            |        | Apply        |  |
| Log Prefix:      |              |        | •          | [      | Disable      |  |
|                  |              |        |            | C      | omment       |  |
|                  |              |        |            |        | Сору         |  |
|                  |              |        |            | F      | lemove       |  |
|                  |              |        |            | Rese   | t Counters   |  |
|                  |              |        |            | Reset  | All Counters |  |
|                  |              |        |            |        |              |  |
|                  |              |        |            |        |              |  |

Jendela Action pada NAT Rule

Setelah itu masuk ke Terminal pada MikroTik lalu test ping ke *www.google.com* dan pastikan *reply*.

| Terminal                                    |                 |       |        |                   |   |
|---------------------------------------------|-----------------|-------|--------|-------------------|---|
| [admin@ATSWA] > ping www.google.com         |                 |       |        |                   | + |
| SEQ HOST                                    | SIZE            | TTL   | TIME   | STATUS            |   |
| 0 114.4.4.216                               | 56              | 54    | 185ms  |                   |   |
| 1 114.4.4.216                               | 56              | 54    | 139ms  |                   |   |
| 2 114.4.4.216                               | 56              | 54    | 261ms  |                   |   |
| 3 114.4.4.216                               | 56              | 54    | 189ms  |                   |   |
| 4 114.4.4.216                               | 56              | 54    | 313ms  |                   |   |
| 5 114.4.4.216                               | 56              | 54    | 385ms  |                   |   |
| <pre>sent=6 received=6 packet-loss=0%</pre> | min-rtt=139ms a | avg-1 | rtt=24 | 5ms max-rtt=385ms |   |
| [admin@ATSWA] >                             |                 |       |        |                   | + |

Hasil ping www.google.com melalui terminal

Selain itu lakukan tes ping pula menggunakan *Command Prompt* pada komputer untuk memastikan komputer sudah mendapatkan akses *internet*.

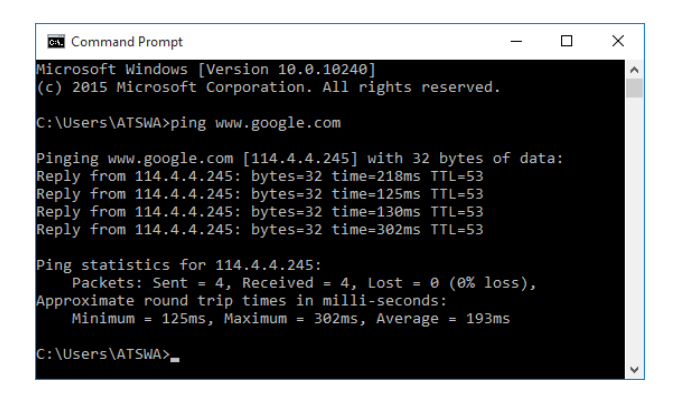

Hasil ping www.google.com melalui cmd
# L3.2. FIREWALL LOGGING MIKROTIK

*Firewall Logging* adalah layanan pada *firewal* yang digunakan untuk mencatat aktifitas jaringan pada *Log MikroTik*. Untuk mengaktifkannya klik IP lalu klik *Firewall* lalu klik *Filter Rule* lalu klik *General* lalu tentukan *Chain* setelah itu pilih protokol ICMP pada menu *Protocol* dan pilih *interface* yang terhubung dengan komputer.

| Firewall Rule <>      |                       |                    |
|-----------------------|-----------------------|--------------------|
| General Advanced E    | dra Action Statistics | ОК                 |
| Chain:                | input 🗧               | Cancel             |
| Src. Address:         | ▼                     | Apply              |
| Dst. Address:         | ▼                     | Disable            |
| Protocol:             | 1 (icmp) ∓ 🔺          | Comment            |
| Src. Port:            |                       | Сору               |
| Dst. Port:            | <b>•</b>              | Remove             |
| Any. Port:            | <b></b>               | Reset Counters     |
| P2P:                  | ▼                     | Reset All Counters |
| In. Interface:        | ether2 🔻 🔺            |                    |
| Out. Interface:       | <b></b>               |                    |
| In. Interface List:   |                       |                    |
| Out. Interface List:  |                       |                    |
| Packet Mark:          | ▼                     |                    |
| Connection Mark:      | ▼                     |                    |
| Routing Mark:         | ▼                     |                    |
| Routing Table:        |                       |                    |
| Connection Type:      |                       |                    |
| Connection State:     | •                     |                    |
| Connection NAT State: | •                     |                    |
|                       |                       |                    |
|                       |                       |                    |
|                       |                       |                    |

Jendela General pada Firewall Rule

Setelah itu masuk ke menu *Action* dan pilih *Log* pada menu *Action* lalu klik *OK*.

| Firewall Rule <>                         |                    |
|------------------------------------------|--------------------|
| General Advanced Extra Action Statistics | ОК                 |
| Action: log                              | Cancel             |
| Log                                      | Apply              |
| Log Prefix:                              | Disable            |
|                                          | Comment            |
|                                          | Сору               |
|                                          | Remove             |
|                                          | Reset Counters     |
|                                          | Reset All Counters |
|                                          |                    |
|                                          |                    |

Jendela Action pada Firwall Rule

Setelah itu lakukan ping dari komputer ke IP Address yang berada pada RB atau komputer lain dan masuk ke **Log** pada Mikrotik untuk melihat hasilnya.

| Log                  |        |                |                                                                                                    |
|----------------------|--------|----------------|----------------------------------------------------------------------------------------------------|
| Freeze               |        |                | all 🔻                                                                                                    |
| Jan/01/2002 03:02:45 | memory | firewall, info | input: in:ether2 out:(none), src-mac 0 (.0111272). D:e3, proto ICMP<br>(type 8, code 0), 192.168.1.2->192.168.1.1, len 60 |
| Jan/01/2002 03:02:46 | memory | firewall, info | input: in:ether2 out:(none), src-mac 24.37.46.75;-c:e3, proto ICMP<br>(type 8, code 0), 192.168.1.2->192.168.1.1, len 60  |
| Jan/01/2002 03:02:47 | memory | firewall, info | input: in:ether2 out:(none), src-mac 0 1:97f0.75, 10.33, proto ICMP<br>(type 8, code 0), 192.168.1.2->192.168.1.1, len 60 |
| Jan/01/2002 03:02:48 | memory | firewall, info | input: in:ether2 out:(none), src-mac \$1,5770.75,40.03, proto ICMP                                                        |

Log pada Mikrotik

# L3.3. FILTER RULE

*Filter Rule* atau aturan penyaringan adalah salah satu fitur pada firewall MikroTik yang digunakan untuk melakukan penyaringan trafik yang menuju ke router, keluar dari router, dan melewati router. Dalam *Filter Rule* terdapat tiga pilihan *Chain* yaitu *Input*, *Forward*, dan *Output*. Masing-masing *Chain* memiliki pengaturan trafik yang berbeda, antara lain sebagai berikut

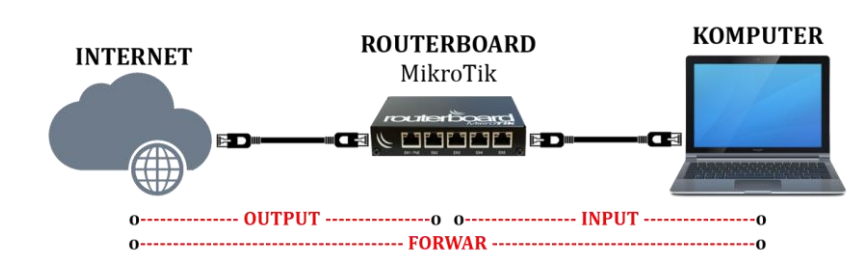

Chain Filter Rules pada MikroTik

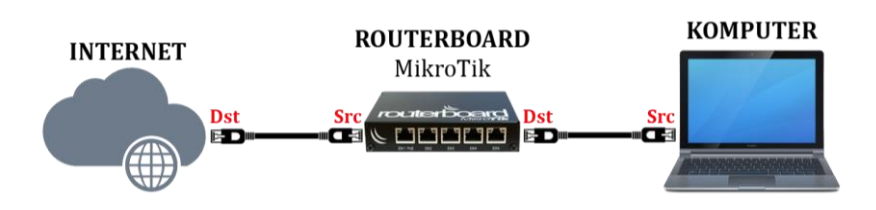

Penerapan Source (Src) dan Destination (Dst) pada MikroTik

Jika *Chain* dengan mode *Input* Anda dapat mengaturan trafik yang berasal dari komputer dan menuju *router* atau sebaliknya, jika *Chain* dengan mode *Forward* Anda dapat mengatur trafik yang melewati *router* dari komputer menuju Internet atau sebaliknya, dan jika *Chain* dengan mode *Output* Anda dapat mengaturan trafik yang berasal dari *router* menuju ke Internet atau sebaliknya. Anda dapat memanfaatkan *Filter Rule* untuk memmemblokir situs menggunakan Filter Rule pada firewall dengan cara klik *IP* lalu klik *Firewall* lalu klik *Filter Rule* lalu klik "+" atau **Add**. Pastikan terlebih dahulu situs yang akan Anda blokir dapat diakses dengan normal.

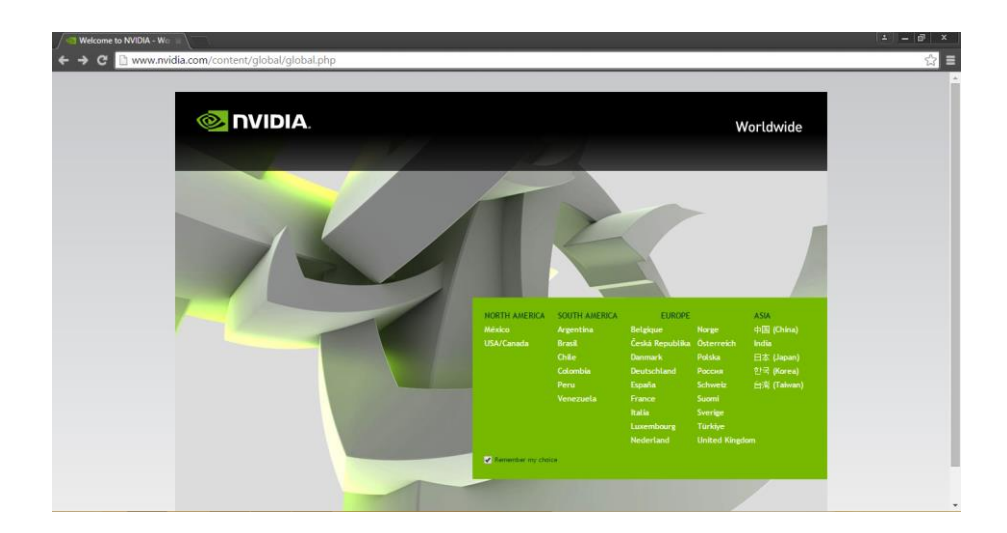

Situs www.nvidia.com sebelum diblokir

Setelah dipastikan situs yang akan diblokir dapat diakses langkah selanjurnya adalah mengetahui *IP Address* yang digunakan situs tersebut. Jika menggunakan *Command Prompt* dapat menggunakan perintah *nslookup*.

| C61.                                                                                                    | Command Prompt | - | × |   |
|----------------------------------------------------------------------------------------------------|----------------|---|---|---|
| C:\>nslookup www.nvidia.com<br>Server: google-public-dns-a.goo<br>Address: 8.8.8.8                                                          | gle.com        |   | ~ | • |
| Non-authoritative answer:<br>Name: cs326284.adn.phicdn.net<br>Address: 192.229.189.146<br>Aliases: www.nvidia.com<br>www.nvidia.com.global. | ogslb.com      |   |   |   |
| C:<>                                                                                                    |                |   |   |   |

IP Address dari www.nvidia.com

Setelah Anda mengetahui *IP Address* langkah selanjutnya kembali ke menu *Filter Rule* pada *Firewall* 

| Frewall                                                                                     |          |   |
|---------------------------------------------------------------------------------------------|----------|---|
| Filter Rules NAT Mangle Service Ports Connections Address Lists Layer7 Protocols            |          |   |
| + - 🖉 🖄 🖅 🛛 oo Reset Counters <b>oo Reset Al Counters</b>                                   | Find all | ∓ |
| # Action Chain Src. Address Dst. Address Proto Src. Port Dst. Port In. Inter Out. Int Bytes | Packets  | - |
|                                                                                             |          |   |
|                                                                                             |          |   |
|                                                                                             |          |   |
| 0 items                                                                                     |          |   |

Jendela *Filter Rule* pada *Firewall* 

Pada menu *General* pastikan *Chain* dengan mode *Forward* karena yang akan dilakukan adalah melakukan pemblokiran trafik yang melewati *Router* yaitu dari Komputer ke Internet. Setelah itu masukkan *IP Address* dari situs yang akan diblokir pada bagian *Dst Address* lalu klik *Apply*.

| Firewall Rule <192.229.18 | 39.146> |        |            |    |                    |
|---------------------------|---------|--------|------------|----|--------------------|
| General Advanced E        | ixtra A | ction  | Statistics |    | ОК                 |
| Chain:                    | forward | l      |            | ₹  | Cancel             |
| Src. Address:             |         |        |            | •  | Apply              |
| Dst. Address:             | 192     | .229.1 | 89.146     | ]• | Disable            |
| Protocol:                 |         |        |            | •  | Comment            |
| Src. Port:                |         |        |            | •  | Сору               |
| Dst. Port:                |         |        |            | -  | Remove             |
| Any. Port:                |         |        |            | •  | Reset Counters     |
| P2P:                      |         |        |            | •  | Reset All Counters |
| In. Interface:            |         |        |            | •  |                    |
| Out. Interface:           |         |        |            | -  |                    |
| Packet Mark:              |         |        |            | •  |                    |
| Connection Mark:          |         |        |            | •  |                    |
| Routing Mark:             |         |        |            | •  |                    |
| Routing Table:            |         |        |            | •  |                    |
| Connection Type:          |         |        |            | •  |                    |
| Connection State:         |         |        |            | •  |                    |
| Connection NAT State:     |         |        |            | •  |                    |

# Jendela *General* pada *Firewall Rule*

Setelah itu masuk ke menu *Action* pada *Firewal Rule* lalu pilih "*drop*" lalu klik *Apply* lalu klik *OK*.

| Firewall Rule <192.229.189.146>          |                    |
|------------------------------------------|--------------------|
| General Advanced Extra Action Statistics | ОК                 |
| Action: drop 두                           | Cancel             |
|                                          | Apply              |
| Log Prefix:                              | Disable            |
|                                          | Comment            |
|                                          | Сору               |
|                                          | Remove             |
|                                          | Reset Counters     |
|                                          | Reset All Counters |
|                                          |                    |

Jendela Action Firewall Rule

Anda dapat melihat *rule* yang telah dibuat pada menu *Firewal Rule*.

\_\_\_\_\_

| Firewall     |            |               |                |              |                    |         |      |     |   |
|--------------|------------|---------------|----------------|--------------|--------------------|---------|------|-----|---|
| Filter Rules | NAT Mangle | Service Ports | Connections    | Address List | s Layer7 Protocols |         |      |     |   |
| +            | / 🛛 🖻      | 7 00 Re:      | set Counters   | 00 Reset A   | I Counters         |         | Find | all | ∓ |
| #            |            |               |                |              |                    |         |      |     | • |
| 0 🗶          | Action:    |               | drop           | Cha          | ain:               | forward |      |     |   |
| Dst          | Address:   |               | 192.229.189.14 | 46 Log       |                    | no      |      |     |   |
| Byte         | s:         |               | DB             | Pac          | kets:              | 0       |      |     |   |
| Rat          | e:         |               | Obps           | Pad          | ket Rate:          | 0       |      |     |   |
|              |            |               |                |              |                    |         |      |     |   |
| 1 item       |            |               |                |              |                    |         |      |     |   |

Filter Rule yang sudah dibuat

Jika semua langkah tersebut sudah sesuai lakukan pengujian terhadap situs yang diblokir untuk melihat apakah sudah berhasil atau belum.

|                                                                                                    | ⊥   =   #   ×  <br>☆ : |
|----------------------------------------------------------------------------------------------------|------------------------|
|                                                                                                    |                        |
|                                                                                                    |                        |
| E.                                                                                                    |                        |
| This site can't be reached                                                                                    |                        |
| www.nvidia.com took too long to respond.                                                                      |                        |
| Try:<br>Checking the connection<br>Checking the proxy and the firewall<br>Running Windows Network Diagnostics |                        |
| ERR_CONNECTION_TIMED_OUT                                                                                      |                        |
| Reload                                                                                                    | DETAILS                |
|                                                                                                    |                        |
|                                                                                                    |                        |

halaman www.nvidia.com setelah berhasil diblokir

#### L3.4. CONTENT

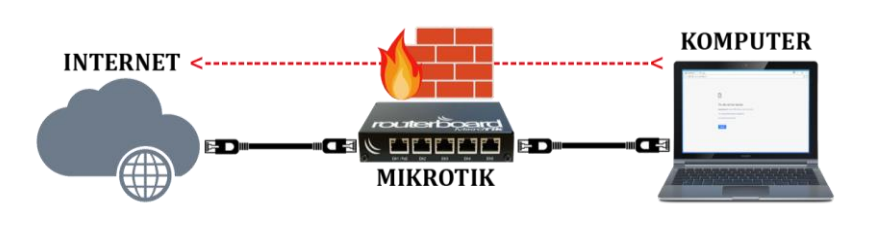

Topologi Jaringan

Dalam firewal Anda juga dapat melakukan penyaringan berdasarkan konten atau informasi yang ada di halaman sebuah situs. Sebelum Anda melakukan pemblokiran uji terlebih dahulu terhadap web tersebut untuk memastikan bahwa web tersebut masih dapat diakses.

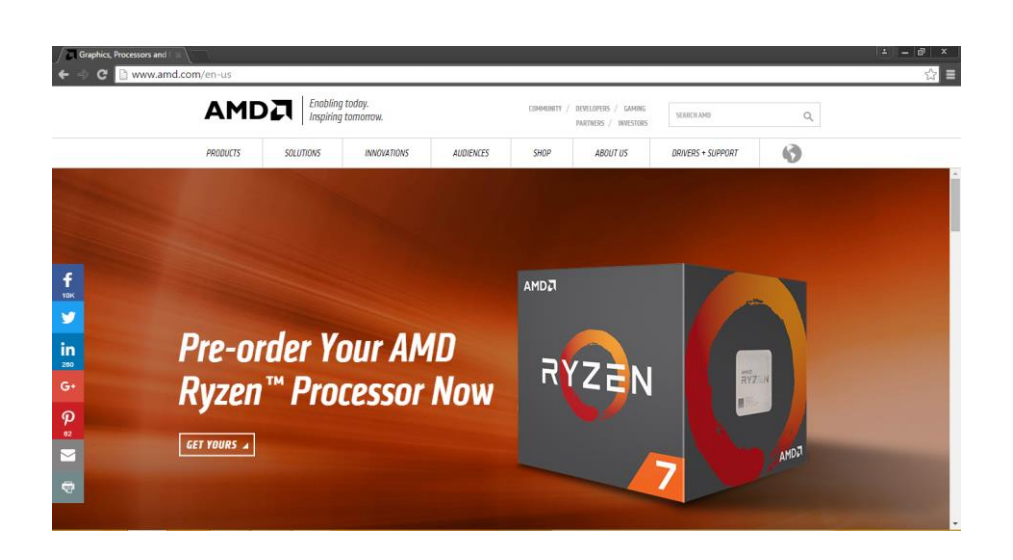

Halaman www.amd.com sebelum diblokir

Setelah itu klik *IP* lalu klik *Firewall* lalu klik *Filter Rule* lalu klik "+" atau *Add*.

| Firewall                                                                         |      |     |   |
|----------------------------------------------------------------------------------|------|-----|---|
| Filter Rules NAT Mangle Service Ports Connections Address Lists Layer7 Protocols |      |     |   |
| 🔹 🖃 🖉 🖄 🖆 🍸 🛛 oo Reset Counters 🛛 oo Reset All Counters                          | Find | all | Ŧ |
| #                                                                                |      |     | - |
|                                                                                  |      |     |   |
|                                                                                  |      |     |   |
|                                                                                  |      |     |   |
| 0 items                                                                          |      |     |   |

Jendela *Filter Rule* 

Masuk ke menu *General* pada *Firewall Rule* dan pilih mode *Forward* pada *Chain* lalu klik **Apply**.

| Firewall Rule <>      |       |        |            |     |                   |
|-----------------------|-------|--------|------------|-----|-------------------|
| General Advanced      | Extra | Action | Statistics |     | ОК                |
| Chain:                | forw  | ard    |            | Ŧ   | Cancel            |
| Src. Address:         |       |        |            | ] • | Apply             |
| Dst. Address:         |       |        |            | •   | Disable           |
| Protocol              |       |        |            | •   | Comment           |
| Src. Port:            |       |        |            | -   | Сору              |
| Dst. Port:            |       |        |            | •   | Remove            |
| Any. Port:            |       |        |            | -   | Reset Counters    |
| P2P:                  |       |        |            | •   | Reset All Counter |
| In. Interface:        |       |        |            | ]•  |                   |
| Out. Interface:       |       |        |            | •   |                   |
| Packet Mark:          |       |        |            | •   |                   |
| Connection Mark:      |       |        |            | ]•  |                   |
| Routing Mark:         |       |        |            | ]•  |                   |
| Routing Table:        |       |        |            | •   |                   |
| Connection Type:      |       |        |            | •   |                   |
| Connection State:     |       |        |            | ]•  |                   |
| Connection NAT State: |       |        |            | -   |                   |

Jendela *General* pada *Firewall Rule* 

Klik *Advanced* dan pada bagian *content* masukkan kata yang akan diblokir lalu klik *Apply*.

-----

| Firewall Rule <>                         |                    |
|------------------------------------------|--------------------|
| General Advanced Extra Action Statistics | ОК                 |
| Src. Address List:                       | Cancel             |
| Dst. Address List:                       | Apply              |
| Layer7 Protocol:                         | Disable            |
| Contracts Claused                        | Comment            |
|                                          | Сору               |
| Connection Bytes:                        | Remove             |
| Connection Rate:                         | Reset Counters     |
| Per Connection Classifier:               | Reset All Counters |
|                                          |                    |
| Out. Bridge Port:                        |                    |
| In. Bridge Port:                         |                    |
| IPsec Policy:                            |                    |
| Ingress Priority:                        |                    |
| Priority:                                |                    |
| DSCP (TOS):                              |                    |
| TCP MSS:                                 |                    |
| Packet Size:                             |                    |
| Random: 🔽 🔻                              |                    |
| -▼- TCP Flags                            |                    |
| -▼- ICMP Options                         |                    |
| IPv4 Options:                            |                    |
| TTL: 🗸                                   |                    |

Jendela Advanced pada Firewall Rule

Klik *Action* lalu pilih *drop* pada daftar pilihan *Action* lalu klik *Apply* lalu klik *OK*.

| Firewall Rule <>                         |                    |
|------------------------------------------|--------------------|
| General Advanced Extra Action Statistics | ОК                 |
| Action: drop 두                           | Cancel             |
| Log                                      | Apply              |
| Log Prefix:                              | Disable            |
|                                          | Comment            |
|                                          | Сору               |
|                                          | Remove             |
|                                          | Reset Counters     |
|                                          | Reset All Counters |
|                                          |                    |
|                                          |                    |

Jendela Action pada Firewall Rule

\_\_\_\_\_

Untuk melihat *rule* yang telah dibuat masuk ke menu *Filter Rule* pada *Firewall*.

-----

\_\_\_\_

| Firewall |                  |                           |                                |         |            |
|----------|------------------|---------------------------|--------------------------------|---------|------------|
| Filter F | Rules NAT Mangle | Service Ports Connections | Address Lists Layer7 Protocols |         |            |
| +        | - ~ ~ 🖻          | OO Reset Counters         | 00 Reset All Counters          |         | Find all 🔻 |
| #        |                  |                           |                                |         | <b>•</b>   |
| 0        | X Action:        | drop                      | Chain:                         | forward |            |
|          | Content:         | amd                       | Log:                           | no      |            |
|          | Bytes:           | 2452.6 KiB                | Packets:                       | 2 856   |            |
|          | Rate:            | 0 bps                     | Packet Rate:                   | 0       |            |
|          |                  |                           |                                |         |            |
| 1 item   |                  |                           |                                |         |            |

#### Filter Rule yang dibuat

Setelah semua selesai lakukan pengujian apakah konten tersebut sudah berhasil diblokir atau belum.

| ) www.amd.com       |                                                      |     |
|---------------------|------------------------------------------------------|-----|
| ← → × ③ www.amd.com |                                                      | ☆ : |
|                     |                                                      |     |
|                     |                                                      |     |
|                     |                                                      |     |
|                     | 8                                                    |     |
|                     |                                                      |     |
|                     | This site can't be reached                           |     |
|                     | www.amd.com's server DNS address could not be found. |     |
|                     | Search Google for amd                                |     |
|                     | ERR,NAME_NOT_RESOLVED                                |     |
|                     |                                                      |     |
|                     | Show saved copy                                      |     |
|                     |                                                      |     |
|                     |                                                      |     |
|                     |                                                      |     |
|                     |                                                      |     |
|                     |                                                      |     |
| lesolving host      |                                                      |     |

halaman www.amd.com setelah diblokir

#### L3.5. ADDRESS LIST

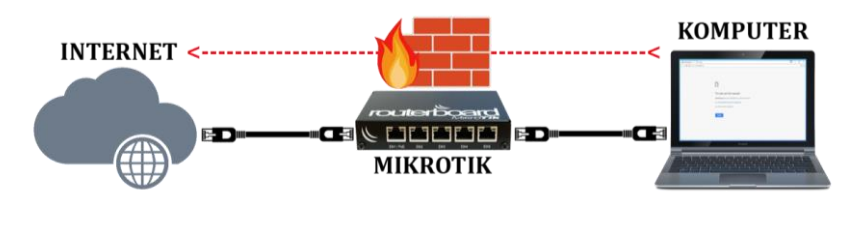

Topologi Jaringan

Jika Anda ingin melakukan pemblokiran terhadap situs yang memiliki *IP Address* lebih dari satu dapat menggunakan *Address List. Address List* adalah fitur yang digunakan untuk melakukan pemfilteran terhadap *Grup IP Address* menjadi *1 Rule Firewall*. Seperti sebelumnya lakukan pengujian terlebih dahulu terhadap situs atau *web* yang akan diblokir masih dapat diakses sebelum dilakukan pemblokiran.

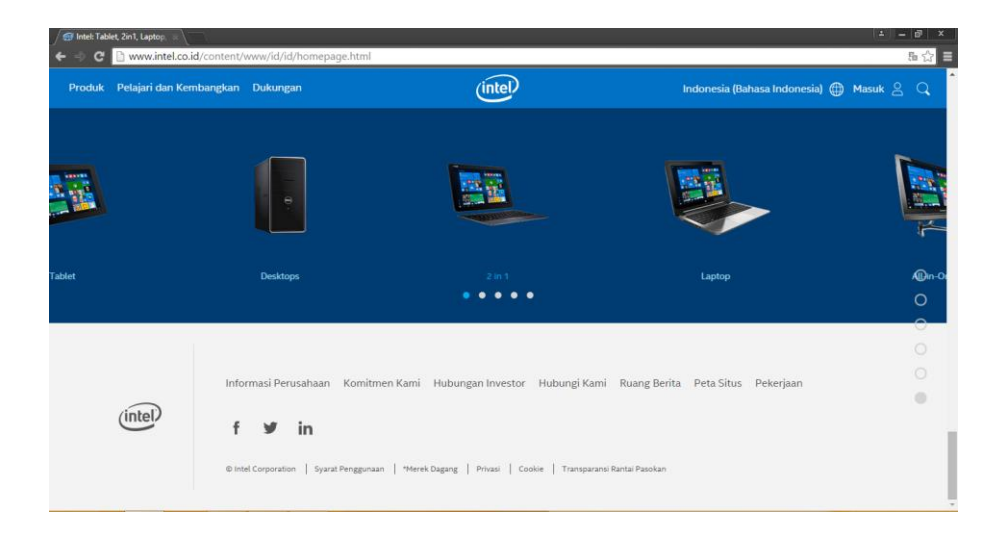

# Halaman www.intel.com sebelum diblokir

Selanjutnya adalah melihat *IP Address* dari domain yang akan diblokir menggunakan *nslookup*.

| <b>01</b>                                                                                                    | Command Prompt                       | - | ×   |
|----------------------------------------------------------------------------------------------------|--------------------------------------|---|-----|
| C:\>nslookup www.intel.com<br>Server: google-public-dns-a.goog<br>Address: 8.8.8.8                                                                                             | yle.com                              |   | î   |
| hon-authoritative answer:<br>Name: a 961 g.akamai.net<br>Addresses: 114.4.39.230<br>114.4.39.210<br>Aliases: www.intel.com<br>www.intel.com.edgesuit<br>www.intel.com.edgesuit | :.net<br>.net.globalredir.akadns.net |   |     |
| C:\>                                                                                                    |                                      |   |     |
|                                                                                                    |                                      |   | · · |

IP Address dari www.intel.com

Setelah mengetahui *IP Address* langkah selanjutnya adalah masuk ke *Filter Rule Firewall* dengan cara klik *IP* lalu klik *Firewall* lalu klik *Filter Rule* 

| Frewall                                                                          |       |
|----------------------------------------------------------------------------------|-------|
| Filter Rules NAT Mangle Service Ports Connections Address Lists Layer7 Protocols |       |
| 🛉 🗖 🖉 🖾 🍸 00 Reset Counters 00 Reset All Counters Find                           | all 🔻 |
| #                                                                                |       |
|                                                                                  |       |
|                                                                                  |       |
|                                                                                  |       |
| () tems                                                                          |       |
| 0 items                                                                          |       |

Jendela Filter Rule Firewall

| Firewall Rule <>      |                |           |                    |
|-----------------------|----------------|-----------|--------------------|
| General Advanced      | Extra Action S | tatistics | ОК                 |
| Chain:                | forward        | ₹         | Cancel             |
| Src. Address:         |                | <b></b>   | Apply              |
| Dst. Address:         |                | <b>▼</b>  | Disable            |
| Protocol              |                | -         | Comment            |
| Src. Port:            |                | -         | Сору               |
| Dst. Port:            |                | -         | Remove             |
| Any. Port:            |                |           | Reset Counters     |
| P2P:                  |                |           | Reset All Counters |
| In. Interface:        |                | •         |                    |
| Out. Interface:       |                | •         |                    |
| Packet Mark:          |                | •         |                    |
| Connection Mark:      |                |           |                    |
| Routing Mark:         |                |           |                    |
| Routing Table:        |                | •         |                    |
| Connection Type:      |                | •         |                    |
| Connection State:     |                |           |                    |
| Connection NAT State: |                | •         |                    |
|                       |                |           |                    |

Masuk ke menu *General* lalu pilih *Forward* pada pengaturan *Chain* lalu klik *Apply*.

# Jendela *General* pada *Firewall Rule*

Masuk ke menu *Action*, pada *Action* pilih *drop* lalu klik *Apply*.

| Firewall Rule 🔿  |             |              |   |                    |
|------------------|-------------|--------------|---|--------------------|
| General Advanced | Extra Actio | n Statistics | L | ОК                 |
| Action: drop     |             |              | Ŧ | Cancel             |
|                  |             |              |   | Apply              |
| Log Prefix:      |             |              | • | Disable            |
|                  |             |              |   | Comment            |
|                  |             |              |   | Сору               |
|                  |             |              |   | Remove             |
|                  |             |              |   | Reset Counters     |
|                  |             |              |   | Reset All Counters |
|                  |             |              |   |                    |

Jendela Action pada Firewall Rule

\_\_\_\_\_

Masuk ke menu *Address List* lalu klik "+" atau *Add*.

| Firewall                              |                 |                             |      |       |
|---------------------------------------|-----------------|-----------------------------|------|-------|
| Filter Rules NAT Mangle Service Ports | Connections Add | ress Lists Layer7 Protocols |      |       |
| + - 🖉 🗶 🕾 🍸                           |                 |                             | Find | all Ŧ |
| Name 🛆 Address                        | Timeout         |                             |      | -     |
|                                       |                 |                             |      |       |
|                                       |                 |                             |      |       |
|                                       |                 |                             |      |       |
| 0.3                                   |                 |                             |      |       |
| U items                               |                 |                             |      |       |

Jendela Address List pada Firewall

Pada *Firewall Address List* masukkan semua *IP Address* dari domain yang akan diblokir.

| Firewall Address List <intel></intel> |         | Firewall Address List <intel></intel> |         |
|---------------------------------------|---------|---------------------------------------|---------|
| Name: intel 🗧                         | ОК      | Name: intel 🔻                         | OK      |
| Address: 114.4.39.230                 | Cancel  | Address: 114.4.39.210                 | Cance   |
| Timeout:                              | Apply   | Timeout:                              | Apply   |
|                                       | Disable |                                       | Disable |
|                                       | Comment |                                       | Comme   |
|                                       | Сору    |                                       | Сору    |
|                                       | Remove  |                                       | Remov   |
| enabled                               |         | enabled                               |         |

Jendela Firewall Address List

Untuk melihat *Address List* yang telah dibuat dapat dilihat di menu *Address List*.

| Firewall                  |            |               |             |               |                  |      | [   | □ × |
|---------------------------|------------|---------------|-------------|---------------|------------------|------|-----|-----|
| Filter Rules              | NAT Mangle | Service Ports | Connections | Address Lists | Layer7 Protocols |      |     |     |
| + - [                     | ~ X 🖻      | T             |             |               |                  | Find | all | ∓   |
| Name                      | ∠ Address  |               | Timeout     |               |                  |      |     | •   |
| intel                     | 114.4.39   | 230           |             |               |                  |      |     |     |
| <ul> <li>intel</li> </ul> | 114.4.39   | 210           |             |               |                  |      |     |     |
| 2 items                   |            |               |             |               |                  |      |     |     |

Address List yang sudah jadi

Masuk kembali ke menu *Advanced* pada *Firewall Rule*, pada bagian *Dst. Address List* pilih daftar *IP Address* yang telah dibuat sebelumnya lalu klik *Apply* lalu klik *OK*.

\_\_\_\_\_

| К        |
|----------|
| ncel     |
| ply      |
| able     |
| ment     |
| ру       |
| nove     |
| Counters |
| Counters |
|          |
|          |
|          |
|          |
|          |
|          |
|          |
|          |
|          |
|          |
|          |
|          |
|          |
|          |
|          |

# Jendela Advanced pada Firewall Rule

| Filter Rules NAT Mangle Service Ports Connections Address Lists Laver7 Protocols |   |
|----------------------------------------------------------------------------------|---|
|                                                                                  |   |
| + - 🖉 🖄 🖾 🍸 OO Reset Counters OO Reset All Counters Find all                     | Ŧ |
| #                                                                                | ▼ |
| 0 XAction: drop Chain: forward                                                   |   |
| Dst. Address List: intel Log: no                                                 |   |
| Bytes: 45.6 KiB Packets: 273                                                     |   |
| Rate: 0 bps Packet Rate: 0                                                       |   |
|                                                                                  |   |
| 1 item                                                                           |   |

Lakukan pengujian terhadap domain dari *web* yang telah diblokir menggunakan *Address List* apakah sudah berhasil diblokir atau belum.

-----

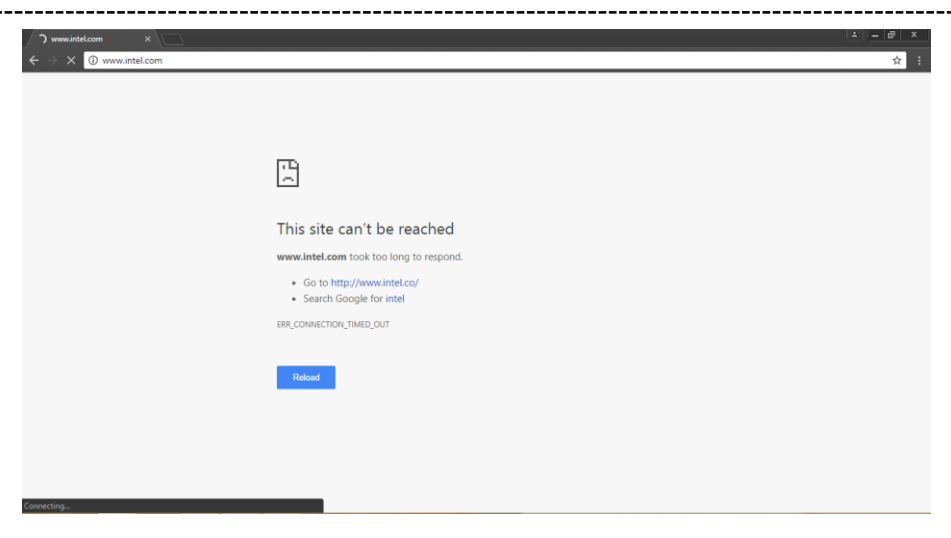

Halaman web www.intel.com setelah diblokir

# L3.6. LAYER 7 PROTOCOLS

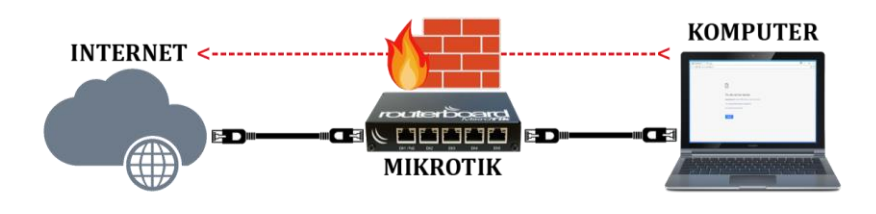

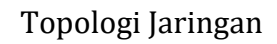

Anda juga dapat melakukan pemblokiran menggunakan *Regexp* melalui *Layer 7 Protocols* pada *Firewall*. Pastikan *web* yang akan diblokir sebelum dilakukan pemblokiran masih dapat diakses.

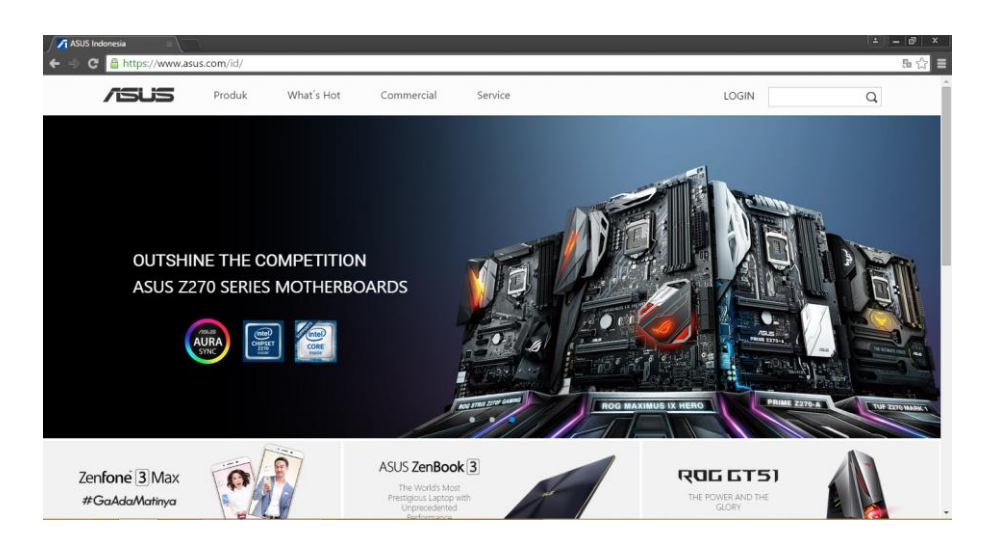

Halaman www.asus.com sebelum diblokir

Masuk ke *Firewall* dengan cara klik *IP* lalu klik *Firewall* lalu klik *Layer 7 Protocols*. Setelah masuk ke menu *Layer 7 Protocols* klik "+" atau *Add*.

| Firewall                                                                         |      |
|----------------------------------------------------------------------------------|------|
| Filter Rules NAT Mangle Service Ports Connections Address Lists Layer7 Protocols |      |
|                                                                                  | Find |
| Name 🕢 Regexp                                                                    | ▼    |
|                                                                                  |      |
|                                                                                  |      |
|                                                                                  |      |
| 0                                                                                |      |
| U rems                                                                           |      |

Jendela Layer 7 Protocol pada Firewall

Masuk di jendela *Firewall L7 Protocol* lalu masukkan domain dari situs yang akan diblokir dengan menuliskan "^.+(nama\_domain).\*\\$" lalu klik *Apply* lalu klik **OK**.

| Firewall L7 Protocol <asus></asus> |         |         |
|------------------------------------|---------|---------|
| Name: asus                         |         | ОК      |
|                                    | Regexp: | Cancel  |
| ^.+(www.asus.com).*\\$             | ^       | Apply   |
|                                    |         | Comment |
|                                    |         | Сору    |
|                                    |         | Remove  |
|                                    | $\sim$  |         |

Jendela Firewall L7 Protocol

Daftar dari *domain* yang diblokir menggunakan *Layer 7 Protocol* dapat dilihat pada menu *Layer 7 Protocols* pada *Firewall*.

| Firewall        |             |                      |             |               |                  |      |
|-----------------|-------------|----------------------|-------------|---------------|------------------|------|
| Filter Rules NA | T Mangle    | Service Ports        | Connections | Address Lists | Layer7 Protocols |      |
| + - 2           | T           |                      |             |               |                  | Find |
| Name 🗵          | Regexp      |                      |             |               |                  | ▼    |
| asus            | ^.+(www.asu | ıs.com). <b>*∖\$</b> |             |               |                  |      |
|                 |             |                      |             |               |                  |      |
| 1 item          |             |                      |             |               |                  |      |

Daftar rule pada jendela Layer 7 Protocol

Setelah itu masuk ke menu *Filter Rule* lalu klik "+" atau *Add*. Setelah masuk ke jendela *Firewall Rule* klik menu *General* dan pada daftar *Chain* pilih *Forward* lalu klik *Apply*.

| General   | Advanced       | Extra   | Action | Statistics |    | ОК               |
|-----------|----------------|---------|--------|------------|----|------------------|
|           | Chair          | 1: forw | ard    |            | Ŧ  | Cancel           |
|           | Src. Address   | s: 📃    |        |            | •  | Apply            |
|           | Dst. Address   | s:      |        |            | ]• | Disable          |
|           | Protoco        | l: 📃    |        |            | •  | Comment          |
|           | Src. Por       | t: 📃    |        |            | •  | Сору             |
|           | Dst. Por       | t: 📃    |        |            | •  | Remove           |
|           | Any. Por       | t: 📃    |        |            | ]• | Reset Counters   |
|           | P2F            | :       |        |            | ]• | Reset All Counte |
|           | In. Interface  |         |        |            | ]• |                  |
| (         | Out. Interface | e:      |        |            | ]• |                  |
|           | Packet Mark    | u 🗌     |        |            | •  |                  |
| Con       | nection Mark   | c 🗌     |        |            | -  |                  |
|           | Routing Mark   |         |        |            | •  |                  |
| F         | Routing Table  | :       |        |            | •  |                  |
| Con       | nection Type   | :       |        |            | •  |                  |
| Con       | nection State  |         |        |            | •  |                  |
| Connectio | on NAT State   | e:      |        |            | -  |                  |

Jendela *General* pada *Firewall Rule* 

Setelah itu masuk ke menu *Advanced* lalu pada daftar *Layer* 7 *Protocol* pilih daftar yang sudah dibuat lalu klik **Apply**.

\_\_\_\_\_

| Firewall Rule 🔿                                                                                                    |                    |
|----------------------------------------------------------------------------------------------------|--------------------|
| General Advanced Extra Action Statistics                                                                                                    | ок                 |
| Src. Address List:                                                                                                    | Cancel             |
| Dst. Address List:                                                                                                    | Apply              |
| Layer7 Protocol: 🗌 asus 🗧 🔺                                                                                                    | Disable            |
| Content:                                                                                                    | Comment            |
| Connection Bites:                                                                                                    | Сору               |
|                                                                                                    | Remove             |
|                                                                                                    | Reset Counters     |
| Per Connection Classifier:                                                                                                    | Reset All Counters |
| Src. MAC Address:                                                                                                    |                    |
| Out. Bridge Port:                                                                                                    |                    |
| In. Bridge Port:                                                                                                    |                    |
| IPsec Policy:                                                                                                    |                    |
| Ingress Priority:                                                                                                    |                    |
| Priority:                                                                                                    |                    |
| DSCP (TOS):                                                                                                    |                    |
| TCP MSS:                                                                                                    |                    |
| Packet Size:                                                                                                    |                    |
| Random:                                                                                                    |                    |
| -▼- TCP Flags                                                                                                    |                    |
| -▼- ICMP Options                                                                                                    |                    |
| IPv4 Options:                                                                                                    |                    |
| TTL:                                                                                                    |                    |
| And the second second se |                    |

Jendela Advanced pada Firewall Rule

Setelah itu masuk ke menu *Action* dan pada daftar *Action* pilih *drop* lalu klik *Apply* lalu klik **OK**.

| Firewall Rule <>                         |                    |
|------------------------------------------|--------------------|
| General Advanced Extra Action Statistics | ОК                 |
| Action: drop 🗧                           | Cancel             |
|                                          | Apply              |
| Log Prefix:                              | Disable            |
|                                          | Comment            |
|                                          | Сору               |
|                                          | Remove             |
|                                          | Reset Counters     |
|                                          | Reset All Counters |
|                                          |                    |

Jendela Action pada Firewall Rule

-----

Untuk melihat *rule* yang telah dibuat dapar dilihat pada *Filter Rule* pada menu *Firewall*.

------

Langkah terakhir adalah melakukan pengujian terhadap domain situs yeng telah diblokir untuk memastikan apakah sudah berhasil diblokir atau belum.

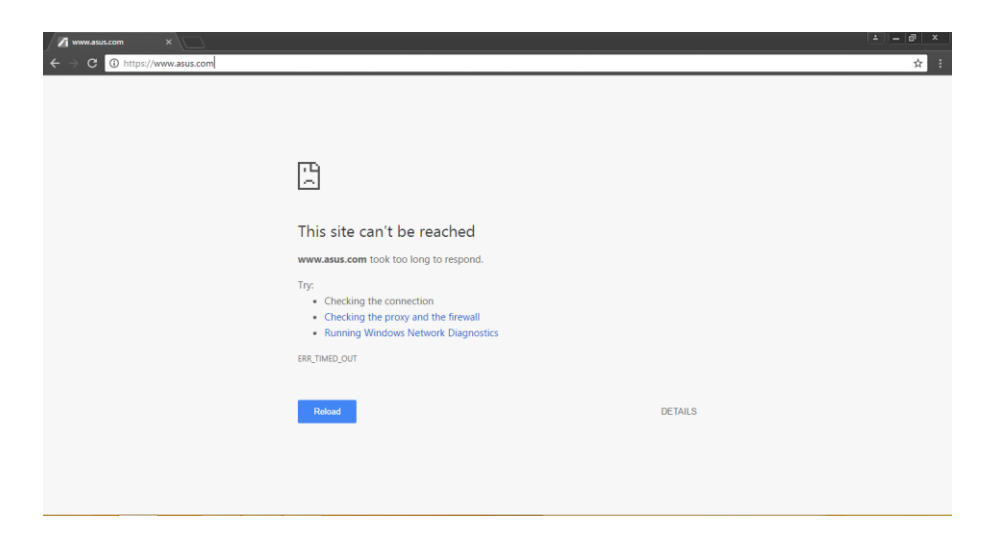

Halaman www.asus.com yang telah diblokir

# L3.7. TRANSPARENT DNS

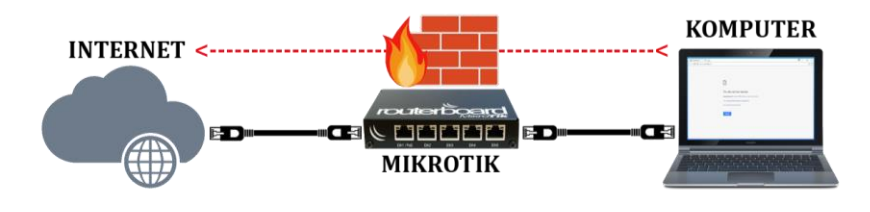

Topologi Jaringan

Untuk melakukan pemblokiran menggunakan *Transparent* DNS pastikan terlebih dahulu *IP Address* dari DNS yang akan digunakan. Di Indonesia ada DNS yang cukup terkenal adalah DNS dari *Nawala Project*. Alamat DNS dari *Nawala Project* adalah 180.131.144.144. Langkah pertama yang dilakukan adalah masuk NAT pada *Firewall* dengan cara klik *IP* lalu klik *Firewall* lalu klik *NAT* lalu klik "+" atau *Add*.

| Firewall                |                           |                                |                                  | × |
|-------------------------|---------------------------|--------------------------------|----------------------------------|---|
| Filter Rules NAT Mangle | Service Ports Connections | Address Lists Layer7 Protocols |                                  |   |
| + - 🗸 🖄 🖻               | 00 Reset Counters         | 00 Reset All Counters          | Find all                         | ∓ |
| # Action Chain          | Src. Address Dst. Addres  | ss Proto Src. Port Dst. Port   | In. Inter Out. Int Bytes Packets | - |
| 0 <b>≓∥</b> mas srcnat  |                           |                                | wlan1 971 B 17                   |   |
|                         |                           |                                |                                  |   |
|                         |                           |                                |                                  |   |
|                         |                           |                                |                                  |   |
|                         |                           |                                |                                  |   |
| 1 item                  |                           |                                |                                  |   |

Jendela NAT pada Firewall

Setelah masuk NAT masuk ke menu *General* dan pada *Chain* pilih dstnat, pada *Protocol* pilih *UDP*, pada *dst Port* masukkan 53 (*53 adalah port dari DNS*), lalu klik *Apply*.

| NAT Rule <53>                            |                    |
|------------------------------------------|--------------------|
| General Advanced Extra Action Statistics | ОК                 |
| Chain: dstnat                            | Cancel             |
| Src. Address:                            | Apply              |
| Dst. Address:                            | Disable            |
| Protocol: 🗌 17 (udp) 🛛 🔻 🔺               | Comment            |
| Src. Port:                               | Сору               |
| Dst. Port: 53                            | Remove             |
| Any. Port:                               | Reset Counters     |
| In. Interface:                           | Reset All Counters |
| Out. Interface:                          |                    |
| Packet Mark:                             |                    |
| Connection Mark:                         |                    |
| Routing Mark:                            |                    |
| Routing Table:                           |                    |
| Connection Type:                         |                    |

Jendela *General* pada *NAT Rule* 

Setelah itu masuk ke menu *Action* pada *Action* pilih *dst port*, pada *to address* masukkan *IP Address* dari *Nawala Project*, lalu pada *to port* masukkan *port* dari DNS yaitu 53, lalu klik *Apply* lalu klik OK.

| NAT Rule <53>                            |                    |
|------------------------------------------|--------------------|
| General Advanced Extra Action Statistics | ОК                 |
| Action: dst-nat                          | Cancel             |
|                                          | Apply              |
| Log Prefix:                              | Disable            |
| To Addresses: 180.131.144.144            | Comment            |
| To Ports: 53                             | Сору               |
|                                          | Remove             |
|                                          | Reset Counters     |
|                                          | Reset All Counters |
|                                          |                    |

Jendela Action pada NAT Rule

Setelah itu untuk melihat *NAT Rule* yang telah dibuat dapat melihat pada menu *NAT* pada *Firewall*.

| Firewall    |                                                             |        |               |              |           |             |             |           |          |        |         |   |
|-------------|-------------------------------------------------------------|--------|---------------|--------------|-----------|-------------|-------------|-----------|----------|--------|---------|---|
| Filter Rule | es NAT                                                      | Mangle | Service Ports | Connections  | Address I | Lists Layer | 7 Protocols |           |          |        |         |   |
| + -         | + - 🖉 🔅 🖆 🍸 00 Reset Counters 00 Reset Al Counters Find all |        |               |              |           |             |             |           | . ₹      |        |         |   |
| #           | Action                                                      | Chain  | Src. Address  | Dst. Address | Proto     | Src. Port   | Dst. Port   | In. Inter | Out. Int | Bytes  | Packets | • |
| 0           | ≓l mas                                                      | srcnat |               |              |           |             |             |           | wlan1    | 1482 B | 22      |   |
| 1           | + * dst                                                     | dstnat |               |              | 17 (u     |             | 53          |           |          | 0 B    | 0       |   |
|             |                                                             |        |               |              |           |             |             |           |          |        |         |   |
|             |                                                             |        |               |              |           |             |             |           |          |        |         |   |
| 2 items     |                                                             |        |               |              |           |             |             |           |          |        |         |   |

# Daftar NAT Rule pada jendela NAT Firewall

#### L3.8. TRANSPARENT WEB PROXY

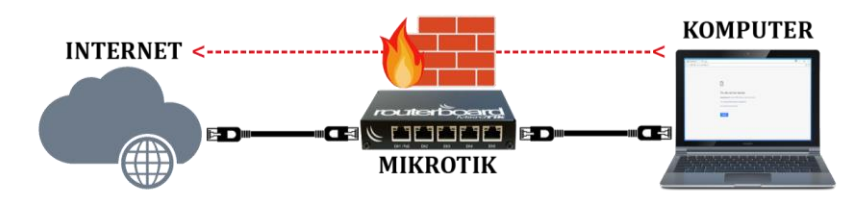

Topologi Jaringan

Untuk melakukan pemblokiran menggunakan *Transparent Web Proxy* pastikan terlebih dahulu domain dari web yang akan diblokir masih dapat diakses.

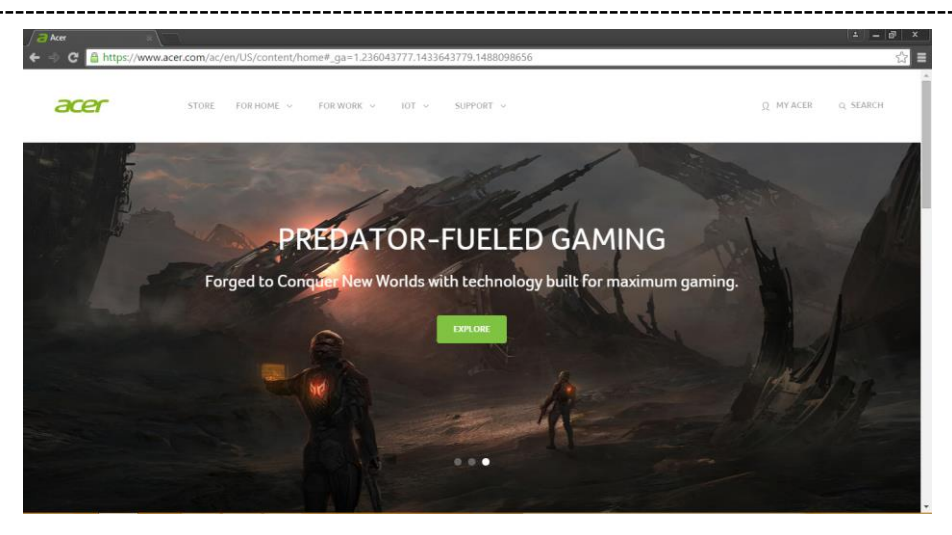

Halaman www.acer.com sebelum diblokir

Setelah itu masuk ke menu *Web Proxy Settings* dengan cara klik *IP* lalu klik *Web Proxy*. Setelah masuk di menu *Web Proxy Setting* aktifkan *web proxy* dengan cara memberikan ceklist pada *Enabled* lalu pada *port* masukkan 8080 (*8080 adalah port dari web proxy*), lalu pada *Cache Administrator* masukkan identitas yang ditampilkan dapat berupa *email* nomer telpon atau lain sebagainya, lalu beri ceklist pada *Cache On Disk* agar penyimpanan *cache web proxy* disimpan pada *harddisk* bukan *memory*.

| Veb Proxy Settings       |              |            |   |     |          |       |
|--------------------------|--------------|------------|---|-----|----------|-------|
| General Status Lookup    | s Inserts R  | efreshes   |   |     | OK       | (     |
|                          | Enabled      |            |   |     | Cano     | el    |
| Src. Address:            | ::           |            |   | \$  | Арр      | y     |
| Port:                    | 8080         | -          | _ | ÷   | Clear C  | ache  |
|                          | Anonymou     | 5          |   |     | Reset H  | ITML  |
| Parent Proxy:            |              |            |   | •   | Acce     | SS    |
| Parent Proxy Port:       |              |            |   | •   | Cact     | ne    |
| Cache Administrator:     | atswamedia@  | gmail.com  |   | •   | Dire     | ct    |
| Max. Cache Size:         | unlimited    |            | Ŧ | ĸв  | Connec   | tions |
| Max Cache Object Size:   | 2048         |            |   | КiВ | Cache Co | onten |
|                          | Cache On     | Disk       |   |     |          |       |
| Max. Client Connections: | 600          |            |   |     |          |       |
| Max. Server Connections: | 600          |            |   |     |          |       |
| Max Fresh Time:          | 3d 00:00:00  |            |   |     |          |       |
|                          | Serialize Co | onnections |   |     |          |       |
|                          | Aiways Pro   | m Cache    |   |     |          |       |
| Cache Hit DSCP (TOS):    | 4            |            |   |     |          |       |
| Cache Path:              | web-proxy    |            |   | ₹   |          |       |
|                          |              |            |   |     |          |       |
| unning                   |              |            | - |     | 1        |       |

# Jendela Web Proxy Settings

Setelah itu masuk ke *NAT* pada *Firewall* lalu klik "+" atau Add.

| Firew  | all     |     |        |               |                 |             |              |           |               |                |           |         | × |
|--------|---------|-----|--------|---------------|-----------------|-------------|--------------|-----------|---------------|----------------|-----------|---------|---|
| Filte  | r Rules | NAT | Mangle | Service Ports | Connections     | Address Lis | sts Layer7   | Protocols |               |                |           |         |   |
| ÷      |         | / 8 | 8      | 7 00 R        | eset Counters   | 00 Reset    | All Counters |           |               |                | Find      | all     | Ŧ |
| #      | Acti    | on  | Chain  | Src. Addre    | ss Dst. Address | s Protocol  | Src. Port    | Dst. Port | In. Interface | Out. Interface | Bytes     | Packets | - |
| 0      | ≓∥ I    | nas | srcnat |               |                 |             |              |           |               | ether1         | 231.6 KiB | 3 15    | 5 |
|        |         |     |        |               |                 |             |              |           |               |                |           |         |   |
|        |         |     |        |               |                 |             |              |           |               |                |           |         |   |
|        |         |     |        |               |                 |             |              |           |               |                |           |         |   |
| 1 iter | m       |     |        |               |                 |             |              |           |               |                |           |         |   |

Jendela **NAT** pada **Firewall** 

Setelah itu masuk ke menu *General* pada *NAT Rule* lalu pada *Chain* pilih *forward*, lalu pada *Protocol* pilih *TCP*, lalu pada *Dst Port* masukkan **80** (*80 adalah port dari www atau web*), lalu klik **Apply**.

| VAT Rule | <80>       |         |        |   |          |                    |
|----------|------------|---------|--------|---|----------|--------------------|
| General  | Advanced   | Extra   | Action |   |          | ОК                 |
|          | Chain: de  | stnat   |        |   | Ŧ        | Cancel             |
| Src.     | Address:   |         |        |   | •        | Apply              |
| Dst.     | Address:   |         |        |   | •        | Disable            |
|          | Protocol:  | 6 (tcp) |        | Ŧ |          | Comment            |
| 9        | Src. Port: |         |        |   | •        | Сору               |
| [        | Dst. Port: | 80      |        |   | <b> </b> | Remove             |
| A        | ny. Port:  |         |        |   | •        | Reset Counters     |
| In. I    | nterface:  |         |        |   | •        | Reset All Counters |
| Out. I   | nterface:  |         |        |   | •        |                    |
| Pack     | et Mark:   |         |        |   | -        |                    |
| Connecti | on Mark:   |         |        |   | •        |                    |
| Routi    | ng Mark:   |         |        |   | •        |                    |
| Routin   | ng Table:  |         |        |   | -        |                    |
| Connecti | on Type:   |         |        |   | •        |                    |

Jendela *General* pada *NAT Rule* 

Setelah itu masuk ke menu *Action* pada *NAT Rule* lalu pada *Action* pilih *redirect* lalu pada *To Ports* masukkan 8080, lalu klik *Apply*, lalu klik *OK*.

| NAT Rule <80>                    |                    |
|----------------------------------|--------------------|
| Advanced Extra Action Statistics | ОК                 |
| Action: redirect                 | Cancel             |
| Log                              | Apply              |
| Log Prefix:                      | Disable            |
| To Ports: 8080                   | Comment            |
|                                  | Сору               |
|                                  | Remove             |
|                                  | Reset Counters     |
|                                  | Reset All Counters |
|                                  |                    |

Jendela Action pada NAT Rule

Untuk melihat *NAT Rule* yang sudah dibuat dapat dilihat pada menu *NAT Firewall*.

Setelah itu masuk kembali ke jendela *Web Proxy Setting* lalu masuk menu *Access* untuk masuk ke *Web Proxy Access*.

| Veb Proxy Settings |                                |              |
|--------------------|--------------------------------|--------------|
| General Status     | Lookups Inserts Refreshes      | ОК           |
|                    | <ul> <li>Enabled</li> </ul>    | Cancel       |
| Src. A             | ddress: ::                     | Apply        |
|                    | Port: 8080                     | Clear Cache  |
|                    |                                | Reset HTML   |
| Parent             | Proxy:                         | Access       |
| Parent Prox        | vy Port:                       | Cache        |
| Cache Admini       | istrator: atswamedia@gmail.com | Direct       |
| Max. Cach          | e Size: unlimited 🐺 KiB        | Connections  |
| Max Cache Obje     | ct Size: 2048 KiB              | Cache Conten |
|                    | Cache On Disk                  |              |
| Max. Client Conne  | ections: 600                   |              |
| Max. Server Conne  | ctions: 600                    |              |
| Max Fresh          | n Time: 3d 00:00:00            |              |
|                    | Serialize Connections          |              |
|                    | Always From Cache              |              |
| Cache Hit DSCP     | (TOS): 4                       |              |
| Cach               | e Path: web-proxy 🔻            |              |
|                    |                                |              |

# Jendela *General* pada *Web Proxy Setting*

Pada *Web Menu Access* klik "+" atau Add.

| Web    | Web Proxy Access |              |             |                |         |        |        |             |      |   |  |
|--------|------------------|--------------|-------------|----------------|---------|--------|--------|-------------|------|---|--|
| ÷      |                  | 🗂 🍸 00 Res   | et Counters | 00 Reset All C | ounters |        |        |             | Find |   |  |
| #      | Src. Address     | Dst. Address | Dst. Port   | Dst. Host      | Path    | Method | Action | Redirect To | Hits | - |  |
|        |                  |              |             |                |         |        |        |             |      |   |  |
|        |                  |              |             |                |         |        |        |             |      |   |  |
|        |                  |              |             |                |         |        |        |             |      |   |  |
| 0 iter | ns               |              |             |                |         |        |        |             |      |   |  |

Jendela Web Proxy Access

Setelah itu pada *Dst Port* masukkan 80, lalu pada *Dst Host* masukkan domain dari *web* yang akan diblokir, dan pada bagian *Action* pilih *deny*, lalu klik *Apply*, lalu klik *OK.* 

| Web Proxy Rule <>           |                    |
|-----------------------------|--------------------|
| Src. Address:               | ок                 |
| Dst. Address:               | Cancel             |
| Dst. Port: 🔲 80             | Apply              |
| Local Port:                 | Disable            |
| Dst. Host: 🗌 www.acer.com 🔺 | Comment            |
| Path:                       | Сору               |
| Method:                     | Remove             |
| Action: deny                | Reset Counters     |
| Redirect To:                | Reset All Counters |
| Hits: 0                     | ]                  |
| enabled                     |                    |

-----

# Jendela Web Proxy Rule

| We    | b Proxy | Access    |              |           |                 |        |        |        |             |      | × |
|-------|---------|-----------|--------------|-----------|-----------------|--------|--------|--------|-------------|------|---|
| ÷     | _       | *         | 00 Reset     | Counters  | 00 Reset All Co | unters |        |        |             | Find |   |
| #     | Src     | . Address | Dst. Address | Dst. Port | Dst. Host       | Path   | Method | Action | Redirect To | Hits | - |
| (     | ) 🧿     |           |              | 80        | www.acer.com    |        |        | deny   |             | 1    |   |
|       |         |           |              |           |                 |        |        |        |             |      |   |
|       |         |           |              |           |                 |        |        |        |             |      |   |
|       |         |           |              |           |                 |        |        |        |             |      |   |
| 1 ite | em      |           |              |           |                 |        |        |        |             |      |   |

# Daftar Web Proxy Rule pada Web Proxy Access

| a DRCA: forbidden x                                                         | 1 - 8 × |
|-----------------------------------------------------------------------------|---------|
| ← → C ① www.acer.com                                                        | ☆ :     |
| ERROR: Forbidden                                                            |         |
| While trying to retrieve the URL http://www.acer.com/:                      |         |
| Access Denied                                                               |         |
| Your cache administrator is atswamedia@gmail.com.                           |         |
| Generated Sun, 26 Feb 2017 09:20:37 GMT by 192.168.2.1 (Mikrotik HttpProxy) |         |

Halaman www.acer.com yang telah diblokir

\_\_\_\_\_

#### L3.9. REDIRECT

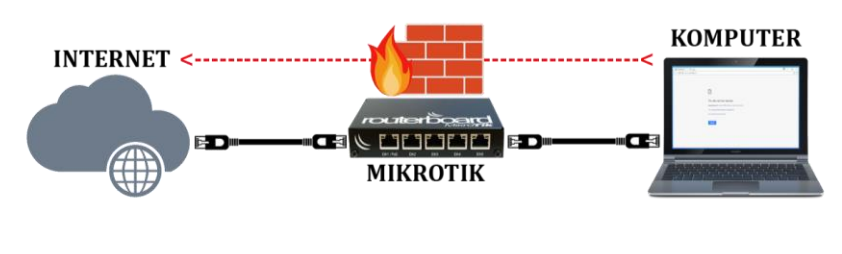

Topologi Jaringan

Sebelum Anda mengalihkan situs pastikan terlebih dahulu situs yang akan dialihkan tersebut masih dapat diakses.

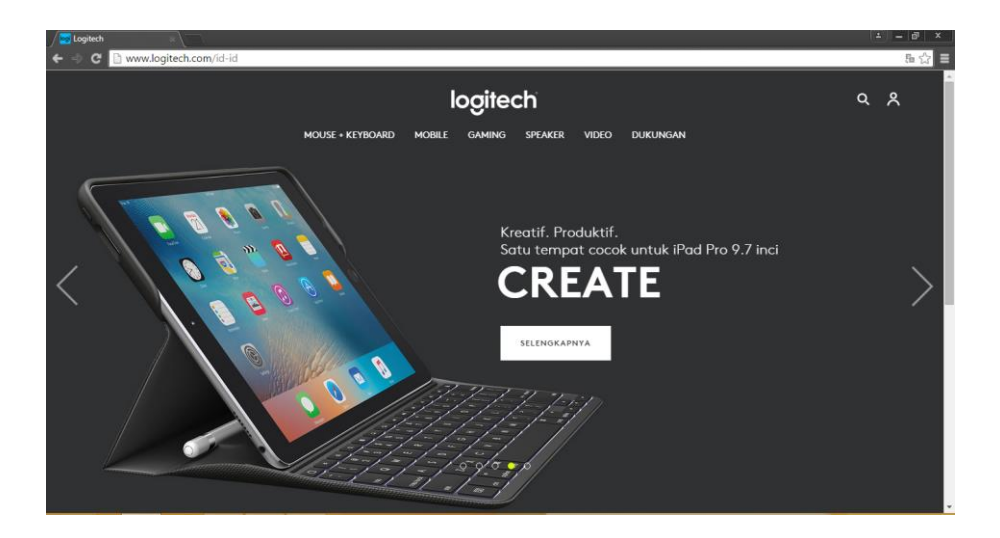

Halaman www.logitech.com sebelum dialihkan

Setelah itu lakukan konfigurasi *Web Proxy* seperti sebelumnya, dan pada pengaturan *Web Proxy Rule* masukkan alamat situs yang akan dialihkan pada *Dst. Host* dan masukkan alamat situs tujuan pada *Redirect To* 

| Web Proxy Rule 🔿                |                    |
|---------------------------------|--------------------|
| Src. Address:                   | ОК                 |
| Dst. Address:                   | Cancel             |
| Dst. Port: 🗌 80                 | Apply              |
| Local Port:                     | Disable            |
| Dst. Host: 🗌 www.logitech.com 🔺 | Comment            |
| Path:                           | Сору               |
| Method:                         | Remove             |
| Action: deny <b>T</b>           | Reset Counters     |
| Redirect To: www.razerzone.com  | Reset All Counters |
| Hits: 0                         | ·                  |
| enabled                         |                    |

Jendela Web Proxy Rule

Anda dapat melakukan pengujian dengan cara memasukkan situs yang di alihkan dan pastikan sudah berhasil mengakses ke situs tujuan.

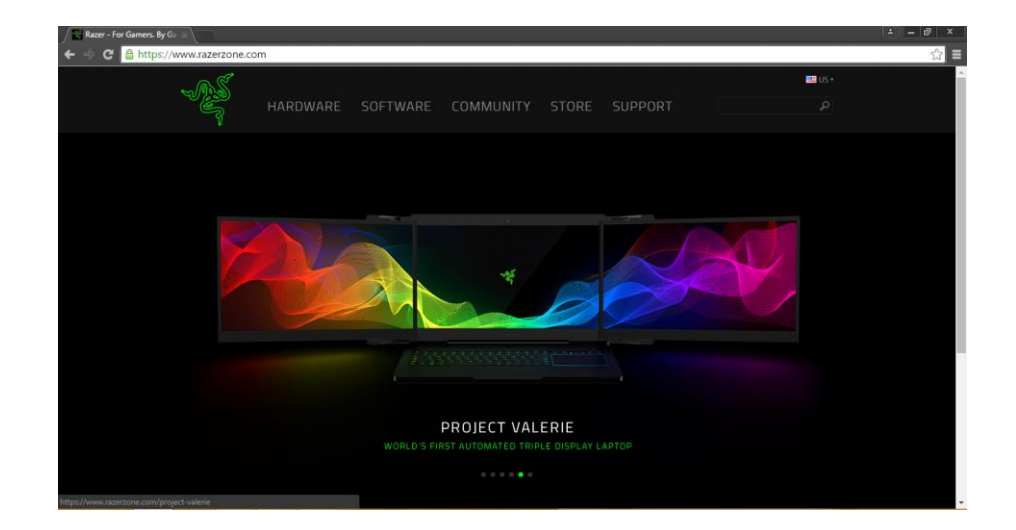

Halaman www.razerzone.com

# LABORATORIUM 4

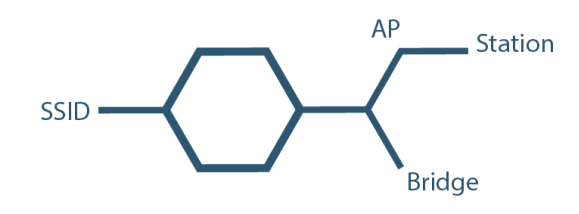

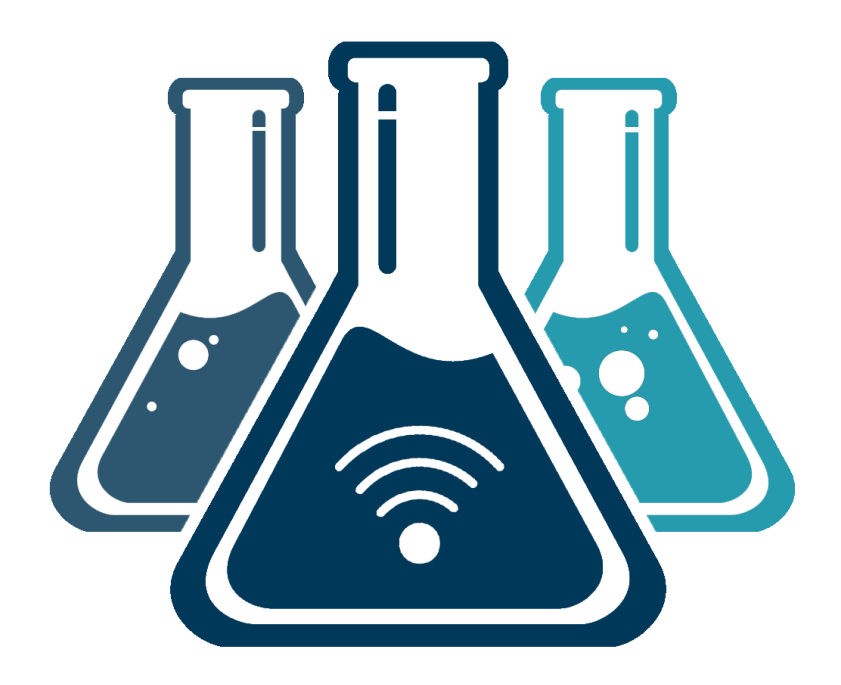

# **MIKROTIK WIRELESS**

\_\_\_\_\_

# L4.1. ACCESS POINT BRIDGE (PEMANCAR)

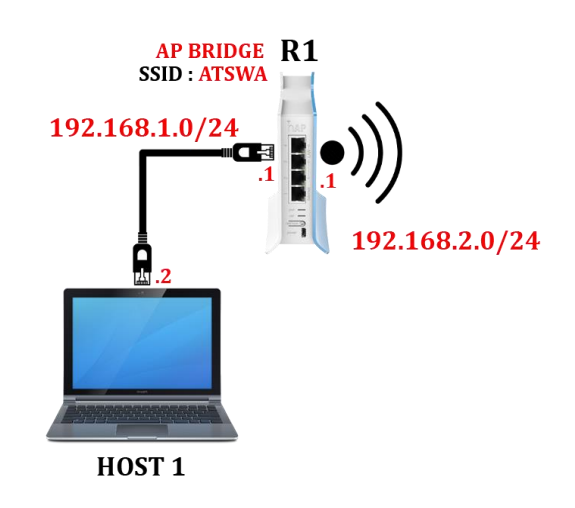

Topologi Wireless AP Bridge

Access Point adalah istilah yang digunakan untuk perangkat wireless yang dikonfigurasi sebagai pemancar atau pemberi koneksi. Untuk membuat *Access Point* pada perangkat MikroTik pertama masuk ke *Wireless Tables* dengan cara klik *Wireless* lalu double klik *Wireless* yang ada pada *Interface List*.

| Wireless Tat  | bles                     |                         |                       |                       |                    |           |
|---------------|--------------------------|-------------------------|-----------------------|-----------------------|--------------------|-----------|
| Interfaces    | Nstreme Dual Access List | Registration Connect Li | ist Security Profiles | Channels              |                    |           |
| <b>+</b> •    | V X 🗂 🍸                  | CAP Scanner F           | Freq. Usage Alignn    | nent Wireless Sniffer | Wireless Snooper   | Find      |
| Name          | ∠ Туре                   | Tx                      | Rx                    | Tx Packet (p          | /s) Rx Packet (p/s | ) FP Ta 🔻 |
| X ⟨\$>wla     | an 1 Wireless (Athe      | ros AR9                 | 0 bps                 | 0 bps                 | 0                  | 0         |
|               |                          |                         |                       |                       |                    |           |
|               |                          |                         |                       |                       |                    |           |
|               |                          |                         |                       |                       |                    |           |
|               |                          |                         |                       |                       |                    |           |
| •             |                          |                         |                       |                       |                    | •         |
| 1 item out of | 5                        |                         |                       |                       |                    |           |

Jendela Wireless Tables

Setelah Anda masuk di jendela *Wireless Interface* lakukan konfigurasi dengan memilih *AP Bridge* pada bagian *mode* lalu pilih *band* yang diinginkan lalu pilih *frequency* yang diinginkan lalu beri nama *AP Bridge* pada bagian *SSID* lalu aktifkan dengan cara klik *Enable* lalu klik *Apply* lalu klik *OK*.

| Interface <wlan1></wlan1> |                                  |                     |
|---------------------------|----------------------------------|---------------------|
| General Wireless H        | F WDS Nstreme NV2 Status Traffic |                     |
| Mode:                     | ap bridge 🗧 🗧                    | OK                  |
| Band:                     | 2GHz-B/G ₹                       | Cancel              |
| Channel Width:            | 20MHz Ŧ                          | Apply               |
| Frequency:                | 2412 <b>Ŧ</b> MHz                | Enable              |
| SSID:                     | ATSWA AP BRIDGE                  | Comment             |
| Scan List:                | default 🔻 🕈                      | Advanced Mode       |
| Wireless Protocol:        | any 🔻                            | Torch               |
| Security Profile:         | default 🗧                        | WPS Accept          |
| WPS Mode:                 | push button F                    | Scan                |
| Bridge Mode:              | enabled F                        | Freq. Usage         |
| VLAN Mode:                | no tag 두                         | Align               |
| VLAN ID:                  | 1                                | Sniff               |
| Default AP Ty Bate:       | ▼ hns                            | Snooper             |
| Default Client Tx Pate:   | the                              | Reset Configuration |
|                           | · ups                            |                     |
|                           | Default Authenticate             |                     |
|                           | Default Forward                  |                     |
|                           |                                  |                     |
|                           |                                  |                     |

Jendela Wireless pada Interface Wireless Tables

Anda dapat memberikan password pada Access Point untuk memberikan fasilitas keamanan agar hanya pihak-pihak tertentu saja yang dapat terhubung. Caranya masuk ke menu *Security Profiles* pada *Wireless Tables* lalu klik "+" atau *Add*.

| ١        | Vireless Tał | oles |          |             |          |                 |                  |                |                 |      |   |
|----------|--------------|------|----------|-------------|----------|-----------------|------------------|----------------|-----------------|------|---|
|          | Interfaces   | Nstr | eme Dual | Access List | Registra | tion Connect Li | ist Security Pro | files Channels |                 |      |   |
|          | + -          | T    |          |             |          |                 |                  |                |                 | Find |   |
|          | Name         | - A  | Mode     | Auther      | ticatio  | Unicast Ciphers | Group Ciphers    | WPA Pre-Shared | WPA2 Pre-Shared |      | • |
|          | ' default    |      | none     |             |          |                 |                  | *****          | *****           |      |   |
|          |              |      |          |             |          |                 |                  |                |                 |      |   |
|          |              |      |          |             |          |                 |                  |                |                 |      |   |
|          |              |      |          |             |          |                 |                  |                |                 |      |   |
|          |              |      |          |             |          |                 |                  |                |                 |      |   |
|          |              |      |          |             |          |                 |                  |                |                 |      |   |
| •        | l item       |      |          |             |          |                 |                  |                |                 |      |   |
| <u> </u> |              |      |          |             |          |                 |                  |                |                 |      |   |

#### Jendela Security Profiles pada Wireless Tables

Metode keamanan pada perangkat wireless umumnya menggunakan metode authentication (WPA-PSK, WPA-AEP) dan Enkripsi (AES, TKIP, WEP)

Setelah masuk di jendela pengaturan *Security Profile* masukkan nama atau identitas *password* pada *name* lalu pilih enkripsi yang diinginkan pada *Autentication Types* lalu masukkan *Password* pada *Shared Key* lalu klik *Apply* lalu klik *OK*.

| Security P | rofile <atsw< th=""><th>a&gt;</th><th></th><th></th></atsw<> | a>        |                                      |        |
|------------|--------------------------------------------------------------|-----------|--------------------------------------|--------|
| General    | RADIUS                                                       | EAP       | Static Keys                          | ОК     |
|            |                                                              | Nam       | e: atswa                             | Cancel |
|            |                                                              | Mod       | e: dynamic keys 🔻                    | Apply  |
| A          | uthenticatio                                                 | n Type    | s: VPA PSK VPA2 PSK WPA2 PSK WPA EAP | Сору   |
|            | Unicas                                                       | t Cipher  | rs: 🗹 aes ccm 🗌 tkip                 | Remove |
|            | Group                                                        | Cipher    | rs: 🗹 aes ccm 🗌 tkip                 |        |
| w          | 'PA Pre-Sha                                                  | ared Ke   | y:                                   |        |
| WF         | A2 Pre-Sha                                                   | ared Ke   | y:                                   |        |
|            | Supplican                                                    | t Identit | y:                                   |        |
|            | Group Key                                                    | v Updat   | e: 00:05:00                          |        |
| Man        | agement P                                                    | rotectio  | n: allowed 🔻                         |        |
| Manager    | ment Protec                                                  | tion Ke   | y:                                   |        |
|            |                                                              |           |                                      |        |

Jendela General pada Security Profile

Untuk melihat *Security Profile* atau *Password* yang telah dibuat dapat dilihat pada menu *Security Profiles Wireless Tables*.

| Wireless Tables                        |                            |                                |              |      |
|----------------------------------------|----------------------------|--------------------------------|--------------|------|
| Interfaces Nstreme Dual A              | ccess List Registration    | Connect List Security Profiles | Channels     |      |
| + - 7                                  |                            |                                |              | Find |
|                                        |                            |                                |              |      |
| Name:                                  | atswa                      | Mode:                          | dynamic keys |      |
| Authentication Types: WPA PSK WPA2 PSK |                            | Unicast Ciphers:               | aes ccm      |      |
| Group Ciphers: aes ccm                 |                            | WPA Pre-Shared Key:            |              |      |
| WPA2 Pre-Shared Key:                   |                            | Group Key Update:              | 00:05:00     |      |
| Management Protection:                 | gement Protection: allowed |                                |              |      |
| MAC Authentication:                    | MAC Authentication: no     |                                | no           |      |
| EAP Accounting:                        | EAP Accounting: no         |                                | 00:00:00     |      |
| MAC Format:                            | XX:XX:XX:XX:XX:XX          | MAC Mode:                      | as usemame   |      |
| MAC Caching Time:                      | disabled                   | Key 0:                         |              |      |
| Key 1:                                 |                            | Key 2:                         |              |      |
| Key 3:                                 |                            | St. Private Key:               |              |      |
| 2 items                                |                            |                                |              |      |

Jendela Security Profiles pada Wireless Tables

Selanjutnya adalah memasukkan *Security Profile* ke *Wireless Interface* dengan cara masuk kembali ke jendela pengaturan *Wireless Interface* dan pada bagian *Security Profile* mengubah dari konfigurasi *default* ke *profile* yang telah dibuat.

| Interface <wlan1></wlan1> |                       |           |      |        |         |            |               |                     |  |  |
|---------------------------|-----------------------|-----------|------|--------|---------|------------|---------------|---------------------|--|--|
| General Wireless H        | T WDS                 | Nstreme   | NV2  | Status | Traffic |            |               |                     |  |  |
| Mode:                     | ap bridge             |           | ОК   |        |         |            |               |                     |  |  |
| Band:                     | 2GHz-B/G              |           |      |        |         |            |               | Cancel              |  |  |
| Channel Width:            | 20MHz F               |           |      |        |         |            |               | Apply               |  |  |
| Frequency:                | 2412 ¥ MHz            |           |      |        |         |            |               | Disable             |  |  |
| SSID:                     | ATSWA AP BRIDGE       |           |      |        |         |            |               | Comment             |  |  |
| Scan List:                | default 두 🗢           |           |      |        |         |            | Advanced Mode |                     |  |  |
| Wireless Protocol:        | any                   |           |      |        |         |            | ₹             | Torch               |  |  |
| Security Profile: atswa   |                       |           |      |        |         |            | WPS Accept    |                     |  |  |
| WPS Mode:                 | WPS Mode: push button |           |      |        |         |            |               | Scan                |  |  |
| Bridge Mode:              | enabled <b>T</b>      |           |      |        |         |            | Freq. Usage   |                     |  |  |
| VLAN Mode:                | no tag                |           |      |        |         |            | ₹             | Align               |  |  |
| VLAN ID:                  | 1                     |           |      |        |         |            |               | Sniff               |  |  |
| Default AP Tx Bate:       |                       |           |      |        |         | •          | bos           | Snooper             |  |  |
| Default Client Tx Rate:   |                       |           |      |        |         | •          | hne           | Reset Configuration |  |  |
|                           | _                     |           |      |        |         |            | opa           |                     |  |  |
|                           | Defaul                | Authentic | ate  |        |         |            |               |                     |  |  |
|                           | Uefaul                | Forward   |      |        |         |            |               |                     |  |  |
|                           |                       | 010       |      |        |         |            |               |                     |  |  |
| enabled                   | running               |           | slav | e      |         | running ap |               |                     |  |  |

Jendela Wireless pada Interface Wireless Tables

Hasil konfigurasi pada *Interface List* dapat dilihat pada *Wireless Tables*.

| Wireless Tab  | bles         |                 |              |           |                 |            |         |              |        |                 |         |
|---------------|--------------|-----------------|--------------|-----------|-----------------|------------|---------|--------------|--------|-----------------|---------|
| Interfaces    | Nstreme Dual | Access List     | Registration | n Connect | List Security P | Profiles C | hannels |              |        |                 |         |
| <b>+</b> -    | < X 4        | • 7             | CAP          | Scanner   | Freq. Usage     | Alignme    | nt Wire | less Sniffer | Wirele | ss Snooper      | Find    |
| Name          | A            | Туре            | T            | x         | Rx              |            |         | Tx Packet (p | /s)    | Rx Packet (p/s) | FP To 🔻 |
| <b>∲</b> wla  | an1 \        | Nireless (Ather | os AR9       |           | 0 bps           |            | 0 bps   |              | 0      |                 | 0       |
|               |              |                 |              |           |                 |            |         |              |        |                 |         |
| +             |              |                 |              |           |                 |            |         |              |        |                 | •       |
| 1 item out of | f 5          |                 |              |           |                 |            |         |              |        |                 |         |

Jendela Interface pada Wireless Tables

Setelah itu konfigurasi IP Address untuk Wireless Interface.

| A  | ddress 🗸       | Network     | Interface | - I - |
|----|----------------|-------------|-----------|-------|
| Df | 192.168.1.253  | 192.168.1.0 | ether1    |       |
| ť  | 192.168.2.1/24 | 192.168.2.0 | wlan 1    |       |

Jendela Address List

Agar *host* mendapatkan *IP Address* secara otomatis dari *Wireless Interface* maka konfigurasi *Wireless Interface* menjadi DHCP *Server*.

\_\_\_\_\_

\_\_\_

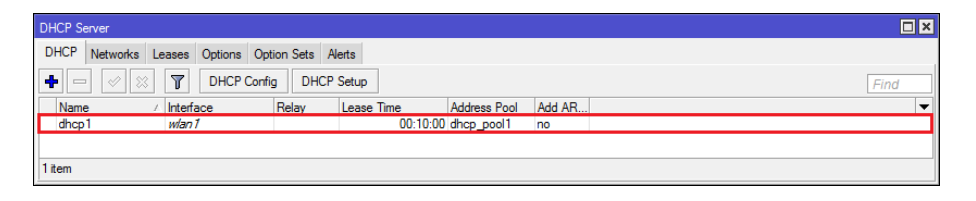

Jendela DHCP Server

Lakukan pengujian pada komputer dengan cara melihat *Access Point* yang sudah dibuat.

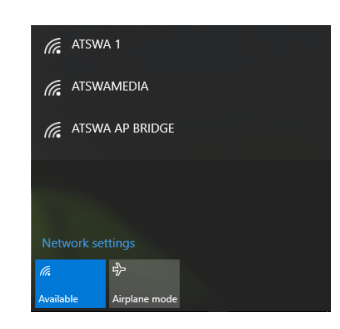

Daftar Access Point pada Komputer

Masukkan *Password* sesuai dengan *Security Profile* yang sudah dibuat.

| (a | ATSWA AP BRIDGE                   |        |  |  |  |  |  |  |  |  |
|----|-----------------------------------|--------|--|--|--|--|--|--|--|--|
|    | Enter the network security key    |        |  |  |  |  |  |  |  |  |
|    | ••••••                            |        |  |  |  |  |  |  |  |  |
|    | pushing the button on my contacts |        |  |  |  |  |  |  |  |  |
|    | Next                              | Cancel |  |  |  |  |  |  |  |  |

Menu untuk memasukkan Password

Setelah itu periksa pada komputer apakah sudah mendapatkan *IP Address* dari *AP Bridge*.

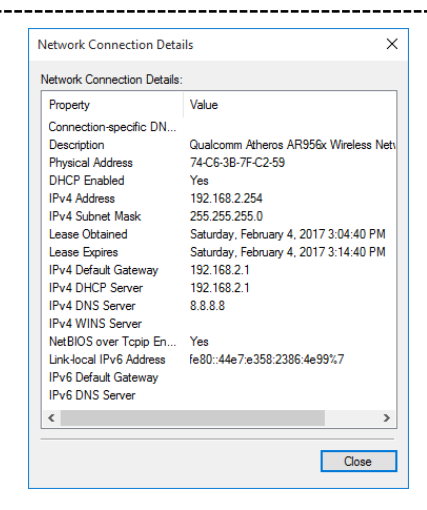

#### Jendela Network Connection pada Komputer

#### L4.2. STATION (PENERIMA)

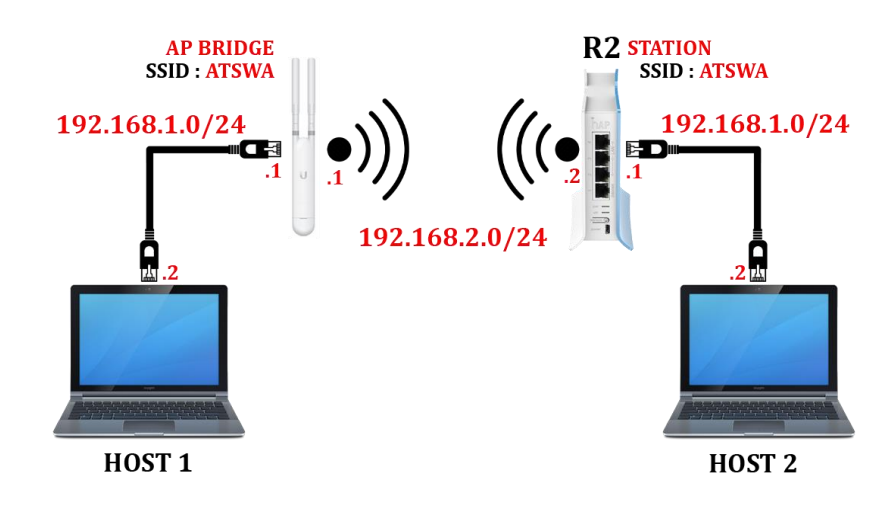

Topologi Wireless Station

Untuk membuat penerima atau *Station Bridge* pada Mikrotik caranya masuk ke jendela konfigurasi *Wireless Interface* dengan cara klik *Wireless* lalu double klik *Wireless* yang ada pada *Interface List Wireless Tables*. Setalah masuk di jendela konfigurasi *Wireless Interface* klik *Scan*.

| Canada    | <wian i=""><br/>Wireless</wian> | 117    | MDC       | Network     | MIV/2 | Advanced | Charles | Charles |          |                     |
|-----------|---------------------------------|--------|-----------|-------------|-------|----------|---------|---------|----------|---------------------|
| General   | Willeless                       | н      | WDS       | INSTREME    | INV2  | Advanced | Status  | Status  |          | ОК                  |
|           | Mod                             | le: s  | tation    |             |       |          |         |         | <b>•</b> | Cancel              |
|           | Ban                             | nd: 2  | GHz-B/    | G           |       |          |         |         | ₹        | Apply               |
| С         | hannel Wid                      | th: 2  | 0MHz      |             |       |          |         |         | ₹        | Афріу               |
|           | Frequence                       | cy: 2  | 412       |             |       |          |         | Ŧ       | MHz      | Enable              |
|           | SSI                             | D:     | /likroTik |             |       |          |         |         | _ ▲      | Comment             |
|           | Scan Li                         | ist: d | lefault   |             |       |          |         |         | ∓ \$     | Advanced Mode       |
| Wire      | eless Protoc                    | ol: a  | ny        |             |       |          |         |         | Ŧ        | Torch               |
| S         | ecurity Profi                   | ile: d | lefault   |             |       |          |         |         | ₹        | WPS Accept          |
|           | WPS Mod                         | le: p  | ush butt  | on          |       |          |         |         | ₹        | Scan                |
|           | Bridge Mod                      | le: e  | nabled    |             |       |          |         |         | Ŧ        | Freq. Usage         |
|           | VLAN Mod                        | le: n  | io tag    |             |       |          |         |         | Ŧ        | Align               |
|           | VLAN I                          | D: 1   |           |             |       |          |         |         |          | Sniff               |
| Defau     | It AP Tx Rat                    | te:    |           |             |       |          |         | •       | bos      | Snooper             |
| Default ( | Client Tx Ra                    | te:    |           |             |       |          |         |         | bps      | Reset Configuration |
|           |                                 | v      | Defau     | t Authentic | ate   |          |         |         |          |                     |
|           |                                 | 14     | Defaul    | t Forward   |       |          |         |         |          |                     |

Jendela Wireless pada Interface Wireless Tables

Setelah itu klik *Start* lalu pilih *Access Point* yang akan dihubungkan lalu klik *Connect*. Pilih *Access Point* yang bukan MikroTik karena *Station* adalah konfigurasi untuk terhubung dengan *Access Point* perangkat selain MikroTik.

| Scanner    | (Running)         |                |         |       |       |             |       |        |        |
|------------|-------------------|----------------|---------|-------|-------|-------------|-------|--------|--------|
| Interface  | e: wlan 1         |                |         |       |       |             | ₹     | Star   | t      |
|            |                   |                |         |       |       |             |       | Stop   | 2      |
|            |                   |                |         |       |       |             |       | Clos   | e      |
|            |                   |                |         |       |       |             |       | Conne  | ect    |
|            |                   |                |         |       |       |             |       | New Wi | ndow   |
|            | Address           | CCID           | Channel | Cient | Naiaa | Ciana       | Dadia | Name   | Per -  |
| A          | F4·F2·6D·8D·F4·7A | pitech hotspot | 2432/2  | -87   | -114  | 3igna<br>27 | naulo | Name   | nuų +  |
| AP         | 48:88:CA:BA:87:05 | ATSWA 1        | 2437/2  | -39   | -110  | 71          |       |        |        |
| ARW        | 68:72:51:46:E7:B0 | SEVEN 1 (08563 | 2417/2  | -91   | -115  | 24          | AP SE | VEN 1  | 2.9.31 |
|            |                   |                |         |       |       |             |       |        | _      |
| •          |                   |                |         |       |       |             |       |        | •      |
| 3 items (1 | selected)         |                |         |       |       |             |       |        |        |

Jendela Wireless Scanner

Setelah itu pada jendela konfigurasi *Wireless Interface* akan muncul konfigurasi sesuai dengan konfigurasi pada *Access Point* terutama pada bagian band, *ferquency*, dan SSID. Setelah itu klik *Apply* lalu klik *OK*.
#### NGELAB MIKROTIK

| nterface <wlan1></wlan1> |                                          |                     |
|--------------------------|------------------------------------------|---------------------|
| General Wireless H       | T HT MCS WDS Nstreme NV2 Advanced Status | OK                  |
| Mode                     | station                                  | <b>•</b>            |
| Band                     | 2GHz-B/G/N                               | ₹ Cancel            |
| Channel Width:           | 20MHz                                    | Apply               |
| Frequency                | 2437 <b>Ŧ</b> N                          | 1Hz Disable         |
| SSID                     | ATSWA 1                                  | ▲ Comment           |
| Scan List                | default 🛛 🗸                              | Advanced Mode       |
| Wireless Protocol        | any                                      | ▼ Torch             |
| Security Profile:        | default                                  | WPS Accept          |
| WPS Mode:                | push button                              | ▼ Scan              |
| Bridge Mode:             | enabled                                  | Freq. Usage         |
| VLAN Mode:               | no tag                                   | ∓ Align             |
| VLAN ID:                 | 1                                        | Sniff               |
| Default AP Ty Bate       | ▼                                        | Snooper             |
|                          |                                          | Reset Configuration |
| Derault Client IX Rate:  | ✓ Default Authenticate                   | ops                 |
|                          | ☑ Default Forward                        |                     |

Jendela Wireless pada Interface Wireless Tables

Jika *Access Point* yang sudah terhubung menggunakan *password*, buat terlebih dahulu *password* pada *Security Profile* yang sama agar dapat terhubung dengan cara klik "+" atau *Add* pada menu *Security Profiles*.

| Security Profile <atswa></atswa>                         |        |
|----------------------------------------------------------|--------|
| General RADIUS EAP Static Keys                           | ОК     |
| Name: atswa                                              | Cancel |
| Mode: dynamic keys                                       | Apply  |
| Authentication Types: VPA PSK VPA2 PSK WPA2 PSK WPA2 EAP | Сору   |
| Unicast Ciphers: 🗹 aes ccm 🗌 tkip                        | Remove |
| Group Ciphers: ☑ aes ccm                                 |        |
| WPA Pre-Shared Key:                                      |        |
| WPA2 Pre-Shared Key:                                     |        |
| Supplicant Identity:                                     |        |
| Group Key Update: 00:05:00                               |        |
| Management Protection: allowed                           |        |
| Management Protection Key:                               |        |
|                                                          |        |

Jendela Security Frofile pada Wireless Tabless

Setelah itu masukkan *profile* yang telah dibuat pada jendelan pengaturan *Wireless Interface* lalu klik *Apply* lalu klik *OK*.

#### NGELAB MIKROTIK

| nterface  | <wlan1></wlan1> | 1       |            |          |         |     |          |          |     |                    |
|-----------|-----------------|---------|------------|----------|---------|-----|----------|----------|-----|--------------------|
| General   | Wireless        | HT      | HT MCS     | WDS      | Nstreme | NV2 | Advanced | l Status |     | OK                 |
|           | Mod             | de: st  | ation      |          |         |     |          |          | ∓   | UK .               |
|           | Bar             | nd: 2   | GHz-B/G/I  | N        |         |     |          |          | Ŧ   | Cancel             |
| С         | hannel Wid      | th: 2   | OMHz       |          |         |     |          |          | Ŧ   | Apply              |
| _         | Frequen         | cy: 2   | 437        |          |         |     |          | Ŧ        | MHz | Disable            |
|           | SS              | ID: A   | TSWA 1     |          |         |     |          |          | •   | Comment            |
|           | Scan L          | ist: de | efault     |          |         |     |          | Ŧ        | \$  | Advanced Mode      |
| Wire      | eless Protoc    | ol: a   | ny         |          |         |     |          |          | Ŧ   | Torch              |
| S         | ecurity Prof    | ile: at | tswa       |          |         |     |          |          | Ŧ   | WPS Accept         |
|           | WPS Mod         | de: pu  | ush button |          |         |     |          |          | ₹   | Scan               |
|           | Bridge Moo      | de: er  | nabled     |          |         |     |          |          | Ŧ   | Freq. Usage        |
|           | VLAN Mod        | de: no  | o tag      |          |         |     |          |          | Ŧ   | Align              |
|           | VLAN            | ID: 1   |            |          |         |     |          |          |     | Sniff              |
| Defau     | H AP Ty Ra      | te:     |            |          |         |     |          | •        | hne | Snooper            |
|           |                 |         |            |          |         |     |          |          |     | Reset Configuratio |
| Default ( | lient Ix Ra     | te:     |            |          |         |     |          | •        | bps |                    |
|           |                 | -       | Default A  | uthentic | ate     |     |          |          |     |                    |
|           |                 | V       | Default F  | orward   |         |     |          |          |     |                    |
|           |                 |         |            |          |         |     |          |          |     |                    |

Jendela Wireless pada Interface Wireless Tables

Pastikan *Wireless Interface* pada *Interface List* sudah dalam kondisi *R* atau *Running* atau berjalan.

| Wireless Tab  | les          |                   |                   |                       |                 |                     |                 |         |
|---------------|--------------|-------------------|-------------------|-----------------------|-----------------|---------------------|-----------------|---------|
| Interfaces    | Nstreme Dual | Access List R     | legistration Conn | nect List Security Pr | ofiles Channels |                     |                 |         |
| <b>+</b> •    | × × 1        | C                 | AP Scanner        | Freq. Usage           | Alignment Wire  | eless Sniffer Wirel | ess Snooper     | Find    |
| Name          | A            | Туре              | Tx                | Rx                    |                 | Tx Packet (p/s)     | Rx Packet (p/s) | FP To 🔻 |
| R 🚸wla        | n1           | Wireless (Atheros | AR9               | 0 bps                 | 0 bps           | 0                   |                 | 0       |
|               |              |                   |                   |                       |                 |                     |                 |         |
| •             |              |                   |                   |                       |                 |                     |                 | ٠       |
| 1 item out of | 5            |                   |                   |                       |                 |                     |                 |         |

Jendela Interface pada Wireless Tables

Jika *Access Point* tersebut menggunakan konfigurasi *DHCP Server* lakukan konfigurasi *DHCP Client* pada *Wireless Interface*.

| DHCP Client |                   |        |         |        |               |        | × |
|-------------|-------------------|--------|---------|--------|---------------|--------|---|
| DHCP Client | DHCP Client Optic | ons    |         |        |               |        |   |
| + - 🖉       | × 🖻 1             | R      | lelease | Renew  | 1             | Find   |   |
| Interface   | ∧ Use P           | Add D. | IP Addr | BSS    | Expires After | Status | - |
| wlan1       | yes               | yes    | 192.168 | 3.43.2 | 00:59:46      | bound  |   |
|             |                   |        |         |        |               |        |   |
|             |                   |        |         |        |               |        |   |
| 1 item      |                   |        |         |        |               |        |   |

DHCP Client List pada DHCP Client

\_\_\_\_\_

Lakukan pengujian terhadap *Access Point* dengan menggunakan perintah *ping* atau periksa pada *Address List* untuk memastikan *Wireless Interface* sudah mendapatkan *IP Address*.

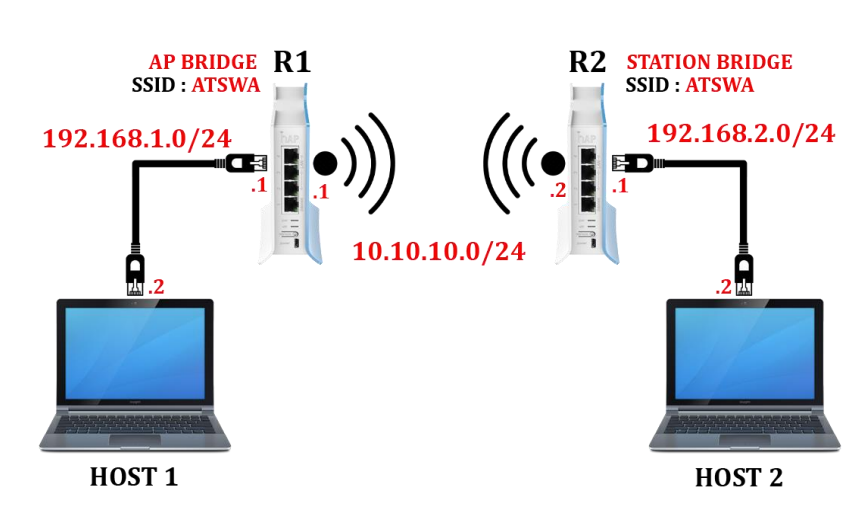

# L4.3. STATION BRIDGE (PENERIMA)

*Station Bridge* adalah mode penerima khusus untuk menerima dari perangkat *Access Point* MikroTik. Untuk tahap konfigurasi tidak berbeda dengan konfigurasi sebelumnya hanya saja pastikan perangkat yang akan dihubungkan benar-benar perangkat MikroTik, umumnya perangkat MikroTik muncul dengan ID *APRB* atau *Access Point Routerboard*.

| Scanner (  | Running)          |         |         |       |       |       |       |          |        |
|------------|-------------------|---------|---------|-------|-------|-------|-------|----------|--------|
| Interface  | wlan1             |         |         |       |       |       | ₹     | Star     | t      |
|            |                   |         |         |       |       |       |       | Stop     | þ      |
|            |                   |         |         |       |       |       |       | Clos     | e      |
|            |                   |         |         |       |       |       |       | Conn     | ect    |
|            |                   |         |         |       |       |       |       | New Wi   | ndow   |
|            | Address           | SSID    | Channel | Signa | Noise | Signa | Radio | Name     | Roi 🔻  |
| APRB       | 6C:3B:6B:48:77:62 | ATSWA 2 | 2412/2  | -10   | -111  | 101   | 6C3B6 | 6B487762 | 6.34.2 |
| AP         | 48:88:CA:BA:87:05 | ATSWA 1 | 2437/2  | -41   | -110  | 69    |       |          |        |
|            |                   |         |         |       |       |       |       |          |        |
| •          |                   |         |         |       |       |       |       |          | •      |
| 2 items (1 | selected)         |         |         |       |       |       |       |          |        |

Jendela Wireless Scanner

Setelah itu pastikan pada jendela pengaturan *Wireless Interface* mode yang aktif adalah *Station Bridge*.

Topologi Wireless Station Bridge

#### NGELAB MIKROTIK

| nterface <wlan1></wlan1> |            |             | 1   |            |        |        |      |                     |
|--------------------------|------------|-------------|-----|------------|--------|--------|------|---------------------|
| General Wireless H       | T WDS      | Nstreme     | NV2 | Advanced S | Status | Status |      | OK                  |
| Mode:                    | station br | dge         |     |            |        |        | Ŧ    |                     |
| Band:                    | 2GHz-B/    | G           |     |            |        |        | Ŧ    | Cancel              |
| Channel Width:           | 20MHz      |             |     |            |        |        | Ŧ    | Apply               |
| Frequency:               | 2412       |             |     |            |        | Ŧ      | MHz  | Disable             |
| SSID:                    | ATSWA      | 2           |     |            |        |        | -    | Comment             |
| Scan List:               | default    |             |     |            |        |        | ∓ \$ | Advanced Mode       |
| Wireless Protocol:       | any        |             |     |            |        |        | ₹    | Torch               |
| Security Profile:        | penerima   |             |     |            |        |        | Ŧ    | WPS Accept          |
| WPS Mode:                | push butt  | on          |     |            |        |        | ₹    | Scan                |
| Bridge Mode:             | enabled    |             |     |            |        |        | Ŧ    | Freq. Usage         |
| VLAN Mode:               | no tag     |             |     |            |        |        | Ŧ    | Align               |
| VLAN ID:                 | 1          |             |     |            |        |        |      | Sniff               |
| Default AP Ty Bate:      |            |             |     |            |        |        | hns. | Snooper             |
| Default Client Tx Rate:  |            |             |     |            |        | -      | bps  | Reset Configuration |
|                          | ✓ Defaul   | t Authentic | ate |            |        |        |      |                     |
|                          | 🗸 Defaul   | t Forward   |     |            |        |        |      |                     |

Jendela Wireless pada Interface Wireless Tables

### L4.4. VIRTUAL ACCESS POINT BRIDGE

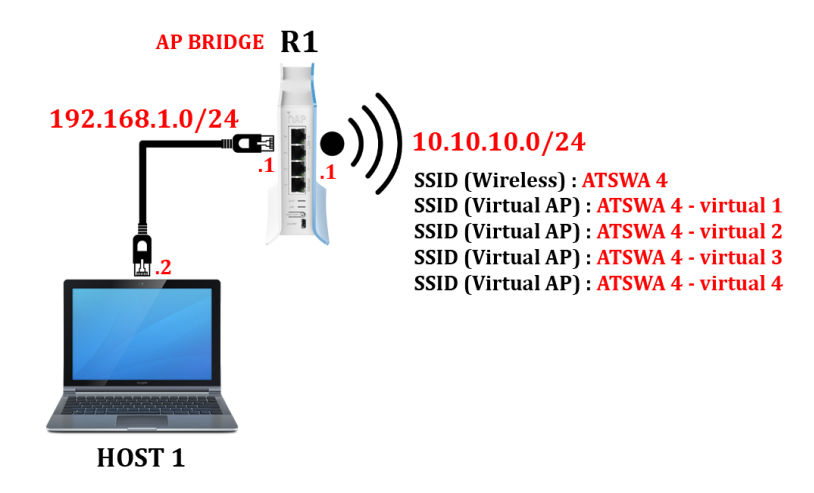

Topologi Virtual AP Bridge

virtual access point adalah fitur untuk membuat access point lebih dari satu menggunakan satu wireless interface

Anda dapat membuat lebih dari 1 *Access Point* menggunakan MikroTik, istilah umumnya *Virtual Access Point*. Langkah membuat *Virtual Access Point* adalah dengan cara masuk ke *Wireless Tables* lalu masuk ke menu *Interface* dan klik "+" atau *Add*.

| Wireless Tal  | bles             |               |                 |               |                |           |               |       |                 |       |       |       |   |
|---------------|------------------|---------------|-----------------|---------------|----------------|-----------|---------------|-------|-----------------|-------|-------|-------|---|
| Interfaces    | Nstreme Dual Acc | ess List Re   | egistration Con | nect List Sec | urity Profiles | Channels  |               |       |                 |       |       |       |   |
| <b>+</b> -    |                  | <b>T</b> C/   | AP Scanne       | r Freq. Usa   | ge Align       | nment Wir | eless Sniffer | Wirel | ess Snooper     |       |       | Fino  | 1 |
| Virtu         | ual AP           |               | Tx              |               | Rx             |           | Tx Packet (p  | /s)   | Rx Packet (p/s) | FP Tx |       | FP Rx | • |
| WDS           | 5                | ss (Atheros / | AR9             | 0 bps         |                | 0 bps     |               | 0     |                 | 0     | 0 bps |       | 0 |
| Nstr          | eme Dual         |               |                 |               |                |           |               |       |                 |       |       |       |   |
|               | cine o dai       |               |                 |               |                |           |               |       |                 |       |       |       |   |
|               |                  |               |                 |               |                |           |               |       |                 |       |       |       |   |
| •             |                  |               |                 |               |                |           |               |       |                 |       |       |       | * |
| 1 item out of | f 5              |               |                 |               |                |           |               |       |                 |       |       |       |   |

Menu Create Virtual AP pada Interface Wireless Tables

Seperti pada jendela *Wireless Interface* yang perlu dikonfigurasi adalah SSID serta *Master Wireless Interface* yang digunakan.

| Interface <wlan2></wlan2> |                                                |          |               |  |  |  |  |  |  |  |
|---------------------------|------------------------------------------------|----------|---------------|--|--|--|--|--|--|--|
| General Wireless W        | /DS Status Traffic                             |          | ОК            |  |  |  |  |  |  |  |
| SSID:                     | ATSWA 4 - virtual 1                            | <b>▲</b> | Cancel        |  |  |  |  |  |  |  |
| Master Interface:         | wlan1                                          | Ŧ        | Apply         |  |  |  |  |  |  |  |
| Security Profile:         | default                                        | Ŧ        | Disable       |  |  |  |  |  |  |  |
| WPS Mode:                 | WPS Mode: disabled                             |          |               |  |  |  |  |  |  |  |
| VLAN Mode:                | Сору                                           |          |               |  |  |  |  |  |  |  |
| VLAN ID:                  | 1                                              |          | Remove        |  |  |  |  |  |  |  |
| Default AP Tx Rate:       |                                                | ▼ bps    | Advanced Mode |  |  |  |  |  |  |  |
| Default Client Tx Rate:   |                                                | ▼ bps    | Torch         |  |  |  |  |  |  |  |
|                           | Default Authenticate Default Forward Hide SSID |          |               |  |  |  |  |  |  |  |
| enabled                   | running                                        | slave    |               |  |  |  |  |  |  |  |

Jendela Wireless Interface

*Virtual Access Point* yang telah dibuat dapat dilihat di menu *Interface* pada *Wireless Tables*.

| Wirel      | ess Tables                                                                     |                       |                       |                         |                 |                 |       | □<br>×  |  |  |  |
|------------|--------------------------------------------------------------------------------|-----------------------|-----------------------|-------------------------|-----------------|-----------------|-------|---------|--|--|--|
| Inter      | faces Nstreme Dua                                                              | Access List Registrat | tion Connect List Sec | urity Profiles Channels |                 |                 |       |         |  |  |  |
| <b>+</b> • | + ⊘ ⊗ CAP Scanner Freq. Usage Alignment Wireless Sniffer Wireless Snooper Find |                       |                       |                         |                 |                 |       |         |  |  |  |
|            | Name 🗸                                                                         | Туре                  | Tx                    | Rx                      | Tx Packet (p/s) | Rx Packet (p/s) | FP Tx | FP Rx 🔻 |  |  |  |
| R          | <i>♦ wlan1</i>                                                                 | Wireless (Atheros AR9 | 0 bps                 | 0 bps                   | 0               | 0               | 0 bps | 0       |  |  |  |
|            | «-»wlan2                                                                       | Virtual AP            | 0 bps                 | 0 bps                   | 0               | 0               | 0 bps | 0       |  |  |  |
|            | «-»wlan3                                                                       | Virtual AP            | 0 bps                 | 0 bps                   | 0               | 0               | 0 bps | C       |  |  |  |
|            | «->wlan4                                                                       | Virtual AP            | 0 bps                 | 0 bps                   | 0               | 0               | 0 bps | 0       |  |  |  |
|            | «-≫wlan5                                                                       | Virtual AP            | 0 bps                 | 0 bps                   | 0               | 0               | 0 bps | 0       |  |  |  |
| •          | •                                                                              |                       |                       |                         |                 |                 |       |         |  |  |  |
| 5 iter     | ns out of 9                                                                    |                       |                       |                         |                 |                 |       |         |  |  |  |

Daftar Virtual Access Point pada Wireless Interface

Selain itu dapat dilihat pada komputer

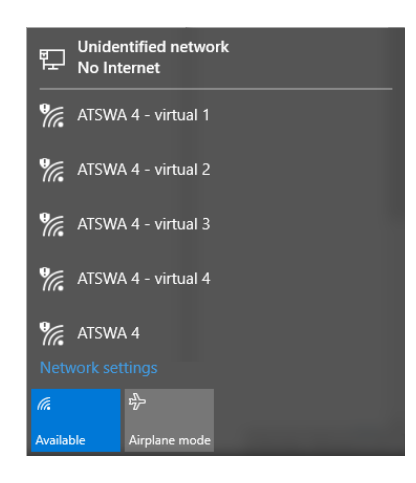

Tampilan Access Point pada Komputer

# LABORATORIUM 5

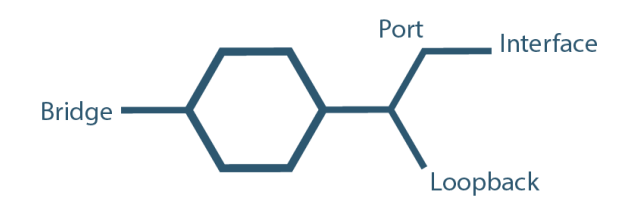

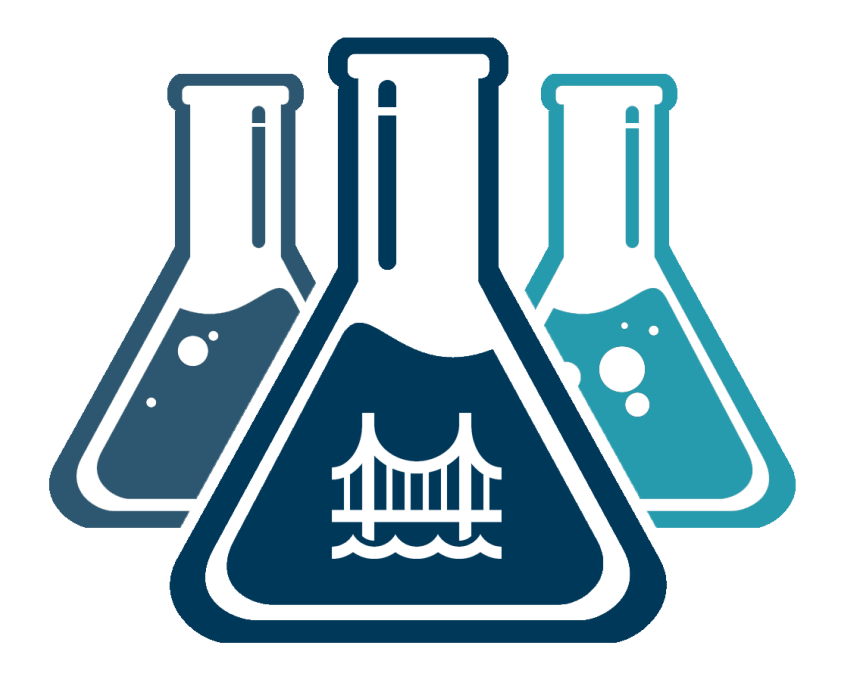

# **MIKROTIK BRIDGE**

#### L5.1. WIRED BRIDGE

Bridge adalah layanan yang menghubungkan dua atau lebih interface agar seolah-olah berada dalam satu segmen jaringan yang sama

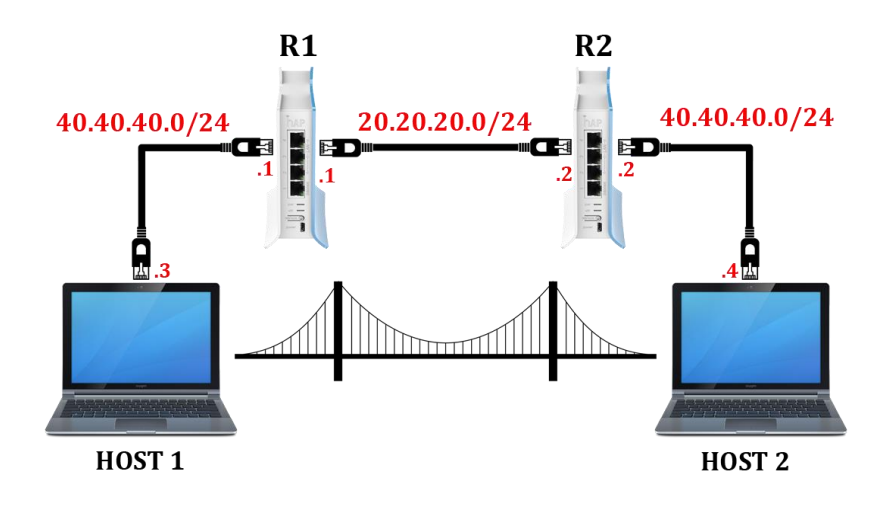

Topologi Wired Bridge

Jika Anda ingin menggabungkan dua jaringan menggunakan fasilitas *Bridge* pada *MikroTik* seperti topologi tersebut yang perlu dilakukan adalah konfigurasi *IP Address interface* yang menghubungkan komputer dan juga *router*.

| • —   🖉 🖾       | T          | Find      | 1 |
|-----------------|------------|-----------|---|
| Address /       | Network    | Interface | • |
| 20.20.20.1/24   | 20.20.20.0 | ether2    |   |
| + 40.40.40.1/24 | 40.40.40.0 | ether1    |   |
|                 |            |           |   |
|                 |            |           |   |

IP Address pada Router 1

Setelah itu masuk ke menu *Bridge* lalu klik "+" atau *Add* 

| Bridge  |            |                   |         |    |    |      |
|---------|------------|-------------------|---------|----|----|------|
| Bridge  | e Ports F  | Filters NAT Hosts |         |    |    |      |
| ÷       |            | 🛛 🖾 🏹 🛛 S         | ettings |    |    | Find |
|         | Name       | ∠ Туре            | L2 MTU  | Tx | Rx | 1    |
|         |            |                   |         |    |    |      |
|         |            |                   |         |    |    |      |
|         |            |                   |         |    |    |      |
| 4       |            |                   |         |    |    | *    |
| 0 items | s out of 5 |                   |         |    |    |      |
|         |            |                   |         |    |    |      |

Jendela Bridge List pada Bridge

Setelah itu buat *Interface Bridge* dengan cara memberikan nama *Bridge* lalu klik *Apply* lalu klik *OK*.

| Interface <bridge1></bridge1> |                  |         |
|-------------------------------|------------------|---------|
| General STP Statu             | s Traffic        | ОК      |
| Name:                         | bridge1          | Cancel  |
| Type:                         | Bridge           | Apply   |
| MTU:                          | ▼                | Disable |
| Actual MTU:                   | 1500             | Comment |
| L2 MTU:                       | 65535            | Сору    |
| MAC Address:                  |                  | Remove  |
| ARP:                          | enabled <b>T</b> | Torch   |
| Admin. MAC Address:           | ▼                |         |
| enabled                       | running slave    |         |

Jendela General pada Bridge

Setelah itu masuk ke menu *Port* pada *Bridge* dan buat *Port* baru dengan cara klik "+" atau *Add*.

| Bridge       |             |       |               |           |         |      |            |
|--------------|-------------|-------|---------------|-----------|---------|------|------------|
| Bridge Ports | Filters NAT | Hosts |               |           |         |      |            |
| + - 🖉        | × 🖻         | T     |               |           |         |      | Find       |
| Interface    | ∠ Bridge    | 9     | Priority (h F | Path Cost | Horizon | Role | Root Pat 🔻 |
|              |             |       |               |           |         |      |            |
|              |             |       |               |           |         |      |            |
|              |             |       |               |           |         |      |            |
| 0.3          |             |       |               |           |         |      |            |
| Ulterns      |             |       |               |           |         |      |            |

Jendela Port pada Bridge

Port yang pertama dibuat adalah Port yang menghubungkan
Ethernet ke Router dengan Bridge. Pada Interface pilih Ethernet
yang terhubung dengan Router dan pada Bridge pilih Interface
Bridge yang dibuat sebelumnya lalu klik Apply lalu klik OK.

| Bridge Port <ethe< th=""><th>:r1&gt;</th><th></th><th></th><th></th></ethe<> | :r1>         |          |    |         |
|------------------------------------------------------------------------------|--------------|----------|----|---------|
| General Statu                                                                | s            |          |    | ОК      |
| Interface:                                                                   | ether1       | :        | •  | Cancel  |
| Bridge:                                                                      | bridge1      | :        | •  | Apply   |
| Priority:                                                                    | 80           | h        | вх | Disable |
| Path Cost:                                                                   | 10           |          |    | Comment |
| Horizon:                                                                     |              |          | •  | Сору    |
| Edge:                                                                        | auto         | :        | Ŧ  | Remove  |
| Point To Point:                                                              | auto         | :        | Ŧ  |         |
| External FDB:                                                                | auto         | :        | Ŧ  |         |
|                                                                              | Auto Isolate |          |    |         |
|                                                                              |              |          |    |         |
| enabled                                                                      |              | inactive |    |         |

Jendela konfigurasi Bridge Port pada Bridge

Port yang pertama dibuat adalah Port yang menghubungkan
Ethernet ke Komputer dengan Bridge. Pada Interface pilih Ethernet
yang terhubung dengan komputer dan pada Bridge pilih Interface
Bridge yang dibuat sebelumnya lalu klik Apply lalu klik OK.

| Bridge Port <ethe< th=""><th>er2&gt;</th><th></th><th></th><th></th></ethe<> | er2>         |          |     |         |
|------------------------------------------------------------------------------|--------------|----------|-----|---------|
| General Statu                                                                | s            |          |     | ок      |
| Interface:                                                                   | ether2       |          | Ŧ   | Cancel  |
| Bridge:                                                                      | bridge1      |          | ₹   | Apply   |
| Priority:                                                                    | 80           |          | hex | Disable |
| Path Cost:                                                                   | 10           |          |     | Comment |
| Horizon:                                                                     |              |          | •   | Сору    |
| Edge:                                                                        | auto         |          | Ŧ   | Remove  |
| Point To Point:                                                              | auto         |          | ∓   |         |
| External FDB:                                                                | auto         |          | ₹   |         |
|                                                                              | Auto Isolate |          |     |         |
|                                                                              |              |          |     |         |
| enabled                                                                      |              | inactive |     |         |

Jendela konfigurasi Bridge Port pada Bridge

Setelah itu *port* yang telah dibuat dapat dilihat di *Port List* pada *Bridge*.

| Bridge | •         |         |        |       |             |           |         |                 |            |
|--------|-----------|---------|--------|-------|-------------|-----------|---------|-----------------|------------|
| Bridg  | e Ports   | Filters | NAT    | Hosts |             |           |         |                 |            |
| ÷      | - 0       | *       | 1      | T     |             |           |         |                 | Find       |
|        | nterface  | Δ.      | Bridge | э     | Priority (h | Path Cost | Horizon | Role            | Root Pat 🔻 |
| :      | t_tether1 |         | bridge | e1    | 80          | 10        |         | designated port |            |
| :      | t_tether2 |         | bridge | e1    | 80          | 10        |         | designated port |            |
| 2 item | าร        |         |        |       |             |           |         |                 |            |

Daftar Port Bridge yang telah dibuat pada Ports Bridge

Untuk menghubungkan *router* sisi lainnya lakukan langkah yang sama dimulai dengan memberikan *IP Address* pada *Ethernet* yang terhubung dengan *Router* dan *Ethernet* yang terhubung dengan Komputer. Dan membuat *Interface Bridge* serta *Port Bridge*.

| ddress List     |            |           | ] × |
|-----------------|------------|-----------|-----|
| + - / ×         | T          | Find      |     |
| Address /       | Network    | Interface | •   |
| ÷20.20.20.2/24  | 20.20.20.0 | ether2    |     |
| ÷ 40.40.40.2/24 | 40.40.40.0 | ether1    |     |
| T 40.40.40.2/24 | 40.40.40.0 | etheri    |     |
|                 |            |           |     |
| iteme           |            |           |     |
| items           |            |           |     |

IP Address pada Router 2

## L2.11. WIRELESS BRIDGE

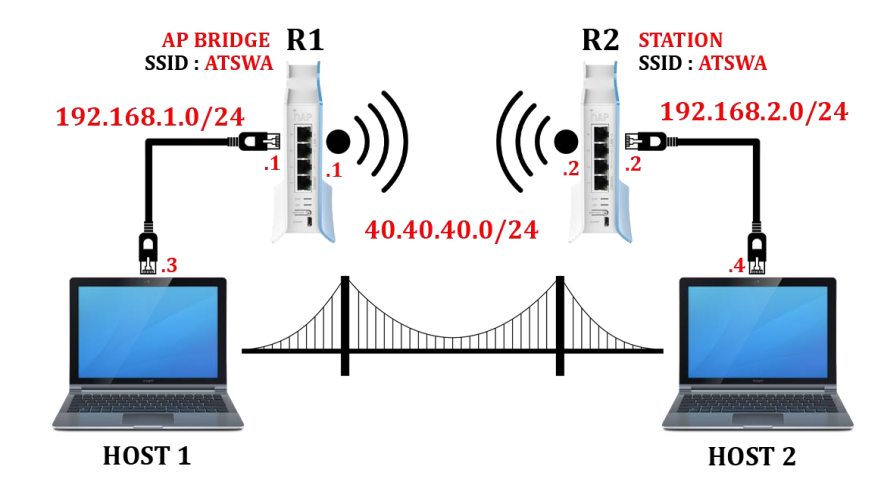

Topologi Wireless Bridge

Jika Anda ingin menerapkan menggunakan media *Wireless* langkah yang dilakukan tidak jauh berbeda, Anda hanya perlu mengganti *Interface* yang digunakan saja dari *ethernet* ke *wireless ethernet*. Langkah pertama memberikan *IP Address* pada *Ethernet* yang akan dihubungkan ke komputer dan ke *Router Bridge*.

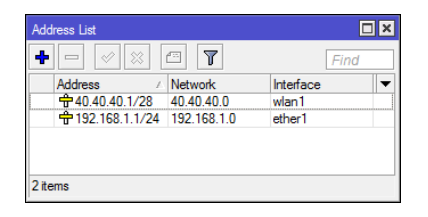

IP Address Pada Router 1

Setelah itu membuat *Interface Bridge* dan membuat *Port* yang menghubungkan *Ethernet* ke *Interface Bridge*.

| Bridge  |        |         |        |       |             |           |         |                 |            |
|---------|--------|---------|--------|-------|-------------|-----------|---------|-----------------|------------|
| Bridge  | Ports  | Filters | NAT    | Hosts |             |           |         |                 |            |
| + -     | - 🖉    | 88      |        | T     |             |           |         |                 | Find       |
| Inte    | erface | 1       | Bridg  | e     | Priority (h | Path Cost | Horizon | Role            | Root Pat 🔻 |
| 11      | ether1 |         | bridge | e1    | 80          | 10        |         | designated port |            |
| 11      | wlan1  |         | bridge | e1    | 80          | 10        |         | designated port |            |
|         |        |         |        |       |             |           |         |                 |            |
| 2 items |        |         |        |       |             |           |         |                 |            |

Daftar Bridge pada Ports Bridge Router 1

Pada sisi *Router* yang lainnya juga dilakukan konfigurasi yang sama yaitu memberikan *IP Address* pada *Ethernet* yang akan dihubungkan ke Komputer dan ke *Router Bridge*.

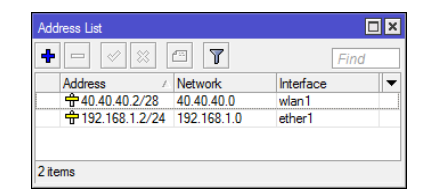

IP Address pada Router 2

Setelah itu membuat *Interface Bridge* dan membuat *Port* yang menghubungkan *Ethernet* ke *Interface Bridge*.

| Bridge               |           |             |           |         |                 |          |
|----------------------|-----------|-------------|-----------|---------|-----------------|----------|
| Bridge Ports Filters | NAT Hosts |             |           |         |                 |          |
| +- / *               | - 7       |             |           |         |                 | Find     |
| Interface /          | Bridge    | Priority (h | Path Cost | Horizon | Role            | Root Pat |
| 1⊐tether1            | bridge1   | 80          | 10        |         | designated port |          |
| <b>1</b> ⊐twlan1     | bridge1   | 80          | 10        |         | designated port |          |
|                      | unagu i   |             |           |         |                 |          |
| 2 items              |           |             |           |         |                 |          |

Daftar Bridge pada Ports Bridge Router 2

# LABORATORIUM 6

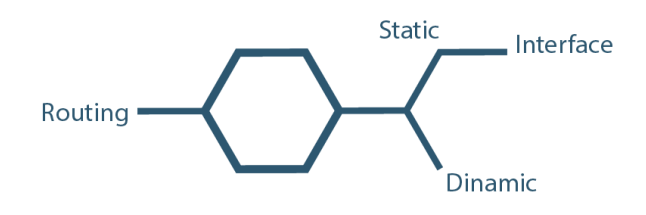

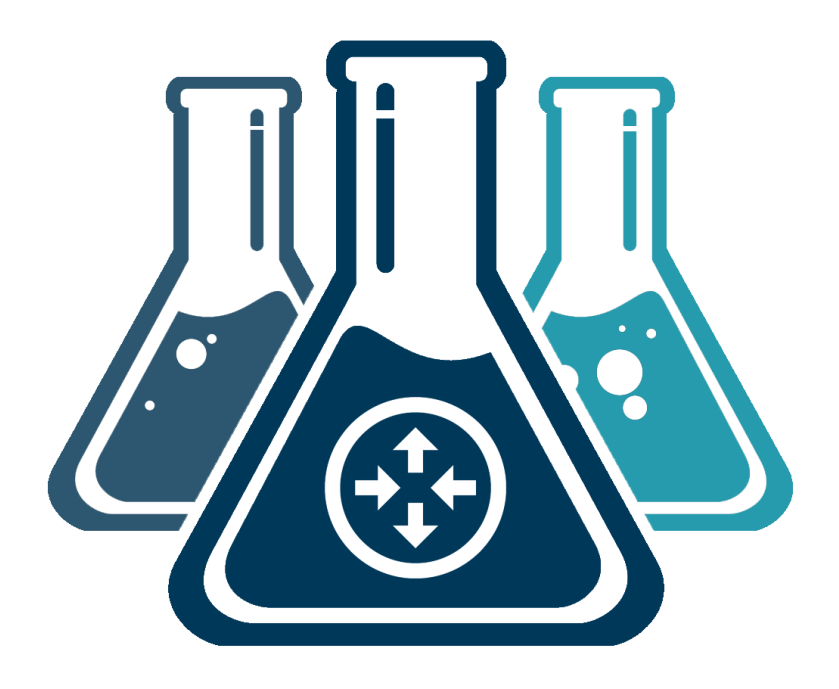

# **MIKROTIK ROUTING**

\_\_\_\_\_

\_\_\_

#### L6.1. STATIC ROUTING

Routing adalah suatu proses pengiriman dan pengambilan paket dari jaringan yang berbeda

*Static Routing* adalah konfigurasi *router* untuk menghubungkan jaringan berbeda dengan menggunakan alamat *network* dari jaringan dengan *gateway* dari *router* tersebut.

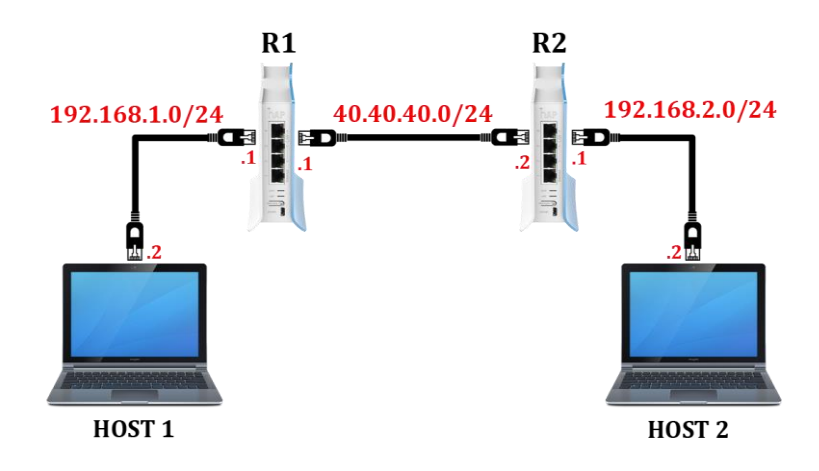

Topologi Static Routing

Jika Anda ingin menerapkan *static routing* sesuai topologi tersebut konfigurasi *Ethernet* yang terhubung dengan jaringan lokal dengan *ethernet* yang terhubung dengan *router* lainnya.

| <b>*</b> = | T                                                              |                                                               | Find                                                                                                    |
|------------|----------------------------------------------------------------|---------------------------------------------------------------|----------------------------------------------------------------------------------------------------|
| ∠ Netwo    | ork                                                            | Interface                                                     |                                                                                                    |
| 9 40.40    | .40.0                                                          | ether1                                                        |                                                                                                    |
| 24 192.1   | 68.1.0                                                         | ether2                                                        |                                                                                                    |
|            |                                                                |                                                               |                                                                                                    |
|            |                                                                |                                                               |                                                                                                    |
|            | <ul> <li>✓ Netwo</li> <li>9 40.40</li> <li>24 192.1</li> </ul> | Network           40.40.40.0           24         192.168.1.0 | Network         Interface           9         40.40.0         ether1           24         192.168.1.0         ether2 |

IP Address pada Router 1

|                                                                                                    | 6 7         | Find      |
|----------------------------------------------------------------------------------------------------|-------------|-----------|
| Address /                                                                                                    | Network     | Interface |
| ÷40.40.40.2/29                                                                                                    | 40.40.40.0  | ether1    |
| the second second seco | 192.168.2.0 | ether2    |

IP Address pada Router 2

Setelah *IP Address* pada masing-masing *Router* dikonfigurasi selanjutnya membuat *Static Routing* dengan cara klik *IP* lalu klik *Router* lalu klik "+" atau *Add*.

| Route Lis | st           |       |                  |          |              | [            |   |
|-----------|--------------|-------|------------------|----------|--------------|--------------|---|
| Routes    | Nexthops     | Rules | VRF              |          |              |              |   |
| + -       | • 🖉 💥        | 400   | 7                |          | Fin          | d all        | Ŧ |
|           | Dst. Address | A     | Gateway          | Distance | Routing Mark | Pref. Source | - |
| DAC       | 40.40.40.    | 0/29  | ether1 reachable | 0        |              | 40.40.40.1   |   |
| DAC       | 192.168.1    | .0/24 | ether2 reachable | 0        |              | 192.168.1.1  |   |
|           |              |       |                  |          |              |              |   |
| 2 items   |              |       |                  |          |              |              |   |

Router List pada Router 1

Masukkan *Network Address* beserta *Prefix* dari Jaringan tujuan pada *Dst. Address* dan memasukkan *Gateway* pada *Gateway*.

| Route <192.168.2. | .0/24>         |                    |        |          |         |
|-------------------|----------------|--------------------|--------|----------|---------|
| General Attribute | es             |                    |        |          | ОК      |
| Dst. Address:     | 192.168.2.0/24 |                    |        |          | Cancel  |
| Gateway:          | 40.40.40.2     | ₹ reachable ether1 |        | \$       | Apply   |
| Check Gateway:    |                |                    |        | •        | Disable |
| Type:             | unicast        |                    |        | ₹        | Comment |
| Distance:         | 1              |                    |        | <b>_</b> | Сору    |
| Scope:            | 30             |                    |        |          | Remove  |
| Target Scope:     | 10             |                    |        |          |         |
| Routing Mark:     |                |                    |        | -        |         |
| Pref. Source:     |                |                    |        | •        |         |
| enabled           |                |                    | active |          |         |

Jendela untuk membuat Routing Statis

Setelah itu periksa pada *router list* dan pastikan sudah dalam Status *AS* dan *reachable*.

| Route Li | st           |        |                             |          |              | [            | □× |  |  |
|----------|--------------|--------|-----------------------------|----------|--------------|--------------|----|--|--|
| Routes   | Nexthops     | Rules  | VRF                         |          |              |              |    |  |  |
| + -      |              |        |                             |          |              |              |    |  |  |
|          | Dst. Address | A      | Gateway                     | Distance | Routing Mark | Pref. Source | -  |  |  |
| DAC      | 40.40.40     | 0/29   | ether1 reachable            | 0        |              | 40.40.40.1   |    |  |  |
| DAC      | 192.168.     | 1.0/24 | ether2 reachable            | 0        |              | 192.168.1.1  |    |  |  |
| AS       | 192.168.     | 2.0/24 | 40.40.40.2 reachable ether1 | 1        |              |              |    |  |  |
|          |              |        |                             |          |              |              |    |  |  |
|          |              |        |                             |          |              |              |    |  |  |
| 3 items  |              |        |                             |          |              |              |    |  |  |

Router List pada Router 1

Untuk *router* sisi lainnya lakukan hal yang sama dengan masuk ke *Router List* lalu membuat list baru dan memasukkan *Network Address* serta *Prefix* dari *Network* tujuan dan *Gateway* dari *Router* tujuan.

| Route List     |          |                  |          |              | [            | × |  |
|----------------|----------|------------------|----------|--------------|--------------|---|--|
| Routes Nexthop | s Rules  | VRF              |          |              |              |   |  |
|                |          |                  |          |              |              |   |  |
| Dst. Addre     | ss 🛛     | Gateway          | Distance | Routing Mark | Pref. Source | • |  |
| DAC 40.40.4    | 0.0/29   | ether1 reachable | 0        |              | 40.40.40.2   |   |  |
| DAC > 192.16   | 8.2.0/24 | ether2 reachable | 0        |              | 192.168.2.1  |   |  |
| 2 items        |          |                  |          |              |              |   |  |

Router List pada Router 2

| Route <192.168.1. | 0/24>          |         |
|-------------------|----------------|---------|
| General Attribute | 15             | ОК      |
| Dst. Address:     | 192.168.1.0/24 | Cancel  |
| Gateway:          | 40.40.1        | Apply   |
| Check Gateway:    | <b>v</b>       | Disable |
| Type:             | unicast 🛛 🔻    | Comment |
| Distance:         | 1              | Сору    |
| Scope:            | 30             | Remove  |
| Target Scope:     | 10             |         |
| Routing Mark:     |                |         |
| Pref. Source:     | ▼              |         |
|                   |                |         |
| enabled           | active         |         |

Jendela untuk membuat Routing Statis

Setelah itu periksa hasil konfigurasi pada *Router List* bahwa kondisi sudah *AS* dan *reacable*.

| Route Li | ist          |       |                             |          |              |              |   |
|----------|--------------|-------|-----------------------------|----------|--------------|--------------|---|
| Routes   | Nexthops     | Rules | VRF                         |          |              |              |   |
|          |              |       |                             |          |              |              |   |
|          | Dst. Address | Δ     | Gateway                     | Distance | Routing Mark | Pref. Source | • |
| DAC      | 40.40.40.0   | /29   | ether1 reachable            | 0        | )            | 40.40.40.2   |   |
| AS       | 192.168.1.   | 0/24  | 40.40.40.1 reachable ether1 | 1        |              |              |   |
| DAC      | 192.168.2.   | 0/24  | ether2 reachable            | 0        |              | 192.168.2.1  |   |
|          |              |       |                             |          |              |              |   |
| 3 items  |              |       |                             |          |              |              |   |

Router List pada Router 2

Untuk menguji apakah jaringan yang berbeda sudah saling terhubung lakukan pengujian dengan perintah *ping* dari komputer yang berada pada jaringan satu ke jaringan lainnya

### L6.2. DINAMIC ROUTING (RIPv2)

*Dinamic Routing* adalah konfigurasi *router* untuk menghubungkan jaringan berbeda menggunakan alamat *network* dari jaringan yang terhubung dengan *router* tersebut

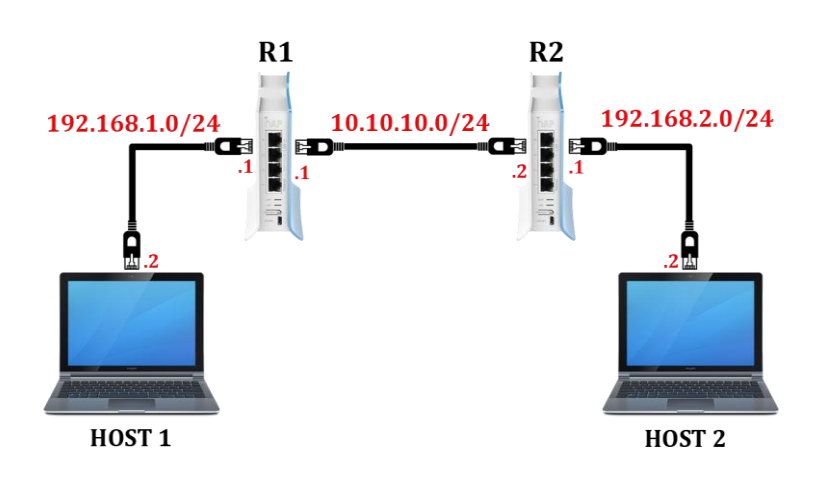

Topologi Dinamic Routing RIPv2

Pertama lakukan konfigurasi *IP Address* pada masing-masing *router* sesuai topologi tersebut.

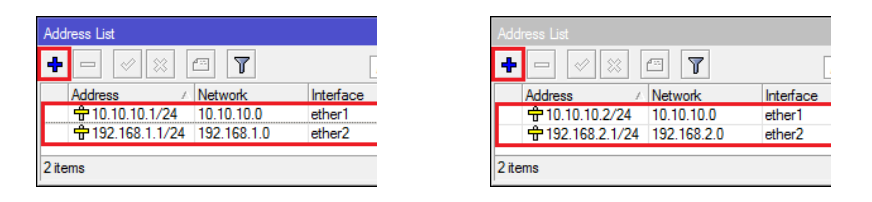

IP Address pada Router 1 dan Router 2

Setelah itu klik menu *Router* lalu klik *RIPv2* lalu klik *Interface* lalu klik *Add* atau "+" lalu pilih interface yang terhubung dengan jaringan yang akan di *routing*. Sesuai dengan topologi yang digunakan maka *interface* yang digunakan adalah *interface* **ether1** da **ether2**.

| terfaces N | letworks | Keys   | Neighbours   | Routes     |              |           |         |             |            |
|------------|----------|--------|--------------|------------|--------------|-----------|---------|-------------|------------|
|            | / 🐹      | 7      | RIP Settings |            |              |           |         |             | Find       |
| Interface  | 1        | Receiv | re Send      | Authentic. | Authenticati | Key Chain | Passive | In Prefix L | Out Prefix |
| A ether    |          | v1-2   | v1-2         | none       |              |           | no      |             |            |
| Nº ether?  |          | v1-2   | v1-2         | none       |              |           | no      |             |            |

Daftar Interface yang digunakan pada R1

Setelah itu klik *Networks* klik *Add* atau "+" lalu masukkan *Network Address* tujuan yang akan di *routing*.

| RIP        |            |      |            |        | □<br>× |
|------------|------------|------|------------|--------|--------|
| Interfaces | Networks   | Keys | Neighbours | Routes |        |
| +          |            | 7    |            |        | Find   |
| Address    | Δ.         |      |            |        | -      |
| ▶ 10.1     | 0.10.0/24  |      |            |        |        |
| 192.       | 168.1.0/24 |      |            |        |        |
| 2 items    |            |      |            |        |        |

Network Address pada R1

| RIP           |                         |      |            |        |      |
|---------------|-------------------------|------|------------|--------|------|
| Interfaces    | Networks                | Keys | Neighbours | Routes |      |
| + -           |                         | 7    |            |        | Find |
| Address       | Δ.                      |      |            |        | -    |
| ▶ 10.1 ▶ 192. | 0.10.0/24<br>168.2.0/24 |      |            |        |      |
| 2 items       |                         |      |            |        |      |

Network Address pada R2

Untuk melihat konfigurasi *routing* yang telah dibuat Anda dapat melihat di *Router List.* Pastikan *ethernet* dalam kondisi *DAr* dan *reachable.* 

| Route L | jist                      |        |                             |          |              | [            |   |  |  |  |
|---------|---------------------------|--------|-----------------------------|----------|--------------|--------------|---|--|--|--|
| Routes  | Routes Nexthops Rules VRF |        |                             |          |              |              |   |  |  |  |
| +       |                           |        |                             |          |              |              |   |  |  |  |
|         | Dst. Address              | A      | Gateway                     | Distance | Routing Mark | Pref. Source | • |  |  |  |
| DAC     | 10.10.10                  | .0/24  | ether1 reachable            | 0        |              | 10.10.10.1   |   |  |  |  |
| DAC     | 192.168.                  | 1.0/24 | ether2 reachable            | 0        |              | 192.168.1.1  |   |  |  |  |
| DAr     | 192.168.3                 | 2.0/24 | 10.10.10.2 reachable ether1 | 120      |              |              |   |  |  |  |
| 3 items |                           |        |                             |          |              |              |   |  |  |  |

Route List pada R1

\_\_\_\_\_

| Route   |                  |                             |          |              | [            |   |  |  |  |
|---------|------------------|-----------------------------|----------|--------------|--------------|---|--|--|--|
| Route   | s Nexthops Rules | VRF                         |          |              |              |   |  |  |  |
| +       |                  |                             |          |              |              |   |  |  |  |
|         | Dst. Address     | Gateway                     | Distance | Routing Mark | Pref. Source | • |  |  |  |
| DAC     | 10.10.10.0/24    | ether1 reachable            | 0        |              | 10.10.10.2   |   |  |  |  |
| DAr     | 192.168.1.0/24   | 10.10.10.1 reachable ether1 | 120      |              |              |   |  |  |  |
| DAC     | 192.168.2.0/24   | ether2 reachable            | 0        |              | 192.168.2.1  |   |  |  |  |
|         |                  |                             |          |              |              |   |  |  |  |
| 3 items | 3                |                             |          |              |              |   |  |  |  |

Route List pada R2

Jika diperlukan lakukan pengujian dari komputer yang terhubung dengan router R1 dengan R2 mengunakan ping.

# L6.3. DINAMIC ROUTING (OSPF)

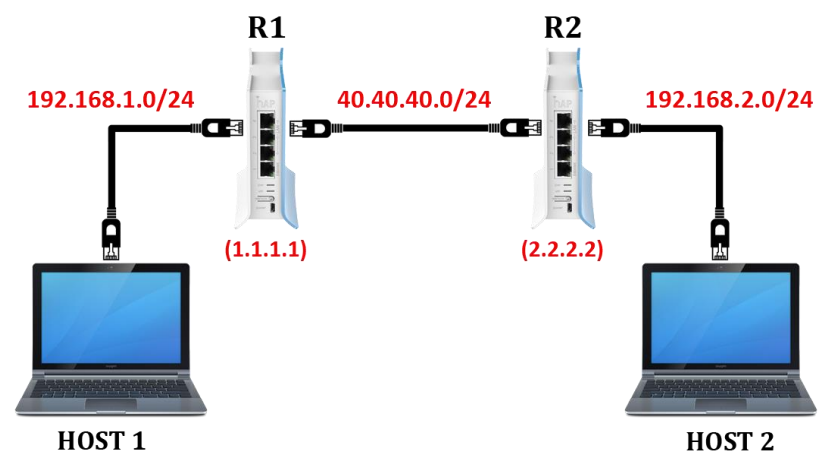

Topologi Dinamic Routing OSPF

Pertama konfigurasi *IP Address* masing-masing *router* sesuai topologi tersebut.

| Address List    |             |           | × | A | ddress List    |     |             | [         | × |
|-----------------|-------------|-----------|---|---|----------------|-----|-------------|-----------|---|
| +- ** =         | T           | Find      |   | 4 | • — 🖉 🗶 É      |     | T           | Find      |   |
| Address /       | Network     | Interface | - |   | Address        | . I | Network     | Interface | - |
| + 40.40.40.1/24 | 40.40.40.0  | ether1    |   |   | ÷40.40.40.2/24 |     | 40.40.40.0  | ether1    |   |
| 192.168.1.1/24  | 192.168.1.0 | ether2    |   |   | 192.168.2.1/24 |     | 192.168.2.0 | ether2    |   |
|                 |             |           |   |   |                |     |             |           |   |
| 2 items         |             |           |   | 2 | items          |     |             |           |   |

Konfigurasi IP Address R1 dan R2

Setelah itu klik *Routing* klik *OSPF* klik *Instances* double klik rules *default* pada *Instances list* lalu ubah Router ID. Router ID R1 1.1.1.1 dan R2 2.2.2.2

#### NGELAB MIKROTIK

| OSPF Instance <default></default> |                |         | OSPF Instance <default></default>    |         |
|-----------------------------------|----------------|---------|--------------------------------------|---------|
| General Metrics MPLS Statu        | s              | ОК      | General Metrics MPLS Status          | ОК      |
| Name:                             | default        | Cancel  | Name: default                        | Cancel  |
| Router ID:                        | 1.1.1.1        | Apply   | Router ID: 2.2.2.2                   | Apply   |
| Redistribute Default Route:       | never <b>Ŧ</b> | Disable | Redistribute Default Route: never    | Disable |
| Redistribute Connected Routes:    | no Ŧ           | Comment | Redistribute Connected Routes: no    | Comment |
| Redistribute Static Routes:       | no Ŧ           | Сору    | Redistribute Static Routes: no       | Сору    |
| Redistribute RIP Routes:          | no Ŧ           | Remove  | Redistribute RIP Routes: no          | Remove  |
| Redistribute BGP Routes:          | no Ŧ           |         | Redistribute BGP Routes: no          |         |
| Redistribute Other OSPF Routes:   | no Ŧ           |         | Redistribute Other OSPF Routes: no 🔻 |         |
| In Filter:                        | ospf-in 🔻      |         | In Filter: ospf-in                   |         |
| Out Filter:                       | ospf-out Ŧ     |         | Out Filter: ospf-out                 |         |
|                                   |                |         |                                      |         |
| enabled                           | default        |         | enabled default                      |         |

\_\_\_\_\_

Konfigurasi Router ID pada R1 dan R2

Setelah itu masuk klik menu *Network* lalu klik "+" atau *Add* lalu masukkan *Network Address* yang ada pada *network* dan pada *Area* pilih *backbone*.

| OSPF Network <40.40.40.0/24> |         |  | OSPF Network <19 | 2.168.1.0/24 | > <b>IX</b> |
|------------------------------|---------|--|------------------|--------------|-------------|
| Network: 40.40.40.0/24       | ОК      |  | Network: 192.168 | 3.1.0/24     | ОК          |
| Area: backbone 🗧             | Cancel  |  | Area: backbo     | ne Ŧ         | Cancel      |
|                              | Apply   |  |                  |              | Apply       |
|                              | Disable |  |                  |              | Disable     |
|                              | Comment |  |                  |              | Comment     |
|                              | Сору    |  |                  |              | Сору        |
|                              | Remove  |  |                  |              | Remove      |
| enabled                      |         |  | enabled          |              |             |

Konfigurasi pada R1

| OSPF Network <40.40.40.0/24> |         | OSPF Netv | vork <192.1 | 68.2.0/24 | > <b>IX</b> |
|------------------------------|---------|-----------|-------------|-----------|-------------|
| Network: 40.40.40.0/24       | ОК      | Network:  | 192.168.2.  | 0/24      | ОК          |
| Area: backbone 🔻             | Cancel  | Area:     | backbone    | Ŧ         | Cancel      |
|                              | Apply   |           |             |           | Apply       |
|                              | Disable |           |             |           | Disable     |
|                              | Comment |           |             |           | Comment     |
|                              | Сору    |           |             |           | Сору        |
|                              | Remove  |           |             |           | Remove      |
| enabled                      |         | enabled   |             |           |             |

Konfigurasi pada R2

-----

Setelah itu periksa menu *Neighbors* pada **R1** dan pastikan **Router ID R2** sudah muncul dan juga sebaliknya pastikan pada *Neighbors* **R2 Router ID R1** sudah muncul.

| OSPF          |           |                |            |     |          |       |              |      | × |
|---------------|-----------|----------------|------------|-----|----------|-------|--------------|------|---|
| Virtual Links | Neighbors | NBMA Neighbors | Sham Links | LSA | Routes   | AS Bo | rder Routers |      |   |
| T             |           |                |            |     |          |       |              | Find |   |
| Instance /    | Router ID | Address        | Interface  |     | State Ch | anges |              |      | Ŧ |
| 🕏 default     | 2.2.2.2   | 40.40.40.2     | ether1     |     |          | 5     |              |      |   |
| 1 item        |           |                |            |     |          |       |              |      |   |

# Neighbors pada Router R1

| OSPF          |           |               |            |          |          |       |              |
|---------------|-----------|---------------|------------|----------|----------|-------|--------------|
| Virtual Links | Neighbors | NBMA Neighbor | rs Sham Li | inks LS/ | A Routes | AS Bo | rder Routers |
| T             |           |               |            |          |          |       | Find         |
| Instance 🛆    | Router ID | Address       | Inte       | face     | State Ch | anges | <b>•</b>     |
| default       | 1.1.1.1   | 40.40.40      | 1 ethe     | er1      |          | 5     |              |
| 1 item        |           |               |            |          |          |       |              |

*Neighbors* pada *Router* R2

Setelah itu masuk ke *Router List* untuk melihat konfigurasi routing sudah berhasil atau belum

| Pouto   |                 | VDE                         |          |              | l            |   |
|---------|-----------------|-----------------------------|----------|--------------|--------------|---|
| noute   | s Nexthops Rule | S VRF                       |          |              |              |   |
| +       | - 🖉 🗶 🖻         | T                           |          | Fit          | nd all       | 1 |
|         | Dst. Address    | Gateway                     | Distance | Routing Mark | Pref. Source | • |
| DAC     | 40.40.40.0/24   | ether1 reachable            | 0        |              | 40.40.40.1   |   |
| DAC     | 192.168.1.0/24  | ether2 reachable            | 0        |              | 192.168.1.1  |   |
| DAo     | 192.168.2.0/24  | 40.40.40.2 reachable ether1 | 110      |              |              |   |
|         |                 |                             |          |              |              |   |
|         |                 |                             |          |              |              |   |
| 3 items |                 |                             |          |              |              |   |

Router List pada R1

| Routes | Nexthops Rules | VRF                         |          |              |              |
|--------|----------------|-----------------------------|----------|--------------|--------------|
| +      | - 🖉 💥 🖻        | T                           |          | Fil          | nd all       |
|        | Dst. Address   | Gateway                     | Distance | Routing Mark | Pref. Source |
| DAC    | 40.40.40.0/24  | ether1 reachable            | 0        |              | 40.40.40.2   |
| DAo    | 192.168.1.0/24 | 40.40.40.1 reachable ether1 | 110      |              |              |
| DAC    | 192.168.2.0/24 | ether2 reachable            | 0        |              | 192.168.2.1  |

------

Router List pada R2

Jika diperlukan lakukan pengujian dari komputer yang terhubung dengan router R1 dengan R2 mengunakan ping.

# LABORATORIUM 7

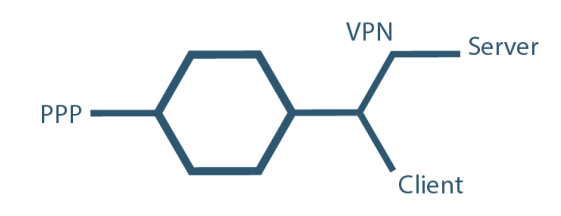

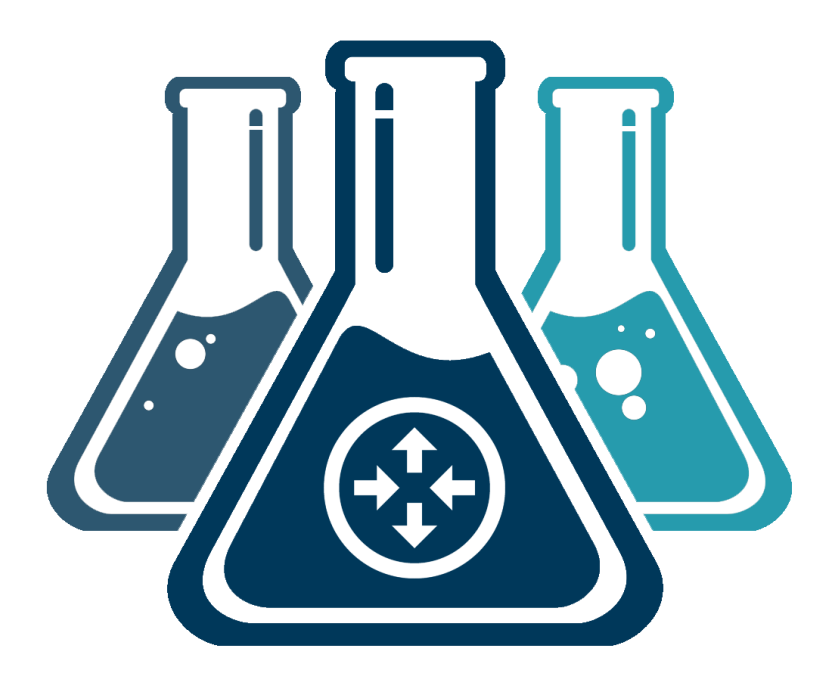

# **MIKROTIK TUNNEL**

### L7.1. IPIP TUNNEL

IPIP bekerja dengan melakukan enkapsulasi paket data dari suatu ip ke ip lainnya dan membentuk sebuah tunnel

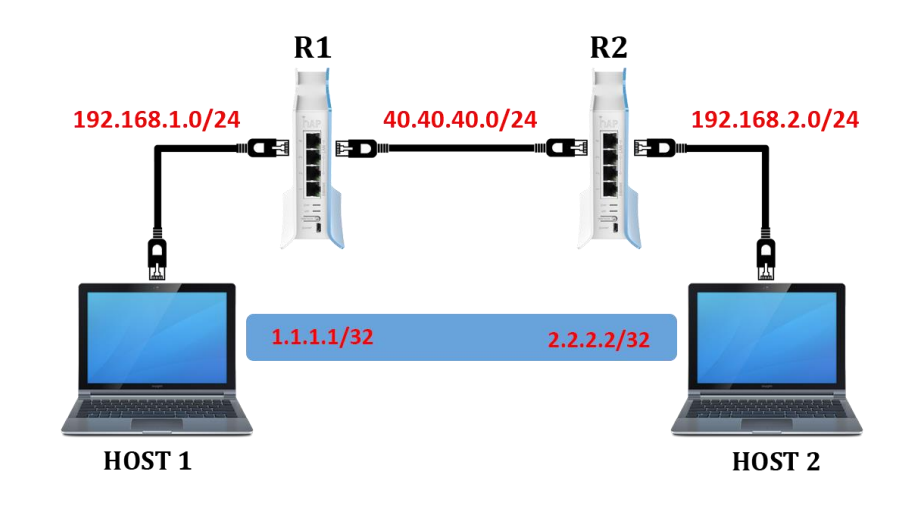

Topologi IPIP Tunnel

Pertama konfigurasi *IP Address* pada *Router* **R1** dan **R2** sesuai dengan topologi tersebut.

| Address List           |             |           | × | A | ldress List    |             | [         | ×        |
|------------------------|-------------|-----------|---|---|----------------|-------------|-----------|----------|
| +- < =                 | T           | Find      |   | 4 |                | T           | Find      |          |
| Address /              | Network     | Interface | - |   | Address /      | Network     | Interface | <b>_</b> |
| <b>宁</b> 40.40.40.1/24 | 40.40.40.0  | ether1    |   |   | ÷40.40.40.2/24 | 40.40.40.0  | ether1    |          |
| 192.168.1.1/24         | 192.168.1.0 | ether2    |   |   | 192.168.2.1/24 | 192.168.2.0 | ether2    |          |
| 2 items                |             |           |   | 2 | tems           |             |           |          |

IP Address pada Router **R1** dan **R1** 

Setelah itu klik *Interface* lalu klik "+" atau *Add* dan masukkan *IP Address (Local/Asal dan Remote/Tujuan*) sesuai dengan Topologi lalu klik *Apply* klik *OK*.

#### NGELAB MIKROTIK

| Interface <ipip-tunn< th=""><th>iel1&gt;</th><th></th><th></th><th></th><th></th></ipip-tunn<> | iel1>    |             |       |          |         |
|------------------------------------------------------------------------------------------------|----------|-------------|-------|----------|---------|
| General Status                                                                                 | Traffic  |             |       |          | ок      |
| Name:                                                                                          | ipip-tun | nel1        |       |          | Cancel  |
| Туре:                                                                                          | IP Tunr  | nel         |       |          | Apply   |
| MTU:                                                                                           |          |             | •     |          | Disable |
| Actual MTU:                                                                                    | 1480     |             |       |          | Comment |
| L2 MTU:                                                                                        | 65535    |             |       |          | Сору    |
| Local Address:                                                                                 | 40.40.4  | 0.1         | -     |          | Remove  |
| Remote Address:                                                                                | 40.40.4  | 0.2         |       | <b> </b> | Torch   |
| IPsec Secret:                                                                                  |          |             | •     |          |         |
| Keepalive:                                                                                     |          |             | -     |          |         |
| DSCP:                                                                                          | inherit  |             | ₹     |          |         |
| Dont Fragment:                                                                                 | no       |             | ₹     |          |         |
|                                                                                                | Clam     | p TCP MSS   |       |          |         |
|                                                                                                | ✓ Allow  | v Fast Path |       |          |         |
|                                                                                                |          |             |       |          |         |
|                                                                                                |          |             |       |          |         |
|                                                                                                |          |             | <br>  |          |         |
| enabled                                                                                        |          | running     | slave |          |         |

# Konfigurasi IPIP Tunnel pada Router **R1**

| Interface <ipip-tunn< th=""><th>el1&gt;</th><th></th><th></th><th></th></ipip-tunn<> | el1>      |             |              |         |
|--------------------------------------------------------------------------------------|-----------|-------------|--------------|---------|
| General Status                                                                       | Traffic   |             |              | ОК      |
| Name:                                                                                | ipip-tuni | nel1        |              | Cancel  |
| Туре:                                                                                | IP Tunr   | nel         |              | Apply   |
| MTU:                                                                                 |           |             | <b>▼</b>   ' | Disable |
| Actual MTU:                                                                          | 1480      |             |              | Comment |
| L2 MTU:                                                                              | 65535     |             |              | Сору    |
| Local Address:                                                                       | 40.40.4   | 0.2         | <b></b>      | Remove  |
| Remote Address:                                                                      | 40.40.4   | 0.1         |              | Torch   |
| IPsec Secret:                                                                        |           |             | •            |         |
| Keepalive:                                                                           |           |             | •            |         |
| DSCP:                                                                                | inherit   |             | ₹            |         |
| Dont Fragment:                                                                       | no        |             | ₹            |         |
|                                                                                      | Clam      | p TCP MSS   |              |         |
|                                                                                      | Allow     | / Fast Path |              |         |
|                                                                                      |           |             |              |         |
|                                                                                      |           |             |              |         |
| enabled                                                                              |           | running     | slave        |         |

Konfigurasi IPIP Tunnel pada Router **R2** 

| Address <1.1.1.1>         |         | Address <2.2.2>           |         |
|---------------------------|---------|---------------------------|---------|
| Address: 1.1.1.1          | ОК      | Address: 2.2.2.2          | ОК      |
| Network: 2.2.2.2          | Cancel  | Network: 1.1.1.1          | Cancel  |
| Interface: ipip-tunnel1 Ŧ | Apply   | Interface: ipip-tunnel1 ₹ | Apply   |
|                           | Disable |                           | Disable |
|                           | Comment |                           | Comment |
|                           | Сору    |                           | Сору    |
|                           | Remove  |                           | Remove  |
| enabled                   |         | enabled                   |         |

IP Address (IPIP Tunnel) pada R1 dan R2

Setelah itu masuk ke *Route List* dan tambahkan *routing* pada **R1** dan R2. Pada Router R1 masukkan *IP Network Address* tujuan (**R2**) pada **Dst Address** dan *IP Tunnel* pada **Gateway** dan pada Router R2 juga sebaliknya. Setelah itu klik **Apply** dan klik **OK**.

| Route <192.168.2. | 0/24>          |                          |        |         |
|-------------------|----------------|--------------------------|--------|---------|
| General Attribute | es             |                          |        | ОК      |
| Dst. Address:     | 192.168.2.0/24 |                          |        | Cancel  |
| Gateway:          | 2.2.2.2        | ▼ reachable ipip-tunnel1 | \$     | Apply   |
| Check Gateway:    |                |                          | ▼      | Disable |
| Type:             | unicast        |                          | ₹      | Comment |
| Distance:         | 1              |                          |        | Сору    |
| -                 |                |                          |        | Remove  |
| Scope:            | 30             |                          |        |         |
| Target Scope:     | 10             |                          |        |         |
| Routing Mark:     |                |                          | •      |         |
| Pref. Source:     |                |                          | •      |         |
|                   |                |                          |        |         |
| enabled           |                |                          | active |         |

# Konfigurasi di Router **R1**

| Route <192.168.1. | 0/24>          |                          |        |         |
|-------------------|----------------|--------------------------|--------|---------|
| General Attribute | es             |                          |        | ОК      |
| Dst. Address:     | 192.168.1.0/24 |                          |        | Cancel  |
| Gateway:          | 1.1.1.1        | ▼ reachable ipip-tunnel1 | \$     | Apply   |
| Check Gateway:    |                |                          | •      | Disable |
| Type:             | unicast        |                          | Ŧ      | Comment |
| Distance          | 1              |                          |        | Сору    |
| Scope:            | 30             |                          | ]      | Remove  |
| Target Scope:     | 10             |                          |        |         |
| Routing Mark:     |                |                          |        |         |
| Pref. Source:     |                |                          | •      |         |
| enabled           |                |                          | active |         |

Konfigurasi di Router R2

Pastikan hasil *routing* pada router *R1* dan *R2* dalam kondisi AS.

| Route Li   | ist          |             |                                |          |              |              |   |
|------------|--------------|-------------|--------------------------------|----------|--------------|--------------|---|
| Routes     | Nexthops F   | Rules       | VRF                            |          |              |              |   |
| <b>+</b> - | - 🖉 🐹        | <b>2</b> 12 | T                              |          | Fil          | nd all       | ₹ |
|            | Dst. Address | A           | Gateway                        | Distance | Routing Mark | Pref. Source | • |
| DAC        | 2.2.2.2      |             | ipip-tunnel1 reachable         | 0        |              | 1.1.1.1      |   |
| DAC        | 40.40.40.0/  | 24          | ether1 reachable               | 0        |              | 40.40.40.1   |   |
| DAC        | 192.168.1.0  | )/24        | ether2 reachable               | 0        |              | 192.168.1.1  |   |
| AS         | 192.168.2.0  | )/24        | 2.2.2.2 reachable ipip-tunnel1 | 1        |              |              |   |
|            |              |             |                                |          |              |              |   |
| 1 itame    |              |             |                                |          |              |              |   |

Route List Router **R1** 

| Route L | ist            |                                |          |              | [            |   |
|---------|----------------|--------------------------------|----------|--------------|--------------|---|
| Routes  | Nexthops Rule  | VRF                            |          |              |              |   |
| +       | - 🖉 🖾 🖻        | T                              |          | Fi           | nd all       | ₹ |
|         | Dst. Address   | Gateway                        | Distance | Routing Mark | Pref. Source | - |
| DAC     | ▶ 1.1.1.1      | ipip-tunnel1 reachable         | 0        |              | 2.2.2.2      |   |
| DAC     | 40.40.40.0/24  | ether1 reachable               | 0        |              | 40.40.40.2   |   |
| AS      | 192.168.1.0/24 | 1.1.1.1 reachable ipip-tunnel1 | 1        |              |              |   |
| DAC     | 192.168.2.0/24 | ether2 reachable               | 0        |              | 192.168.2.1  |   |
|         |                |                                |          |              |              |   |
| 4 itoma |                |                                |          |              |              |   |
| 4 items |                |                                |          |              |              |   |

Route List Router **R2** 

Jika diperlukan lakukan pengujian dari komputer yang terhubung dengan *router* **R1** dengan **R2** mengunakan ping

### L7.2. PPPoE TUNNEL

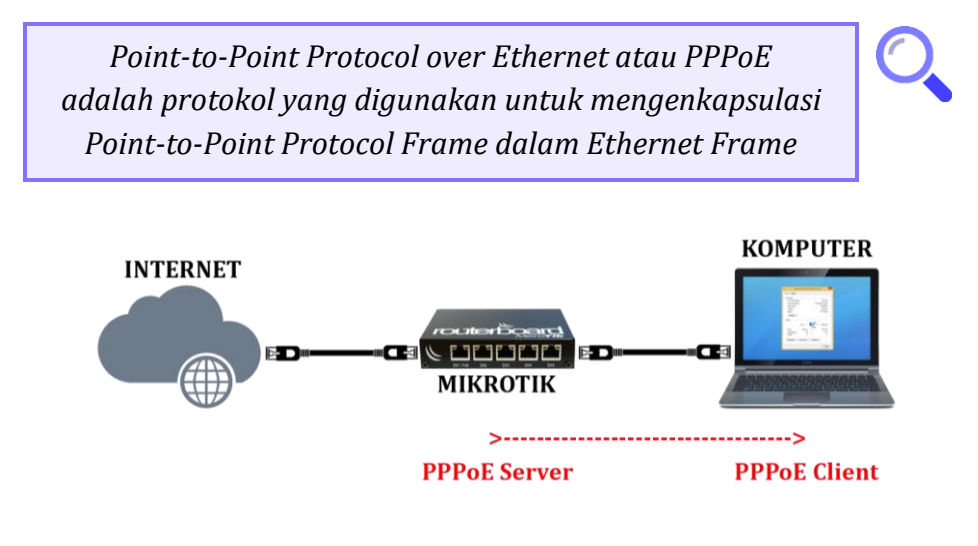

Topologi PPPoE Server dan Client

Langkah pertama yang dilakukan dalam membuat jaringan PPPoE adalah membuat Server PPPoE lalu membuat PPPoE Client. PPPoE Client dapat berupa Router atau Komputer. Langkah membuat **PPPoE Server** dengan klik **PPP** lalu klik **PPPoE Servers** lalu klik **Add** atau "+".

| PPP                                                                      |      |
|--------------------------------------------------------------------------|------|
| Interface PPPoE Servers Secrets Profiles Active Connections L2TP Secrets |      |
|                                                                          | Find |
| Service / Interface Max MTU Max MRU MRRU Default Profile Authentication  | ▼    |
|                                                                          |      |
|                                                                          |      |
| 0 items                                                                  |      |

Jendela PPPoE Server pada PPP

Setelah itu buat nama *PPPoE Server* pada *Service Name* dan pilih *Interface* yang digunakan lalu klik *Apply* klik *OK*.

| New PPPoE Service  |                                    |         |
|--------------------|------------------------------------|---------|
| Service Name:      | atswa_server_pppoe                 | ок      |
| Interface:         | ether2                             | Cancel  |
| Max MTU:           | 1480                               | Apply   |
| Max MRU:           | 1480                               | Disable |
| MRRU:              | 1600                               | Сору    |
| Keepalive Timeout: | 10                                 | Remove  |
| Default Profile:   | default                            | :       |
|                    | One Session Per Host               |         |
| Max Sessions:      |                                    | •       |
| Authentication:    | ✓ mschap2 ✓ mschap<br>✓ chap ✓ pap | 1       |
| enabled            |                                    |         |

Jendela PPPoE Service

Setelah itu klik Secrets klik Add atau "+"

| PPP       |               |            |                   |             |               |                |                 |      |
|-----------|---------------|------------|-------------------|-------------|---------------|----------------|-----------------|------|
| Interface | PPPoE Servers | Secrets Pr | ofiles Active Co  | nnections L | 2TP Secrets   |                |                 |      |
| + -       |               | PP PP      | P Authentication8 | Accounting  | ]             |                |                 | Find |
| Name      | A Password    | Service    | Caller ID         | Profile     | Local Address | Remote Address | Last Logged Out | -    |
|           |               |            |                   |             |               |                |                 |      |
|           |               |            |                   |             |               |                |                 |      |
| 0 items   |               |            |                   |             |               |                |                 |      |

Jendela Secrets pada PPP

Pada jendela pengaturan *PPP Secret* buat **User** dengan memasukkan *name, password, service, local address,* dan *remote address* lalu klik **Apply** klik **OK**.

| New PPP Secret   |            |    |         |
|------------------|------------|----|---------|
| Name:            | peserta_a  | ונ | ОК      |
| Password:        | 123456     | •  | Cancel  |
| Service:         | pppoe Ŧ    | :  | Apply   |
| Caller ID:       |            |    | Disable |
| Profile:         | default    | ;  | Comment |
| Local Address:   | 40.40.40.1 |    | Сору    |
| Remote Address:  | 40.40.40.2 | •  | Remove  |
| Routes:          | <b></b>    |    |         |
| Limit Bytes In:  |            | -  |         |
| Limit Bytes Out: | •          |    |         |
| Last Logged Out: |            |    |         |
| enabled          |            |    |         |

Jendela PPP Secret

Setelah selesai membuat *PPPoE Server* selanjutnya melakukan konfigurasi pada sisi *Client*. Jika sisi Client yang Anda inginkan adalah Komputer caranya ke *Network and Sharing Center* lalu klik *Set up a new connection or network*.

|                                     | Network and Sharing C                                                       | enter                                                      |
|-------------------------------------|-----------------------------------------------------------------------------|------------------------------------------------------------|
| ) 🍥 👻 🕇 🔡 « All Cont                | rol Panel Items > Network and Sharing Center                                | ✓ ♂ Search Control Panel                                   |
| Control Panel Home                  | View your basic network information                                         | and set up connections                                     |
| Change adapter settings             | View your active networks                                                   |                                                            |
| Change advanced sharing<br>settings | Unidentified network<br>Public network                                      | Access type: No Internet access<br>Connections: U Ethernet |
|                                     | Change your networking settings                                             | · · · · · · · · · · · · · · · · · · ·                      |
|                                     | Set up a new connection or network<br>Set up a broadband, dial-up, or VPN c | onnection; or set up a router or access point.             |
|                                     | Troubleshoot problems<br>Diagnose and repair network problem                | s, or get troubleshooting information.                     |
|                                     |                                                                             |                                                            |
|                                     |                                                                             |                                                            |
|                                     |                                                                             |                                                            |
| See also                            |                                                                             |                                                            |
| HomeGroup                           |                                                                             |                                                            |
| Internet Options                    |                                                                             |                                                            |
|                                     |                                                                             |                                                            |

Jendela Network and Sharing Center

Lalu klik *Connect to the Internet* lalu klik *Next*.

| Connect to the Internet<br>Set up a broadband or dial-up connection to the In               | nternet.      |
|---------------------------------------------------------------------------------------------|---------------|
| Set up a new network<br>Set up a new router or access point.                                |               |
| Manually connect to a wireless network<br>Connect to a hidden network or create a new wirel | less profile. |
| Connect to a workplace<br>Set up a dial-up or VPN connection to your workpl                 | lace.         |
|                                                                                             |               |

Jendela Connection or Network

Klik **Broadband (PPPoE)** dan masukkan **username** dan **password** sesuai dengan *user* yang telah dibuat pada **PPP Secrets** lalu klik **Connect** dan tunggu hingga terhubung.

| Connect to the Internet                                                                 | - • ×  |
|-----------------------------------------------------------------------------------------|--------|
| How do you want to connect?                                                             |        |
| Broadband (PPPoE)<br>Connect using DSL or cable that requires a user name and password. |        |
|                                                                                         |        |
|                                                                                         |        |
| $\square$ Show connection options that this computer is not set up to use               |        |
|                                                                                         | Cancel |

## Jendela Connection or Network

| 📀 🤏 Connect to the Int                                          | - 🗆 🗙                                                                                  |
|-----------------------------------------------------------------|----------------------------------------------------------------------------------------|
| Type the information                                            | n from your Internet service provider (ISP)                                            |
| User name:                                                      | peserta_a                                                                              |
| Password:                                                       | 123456                                                                                 |
|                                                                 | ✓ Show characters ✓ Remember this password                                             |
| Connection name:                                                | Broadband Connection                                                                   |
| Allow other people<br>This option allows<br>I don't have an ISP | t o use this connection<br>anyone with access to this computer to use this connection. |
|                                                                 | Connect Cancel                                                                         |

Jendela Connection or Network

| S S Connect to the Internet       | - • ×  |
|-----------------------------------|--------|
| Creating your Internet connection |        |
| i 🔍 ———— (                        |        |
|                                   |        |
|                                   |        |
|                                   |        |
|                                   | Cancel |

Proses terhubung dengan PPPoE Server

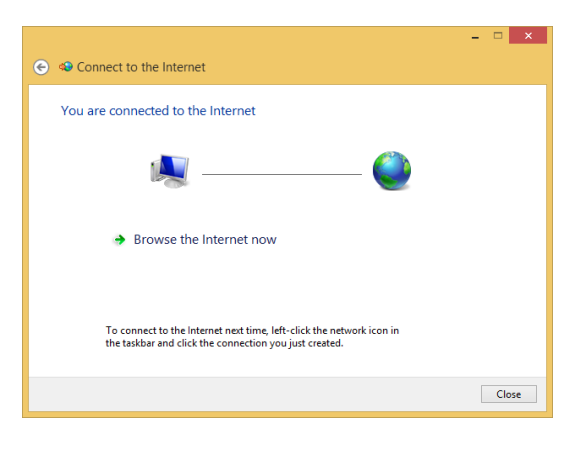

Pemberitahuan koneksi PPPoE berhasil

Untuk memastikan koneksi berhasil dan sesuai dengan konfigurasi yang dilakukan pada *PPPoE Server* periksa *IP Address* yang diperoleh pada *Ethernet* Komputer.

| 8                                                              | Network and Sharing Center                                                                                                    | er – 🗆 🗙                                                                        |  |  |  |  |
|----------------------------------------------------------------|----------------------------------------------------------------------------------------------------|---------------------------------------------------------------------------------|--|--|--|--|
| 🔄 🍥 🕤 🕈 ີ 🖳 « All Contr                                        | ol Panel Items > Network and Sharing Center                                                                                                    | ✓ ♂ Search Control Panel                                                        |  |  |  |  |
| Control Panel Home                                             | View your basic network information and set up connections View your active networks                                                                                                    |                                                                                 |  |  |  |  |
| Change adapter settings<br>Change advanced sharing<br>settings | Network 4<br>Public network                                                                                                    | Access type: Internet<br>Connections: Broadband Connection                      |  |  |  |  |
|                                                                | Unidentified network<br>Public network                                                                                                    | Access type: No Internet access<br>Connections: 🔋 Ethernet                      |  |  |  |  |
|                                                                | Change your networking settings<br>Set up a new connection or network<br>Set up a broadband, dial-up, or VPN conne<br>Troubleshoot problems<br>Diagnose and repair network problems, or | ection; or set up a router or access point.<br>get troubleshooting information. |  |  |  |  |
| See also<br>HomeGroup<br>Internet Options<br>Windows Firewall  |                                                                                                    |                                                                                 |  |  |  |  |

Jendela Network and Sharing Center

| Broadband Connection Status    | ×         | Network                    | Connection Details   |
|--------------------------------|-----------|----------------------------|----------------------|
| General Details                |           | Network Connection Details |                      |
| Connection                     |           | Property                   | Value                |
| IPv4 Connectivity:             | Internet  | Connection-specific DN     |                      |
| IPv6 Connectivity: No network  | rk access | Description                | Broadband Connection |
| Media State: Co                | onnected  | Physical Address           | Ne                   |
| Duration: 0                    | 00:00:50  | IPv4 Address               | 40 40 40 2           |
| Speed: 100                     | 0.0 Mbps  | IPv4 Subnet Mask           | 255.255.255.255      |
| Details                        |           | IPv4 Default Gateway       |                      |
| Dectails                       |           | IPv4 DNS Server            | 192.168.43.1         |
| Activity                       |           | IPv4 WINS Server           |                      |
| Sent — 🛒 — R                   | Received  | NetBIOS over Tcpip En      | No                   |
| Bytes: 170.713                 | 190.677   |                            |                      |
| Compression: 0 %               | 0 %       |                            |                      |
| Errors: 0                      | 0         |                            |                      |
| Properties Disconnect Diagnose |           |                            |                      |
| Г                              |           |                            | Clos                 |
|                                | Close     |                            |                      |

-----

Connection Status pada Network Connection

\_\_\_\_\_

# LABORATORIUM 8

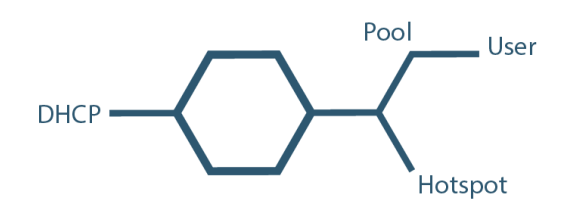

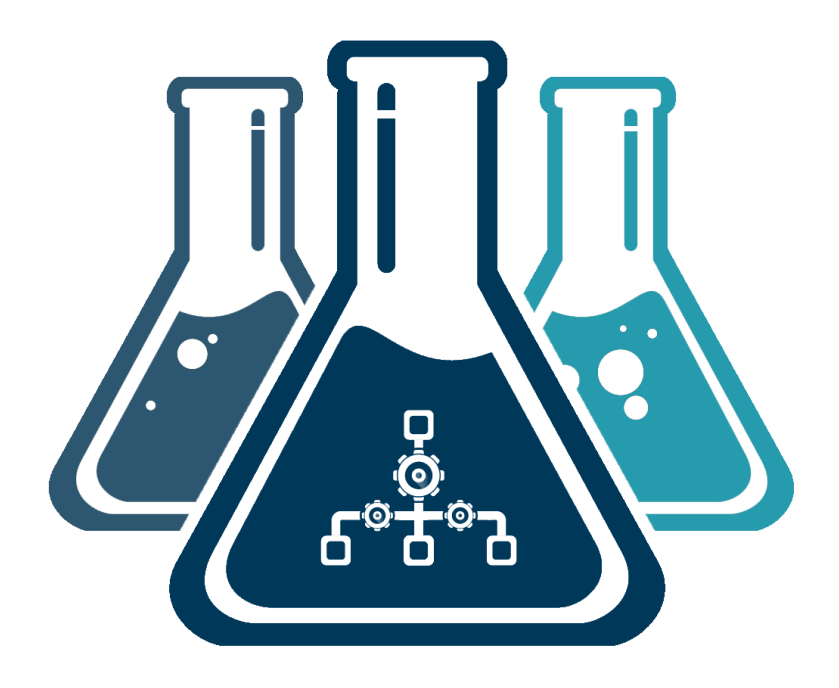

# NETWORK MANAGEMENT

\_\_\_\_\_

\_ \_

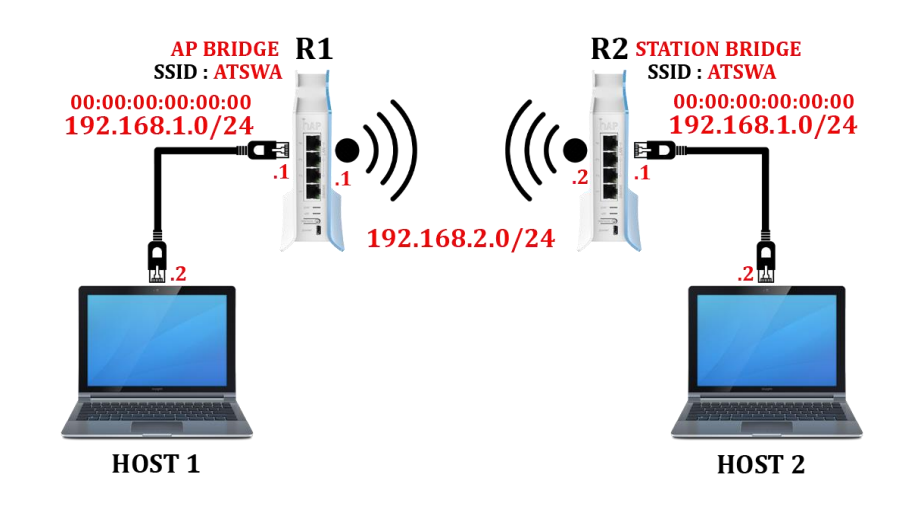

#### L8.1. WIRELESS MAC ADDRESS FILTERING

Topologi Wireless MAC Address Filtering

Untuk mencegah perangkat lain terhubung dapat memanfaatkan fitur MAC Filtering dengan cara masuk ke menu **Registration** *Wireless Tables* pada *Router AP Bridge* dan *Router Station Bridge*. Setelah itu double klik Wireless interface yang akan digunakan.

Media Access Control (MAC) Address adalah alamat fisik suatu interface jaringan yang bersifat unik dan berfungsi sebagai identitas perangkat tersebut

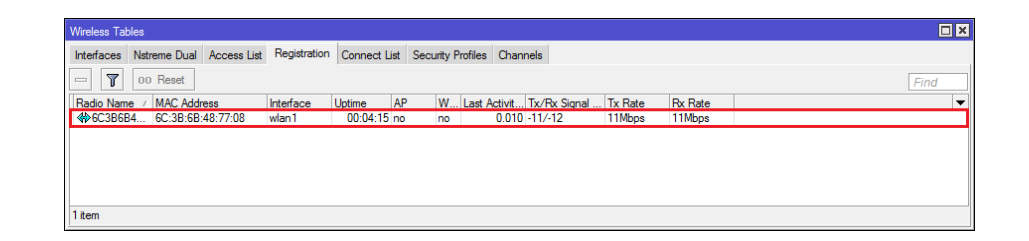

Jendela Registration pada Wireless Tables Router AP Bridge

Pada AP Bridge pilih Copy to Access List.

#### NGELAB MIKROTIK

| AP Client <6C:3B:6B:4 | 48:77:08>   |          |     |            |   |                      |
|-----------------------|-------------|----------|-----|------------|---|----------------------|
| General 802.1x S      | Signal Nstr | reme 1   | VV2 | Statistics | ; | OK                   |
| Radio Name:           | 6C3B6B487   | 7708     |     |            |   | Remove               |
| MAC Address:          | 6C:3B:6B:4  | 48:77:08 |     |            |   | Reset                |
| Interface:            | wlan1       |          |     |            |   | Copy to Access List  |
| Uptime:               | 00:00:13    |          |     |            |   | Copy to Connect List |
| Distance:             |             |          |     |            |   | Ping                 |
| RouterOS Version:     | 6.34.2      |          |     |            |   | MAC Ping             |
| AP Tx Limit:          |             |          |     |            |   | Telnet               |
| Client Tx Limit:      |             |          |     |            |   | MAC Telnet           |
| Last IP:              | 40.40.40.2  |          |     |            |   | Torch                |
|                       | AP          |          |     |            |   |                      |
| [                     |             |          |     |            |   |                      |
| [                     | Compres     | ssion    |     |            |   |                      |
| [                     | WMM Er      | nabled   |     |            |   |                      |

Jendela General AP Client pada Router AP Bridge

| Wireless Tab | bles                    |              |              |            |               |                |         |         |      |      |
|--------------|-------------------------|--------------|--------------|------------|---------------|----------------|---------|---------|------|------|
| Interfaces   | Nstreme Dual Access Lis | Registration | Connect List | Security P | Profiles Char | nnels          |         |         |      |      |
| - 7          | 00 Reset                |              |              |            |               |                |         |         |      | Find |
| Radio Nam    | e 🔺 MAC Address         | Interface    | Uptime A     | P W        | Last Activit  | . Tx/Rx Signal | Tx Rate | Rx Rate |      | -    |
| 6C3B6E       | 34 6C:3B:6B:48:77:62    | wlan1        | 00:01:01 y   | es no      | 0.460         | ) -11/-11      | 5.5Mbps | 1Mbps   |      |      |
|              |                         |              |              |            |               |                |         |         |      |      |
|              |                         |              |              |            |               |                |         |         |      |      |
|              |                         |              |              |            |               |                |         |         |      |      |
|              |                         |              |              |            |               |                |         |         |      |      |
|              |                         |              |              |            |               |                |         |         | <br> |      |
| 1 item       |                         |              |              |            |               |                |         |         |      |      |

Jendela Registration pada Wireless Tables Router Station Bridge

Pada Station Bridge pilih Copy to Connect List.

| AP Client <6C:3B:6B | :48:77:62>                    |                      |
|---------------------|-------------------------------|----------------------|
| General 802.1x      | Signal Nstreme NV2 Statistics | ОК                   |
| Radio Name:         | 6C3B6B487762                  | Remove               |
| MAC Address:        | 6C:3B:6B:48:77:62             | Reset                |
| Interface:          | wlan1                         | Copy to Access List  |
| Uptime:             | 00:01:29                      | Copy to Connect List |
| Distance:           |                               | Ping                 |
| RouterOS Version:   | 6.34.2                        | MAC Ping             |
| AP Tx Limit:        |                               | Telnet               |
| Client Tx Limit:    |                               | MAC Telnet           |
| Last IP:            | 40.40.40.1                    | Torch                |
|                     | AP     WDS     Compression    |                      |
|                     | WMM Enabled                   |                      |

Jendela General AP Client pada Router Station Bridge

\_\_\_\_\_

\_\_\_

## L8.2. WIRELESS NSTREME

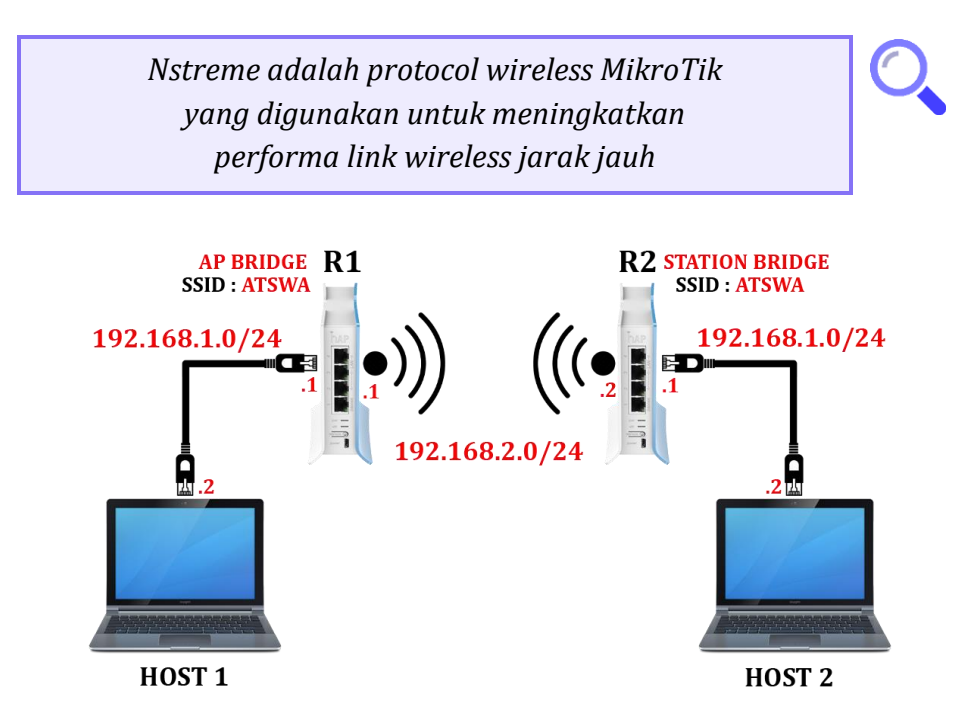

Untuk mengkonfigurasi *Nstreme* pada bagian *AP Bridge* masuk ke menu *Nstreme* pada *Wireless Interface*. Aktifkan *ceklist* pada *Enable Nstreme* pada *Framer Policy* pilih *dynamic size* dan pada frame limit masukkan nilai 500 lalu klik *Apply* lalu **OK**.

| Interface <wlan1></wlan1> |               |                    |            |                     |
|---------------------------|---------------|--------------------|------------|---------------------|
| General Wireless H        | T WDS Nstreme | NV2 Status Traffic |            |                     |
| ✓ Enat                    | ole Nstreme   |                    |            | ок                  |
| 💌 Enat                    | ole Polling   |                    |            | Cancel              |
| Disa                      | ble CSMA      |                    |            | Apply               |
| Framer Policy: dynamic    | c size        |                    | ₹          | Disable             |
| Framer Limit: 500         |               |                    |            | Connect             |
|                           |               |                    |            | Comment             |
|                           |               |                    |            | Advanced Mode       |
|                           |               |                    |            | Torch               |
|                           |               |                    |            | WPS Accept          |
|                           |               |                    |            | Scan                |
|                           |               |                    |            | Freq. Usage         |
|                           |               |                    |            | Align               |
|                           |               |                    |            | Sniff               |
|                           |               |                    |            | Snooper             |
|                           |               |                    |            | Reset Configuration |
|                           |               |                    |            |                     |
| enabled                   | running       | slave              | running ap |                     |

Jendela Nstreme pada Router AP Bridge

Pada bagian *Station Bridge* cukup mengaktifan degan cara ceklist Enable Enstreme lalu klik *Apply* lalu klik **OK**.
| Interface <wlar< th=""><th>1&gt;</th><th></th><th></th><th></th><th></th><th></th><th></th><th></th></wlar<> | 1>     |             |     |                 |        |         |   |                     |
|----------------------------------------------------------------------------------------------------|--------|-------------|-----|-----------------|--------|---------|---|---------------------|
| Wireless HT                                                                                                  | WDS    | Nstreme     | NV2 | Advanced Status | Status | Traffic |   | 01/                 |
|                                                                                                    | 🖌 Enat | ole Nstreme |     |                 |        |         |   | UK                  |
|                                                                                                    | 🗸 Enat | ole Polling |     |                 |        |         |   | Cancel              |
|                                                                                                    | Disa   | ble CSMA    |     |                 |        |         |   | Apply               |
| Framer Policy:                                                                                               | none   |             |     |                 |        |         | Ŧ | Disable             |
|                                                                                                    | 3200   |             |     |                 |        |         |   | Comment             |
|                                                                                                    |        |             |     |                 |        |         |   | Advanced Mode       |
|                                                                                                    |        |             |     |                 |        |         |   | Torch               |
|                                                                                                    |        |             |     |                 |        |         |   | WPS Accept          |
|                                                                                                    |        |             |     |                 |        |         |   | Scan                |
|                                                                                                    |        |             |     |                 |        |         |   | Freq. Usage         |
|                                                                                                    |        |             |     |                 |        |         |   | Align               |
|                                                                                                    |        |             |     |                 |        |         |   | Sniff               |
|                                                                                                    |        |             |     |                 |        |         |   | Snooper             |
|                                                                                                    |        |             |     |                 |        |         |   | Reset Configuration |
|                                                                                                    |        |             |     |                 |        |         |   |                     |

Jendela Nstreme pada Router Station Bridge

#### L8.3. HOTSPOT

Untuk membuat *hotspot* caranya klik IP klik *Hotspot* klik *Server* klik *Add* atau "+".

| Hot  | spot  |                 |         |               |         |       |             |               |               |                       |
|------|-------|-----------------|---------|---------------|---------|-------|-------------|---------------|---------------|-----------------------|
| Se   | rvers | Server Profiles | Users   | User Profiles | Active  | Hosts | IP Bindings | Service Ports | Walled Garden | Walled Garden IP List |
| ÷    | -     | X               | R       | eset HTML     | Hotspot | Setup |             |               |               | Find                  |
|      | Name  | e .             | Interfa | ace           | Address | Pool  | Profile     | Addresses     |               | •                     |
|      |       |                 |         |               |         |       |             |               |               |                       |
|      |       |                 |         |               |         |       |             |               |               |                       |
| 0 it | ems   |                 |         |               |         |       |             |               |               |                       |

Menu Hotspot Server

Lalu klik *Hotspot Setup* tentukan *interface* yang akan digunakan pada *Hotspot Interface*, masukkan IP *Address* yang digunakan pada *Local Address of Network*, tentukan IP *Address* yang diberikan kepada *User* pada Address Pool of Network, tentukan DNS Server yang digunakan pada DNS *Servers*, tentukan domain yang digunakan pada DNS Name, dan buat satu *User* yang digunakan untuk masuk ke *Hostpot*.

| Hotspot Setup                      | Hotspot Setup                            |
|------------------------------------|------------------------------------------|
| Select interface to run HotSpot on | Set HotSpot address for interface        |
| HotSpot Interface: ether2          | Local Address of Network: 192.168.2.2/24 |
|                                    | Masquerade Network                       |
| Back Next Cancel                   | Back Next Cancel                         |
|                                    |                                          |

\_\_\_\_\_

| Hotspot Setup                         |             | Hotspot Setup                  | Г         |
|---------------------------------------|-------------|--------------------------------|-----------|
| Set pool for HotSpot addresses        |             | Select hotspot SSL certificate |           |
| Address Pool of Network: 68.2.3-192.1 | 168.2.254 🗢 | Select Certificate: none       |           |
| Back Next                             | Cancel      | Back                           | ext Canc  |
| Hotspot Setup                         |             | Hotspot Setup                  | [         |
| Select SMTP server                    |             | Setup DNS configuration        |           |
| IP Address of SMTP Server: 0.0.0.0    |             | DNS Servers: 8.8.8.8           |           |
|                                       |             | 8.8.4.4                        |           |
| Back Next                             | Cancel      | Back                           | ext Cance |
|                                       |             |                                |           |
| Hotspot Setup                         |             | Hotspot Setup                  | [         |
| DNS name of local hotspot server      |             | Create local HotSpot user      |           |
| DNS Name: atswa.co.id                 |             | Name of Local HotSpot User: p  | eserta    |
|                                       |             | Password for the User: p       | eserta    |
| Back Next                             | Cancel      | Back                           | ext Cance |
|                                       |             |                                |           |
|                                       |             |                                |           |
| Hotspot Setup                         |             |                                |           |
| Setup has completed successful        | ly          |                                |           |
|                                       |             |                                |           |

Pengaturan Hotspot Setup

*Hotspot Server* yang dibuat dapat dilihat di *Server List* pada menu *Servers, Profile* yang dibuat dapat dilihat pada menu *Server Profiles,* dan *User* yang dibuat dapat dilihat di menu **Users**.

| Hotspot |                 |        |               |          |       |             |               |               |                       |      |
|---------|-----------------|--------|---------------|----------|-------|-------------|---------------|---------------|-----------------------|------|
| Servers | Server Profiles | Users  | User Profiles | Active   | Hosts | IP Bindings | Service Ports | Walled Garden | Walled Garden IP List |      |
| + -     | V 💥 🍸           | R      | eset HTML     | Hotspot  | Setup | ]           |               |               |                       | Find |
| Name    | a J             | Interf | ace           | Address  | Pool  | Profile     | Addresses     |               |                       | •    |
| 💮 he    | otspot1         | ether  | 2             | hs-pool- | 2     | hsprof1     | 2             | 2             |                       |      |
|         |                 |        |               |          |       |             |               |               |                       |      |
|         |                 |        |               |          |       |             |               |               |                       |      |
| 1 item  |                 |        |               |          |       |             |               |               |                       |      |

#### Menu *Servers* pada *Hotspot*

| Hotspot  |                 |            |               |         |       |               |               |               | [                     | × |
|----------|-----------------|------------|---------------|---------|-------|---------------|---------------|---------------|-----------------------|---|
| Servers  | Server Profiles | Users      | User Profiles | Active  | Hosts | IP Bindings   | Service Ports | Walled Garden | Walled Garden IP List |   |
| + -      | T               |            |               |         |       |               |               |               | Find                  |   |
| Name     | A D             | NS Name    | HTML Di       | rectory | Rate  | Limit (rx/tx) |               |               |                       | • |
| * 😗 defa | ult             |            | hotspot       |         |       |               |               |               |                       |   |
| A hspr   | of1 a           | tswa.co.id | hotspot       |         |       |               |               |               |                       |   |
|          |                 |            |               |         |       |               |               |               |                       |   |
|          |                 |            |               |         |       |               |               |               |                       |   |
| 2 items  |                 |            |               |         |       |               |               |               |                       |   |

Menu Server Profile pada Hotspot

| + - <          | × 🖻 🍸                     | 00 Reset Count |   |                    | 1       |          |      |
|----------------|---------------------------|----------------|---|--------------------|---------|----------|------|
|                |                           |                |   | leset All Counters |         |          | Find |
| Server         | ∧ Name                    | Address        | N | IAC Address        | Profile | Uptime   |      |
| ;;; counters a | nd limits for trial users |                |   |                    |         |          |      |
| 🚱 all          | default-trial             |                |   |                    | unknown | 00:00:00 |      |
| 🚱 all          | peserta                   |                |   |                    | default | 00:00:00 |      |

Menu User pada Hotspot

Hubungkan Komputer dan lakukan pengujian dengan cara mengakses *internet* melalui *web browser*, jika konfigurasi *hotspot* sudah benar maka *browser* akan langsung masuk ke *hotspot gateway* yang sudah dibuat dan menampilkan menu untuk memasukkan user name dan password yang telah dibuat.

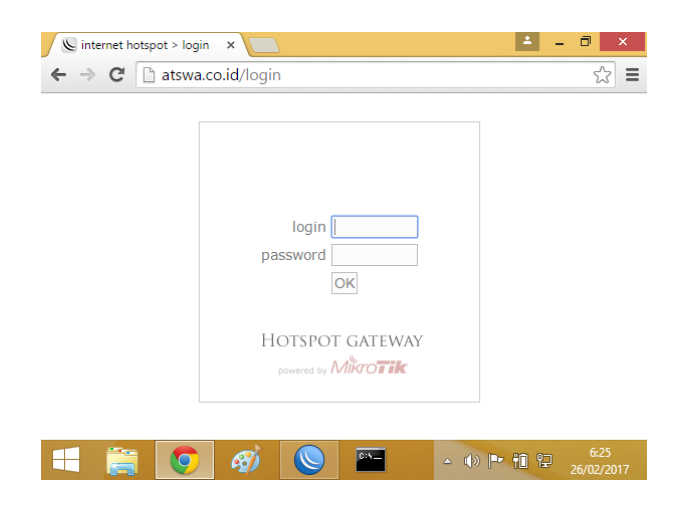

Halaman Hotspot Gateway

Setelah user melakukan login,

| ← → C D atswa co id/ | login           |               |            | ~ =        |  |  |
|----------------------|-----------------|---------------|------------|------------|--|--|
|                      | nogin           |               |            | <u> </u>   |  |  |
|                      |                 |               |            |            |  |  |
|                      |                 |               |            |            |  |  |
|                      |                 |               |            |            |  |  |
|                      | Welcome         | e peserta!    |            |            |  |  |
|                      | IP address:     | 192.168.2.254 |            |            |  |  |
|                      | bytes up/down:  | 0 B / 0 B     |            |            |  |  |
|                      | connected: Os   |               |            |            |  |  |
|                      | status refresh: | 1m            |            |            |  |  |
|                      | log             | off           |            |            |  |  |
|                      | log             | UII           |            |            |  |  |
|                      |                 |               |            |            |  |  |
|                      |                 |               |            |            |  |  |
|                      |                 |               |            |            |  |  |
| 🕂 🚞 👩 🍕              | 🧭 🚫             | 0:N           | () P 🕆 🗘 🖓 | 6:25       |  |  |
|                      |                 |               |            | 20/02/2017 |  |  |
|                      |                 |               |            |            |  |  |
|                      |                 |               |            |            |  |  |

Halaman yang muncul setelag user berhasil login

-----

\_\_\_\_\_

# LABORATORIUM 9

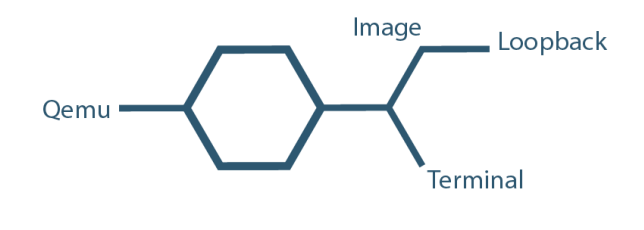

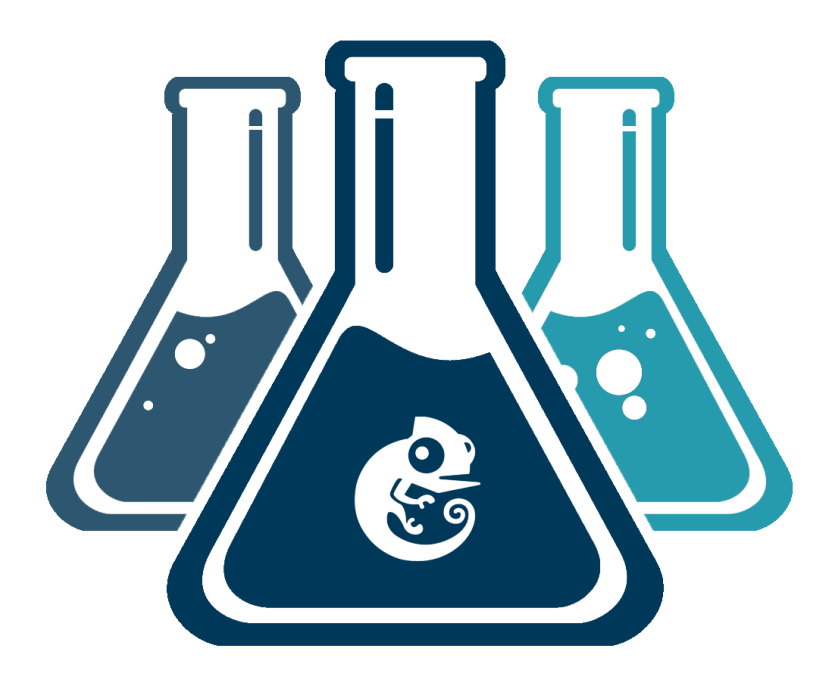

# **NETWORK SIMULATION**

\_\_\_\_\_

\_ \_

# L9.1. INSTALASI LOOPBACK ADAPTER GNS3 DI WINDOWS

Jika Anda ingin menghubungkan GNS3 dengan Komputer maka perlu dibuat loopback adapter.

loopback adapter adalah sebuah perangkat virtual yang diimplementasikan dalam perangkat lunak dan tidak terhubung ke perangkat keras, namun terintegrasi dalam jaringan komputer

Dengan adanya loopback adapter Anda dapat melakukan konfigurasi atau pengujian menggunakan aplikasi seperti command prompt, winbox, dan lain sebagainya. Untuk membuat loopback adapter pada sistem operasi windows caranya dengan masuk ke *Hardware Wizard* dengan cara mengetikkan *hdwwiz* pada run.

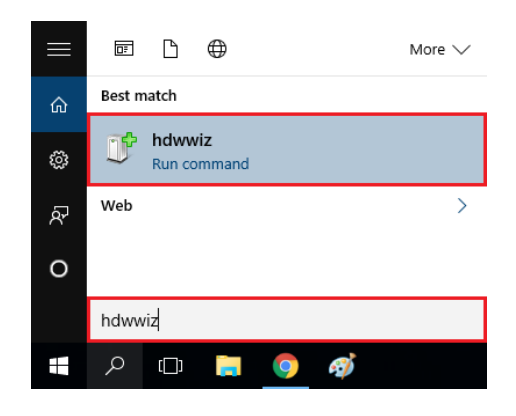

Jendela run pada windows

Setelah muncul jendela Add Hardware Wizard lalu klik Next

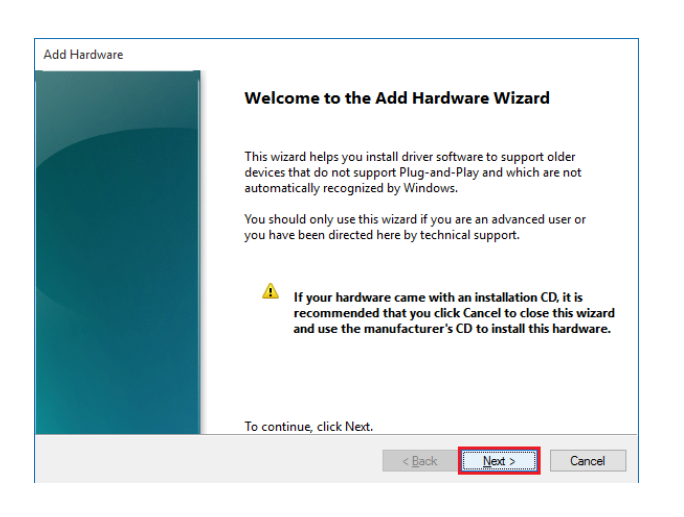

### Jendela pengaturan

Setelah itu pilih *Search for and install the hardware automatically* lalu klik *Next*.

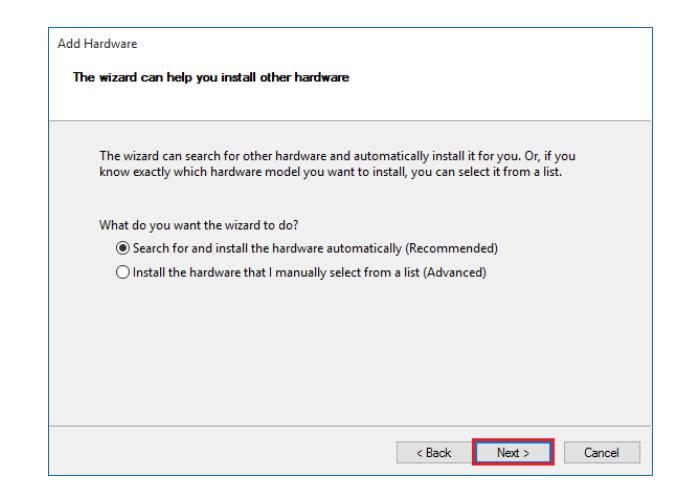

Jendela pengaturan

#### Klik **Next**.

| The | he wizard did not find any new hardware on your computer |                |              |            |                |              |            |        |  |
|-----|----------------------------------------------------------|----------------|--------------|------------|----------------|--------------|------------|--------|--|
|     | If you know the<br>list.                                 | pecific hardwa | re model you | want to in | stall, click l | Next to sele | ct it fron | n a    |  |
|     |                                                          |                |              |            |                |              |            |        |  |
|     |                                                          |                |              |            |                |              |            |        |  |
|     |                                                          |                |              |            |                |              |            |        |  |
|     |                                                          |                |              |            |                |              |            |        |  |
|     |                                                          |                |              |            | < Back         | Next :       | ,          | Cancel |  |

Jendela pengaturan

Setelah itu pilih *Network Adapter* pada *Hardware Category* lalu klik *Next*.

| Fre | m the list below, select the type of hardware you are installing          |   |
|-----|---------------------------------------------------------------------------|---|
|     | If you do not see the hardware category you want, click Show All Devices. |   |
|     | Common hardware types:                                                    |   |
|     | Memory technology devices                                                 | - |
|     | Miracast display devices                                                  |   |
|     | Modems                                                                    |   |
|     | Network adapters                                                          | _ |
|     | PCMCIA adapters                                                           |   |
|     | Portable Devices                                                          |   |
|     | Ports (COM & LPT)                                                         |   |
|     | POS HID Barcode scanners                                                  |   |

Pengaturan

Setelah itu pilih *Microsoft* pada *Manufacture* dan pilih *Microsoft KM-TEST Loopback Adapter* pada *Model* lalu klik *Next*.

| <ul> <li>Soloct the manufacturer</li> </ul>                                                  | rand model of your bardware device and then a                                                                                                    | lick Next If you have a   |
|----------------------------------------------------------------------------------------------|----------------------------------------------------------------------------------------------------|---------------------------|
| disk that contains the di                                                                    | river you want to install, click Have Disk.                                                                                                    | LICK INEXC. IF you have a |
|                                                                                              |                                                                                                    |                           |
|                                                                                              |                                                                                                    |                           |
| Manufacturer                                                                                 | ^ Model                                                                                                    | ^                         |
|                                                                                              |                                                                                                    |                           |
| Marvell Semiconductor. Inc.                                                                  | Microsoft IP-HTTPS Platform Adapter                                                                                                    | r                         |
| Marvell Semiconductor. Inc.<br>Mellanox Technologies Ltd.                                    | Microsoft IP-HTTPS Platform Adapter                                                                                                    | r                         |
| Marvell Semiconductor. Inc.<br>Mellanox Technologies Ltd.<br>Microsoft                       | Microsoft IP-HTTPS Platform Adapter<br>Microsoft ISATAP Adapter<br>Microsoft KM-TEST Loopback Adapte                                                                                  | r<br>er                   |
| Marvell Semiconductor. Inc.<br>Mellanox Technologies Ltd.<br>Microsoft<br>Oracle Corporation | Microsoft IP-HTTPS Platform Adapter     Microsoft ISATAP Adapter     Microsoft KM-TEST Loopback Adapte     Microsoft Teredo Tunneling Adapter                                         | r<br>er                   |
| Marvell Semiconductor. Inc.<br>Mellanox Technologies Ltd.<br>Microsoft<br>Oracle Corporation | Microsoft IP-HTTPS Platform Adapter     Microsoft ISATAP Adapter     Microsoft KM-TEST Loopback Adapter     Microsoft Teredo Tunneling Adapter     Microsoft Teredo Tunneling Adapter |                           |

Jendela pengaturan

Setelah proses instalasi berhasil lalu klik Next.

-----

| Add Hardware  |                      |                    |        |        |        |        |
|---------------|----------------------|--------------------|--------|--------|--------|--------|
| The wizard is | ready to install y   | our hardware       |        |        |        |        |
| Hardware      | to install:          |                    |        |        |        |        |
|               | Microsoft KM-T       | EST Loopback Ad    | lapter |        |        |        |
| To start in   | nstalling your new H | hardware, click Ne | ext.   |        |        |        |
|               |                      |                    |        |        |        |        |
|               |                      |                    |        |        |        |        |
|               |                      |                    |        |        |        |        |
|               |                      |                    |        |        |        |        |
|               |                      |                    |        | < Back | Next > | Cancel |

#### Jendela instalasi KM-TEST Loopback Adapter

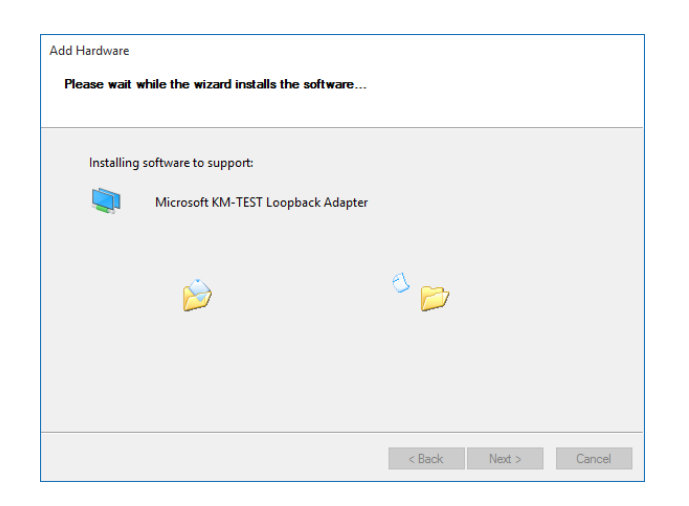

Proses instalasi software

Setelah seluruh proses selesai klik *Finish*.

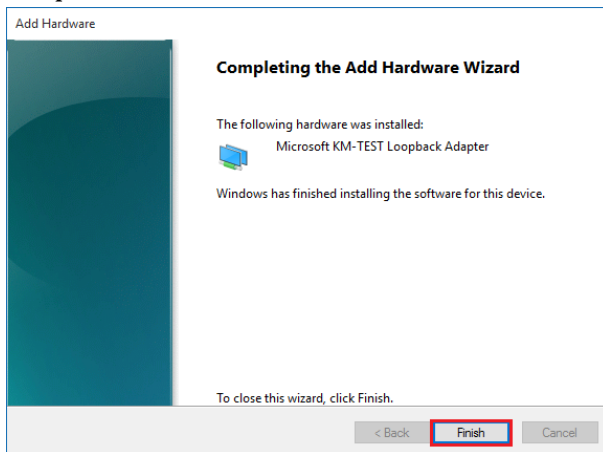

Jendela pemberitahuan bahwa instalasi sudah berhasil

Adapter loopback dapat dilihat di Network Insterface, secara default adapter loopback yang dibuat umumnya muncul dengan nama Ethernet dan ada keterangan Microsoft KM-TEST Loopback Adapter.

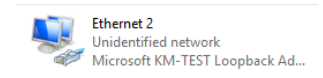

Icon Adapter Loopback

#### L9.2. INSTALASI MIKROTIK DENGAN QEMU GNS3

Anda dapat menjalankan MikroTik OS di dalam GNS3 menggunakan fasilitas Qemu yang ada pada GNS3.

Qemu adalah aplikasi yang digunakan untuk menjalankan emulasi suatu sistem operasi

Untuk membuat emulasi MikroTik OS pada GNS3 pertama persiapan terlebih dahulu file Image MikroTik, file image dapat di download di situs mikrotik dengan ekstensi CHR.

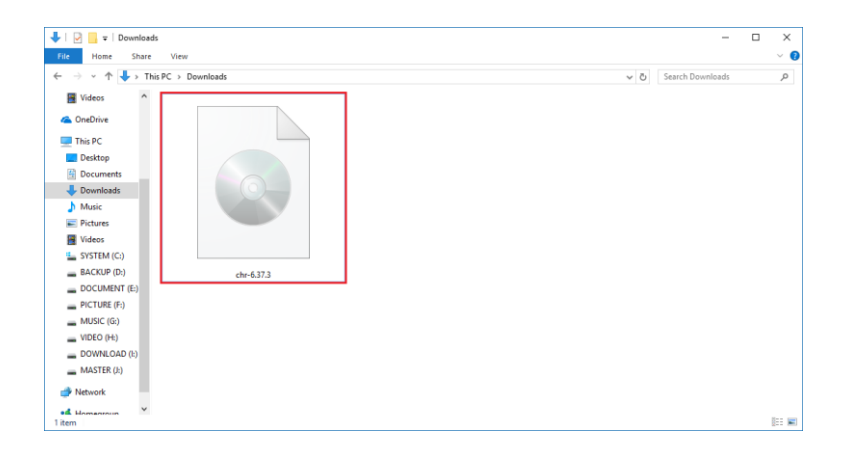

File Image CHR Mikrotik OS

Setelah itu buka aplikasi GNS3 lalu klik *Edit* dan klik *Preferences*.

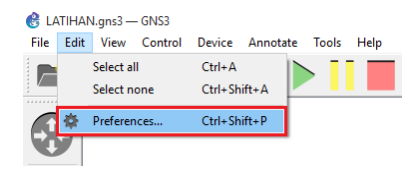

#### Menu Preference

Setelah itu klik **QEMU** lalu klik **New**.

| Preferences    |                  |      |           | ?      | × |
|----------------|------------------|------|-----------|--------|---|
| General        | QEMU VM template | s    |           |        |   |
| Server         |                  |      |           |        |   |
| Packet capture |                  |      |           |        |   |
| VPCS           |                  |      |           |        |   |
| ~ Dynamips     |                  |      |           |        |   |
| IOS routers    |                  |      |           |        |   |
| VIOS on UNIX   |                  |      |           |        |   |
| IOU devices    |                  |      |           |        |   |
| ~ VirtualBox   |                  |      |           |        |   |
| VirtualBox VMs |                  |      |           |        |   |
| ~ QEMU         |                  |      |           |        |   |
| QEMU VMs       |                  |      |           |        |   |
|                |                  |      |           |        |   |
|                |                  |      |           |        |   |
|                |                  |      |           |        |   |
|                |                  |      |           |        |   |
|                |                  |      |           |        |   |
|                |                  |      |           |        |   |
|                |                  |      |           |        |   |
|                |                  |      |           |        |   |
|                |                  |      |           |        |   |
|                |                  |      |           |        |   |
|                |                  |      |           |        |   |
|                |                  |      |           |        |   |
|                | <                |      |           |        | > |
|                |                  | New  | Edu       | Delete | = |
|                |                  | INEW | cuit      | Delete |   |
|                |                  |      | OV Creat  |        |   |
|                |                  |      | UK Cancel | Арр    | y |

Jendela pengaturan Qemu

#### Klik Next.

| 🛞 New             | QEMU VM template                                                     |        | ?    | ×  |
|-------------------|----------------------------------------------------------------------|--------|------|----|
| <b>QEMU</b><br>Pl | I VM type<br>ease choose a type of QEMU VM to help with pre-configur | ation. |      |    |
| Type:             | Default                                                              |        |      | •  |
|                   |                                                                      |        |      |    |
|                   |                                                                      |        |      |    |
|                   |                                                                      |        |      |    |
|                   |                                                                      |        |      |    |
|                   |                                                                      |        |      |    |
|                   |                                                                      |        |      |    |
|                   | < Back                                                               | Next > | Cano | el |

Jendela pengaturan Qemu

Beri nama **QEMU** yang akan dibuat pada bagian **Name** lalu klik **Next**.

| 🛞 New QEMU VM template                                      |                  |          | ?    | ×  |
|-------------------------------------------------------------|------------------|----------|------|----|
| QEMU VM name<br>Please choose a descriptive name for your r | new QEMU virtual | machine. |      |    |
| Name: ROUTER_MIKROTIK                                       |                  |          |      |    |
|                                                             |                  |          |      |    |
|                                                             |                  |          |      |    |
|                                                             |                  |          |      |    |
|                                                             |                  |          |      |    |
|                                                             |                  |          |      |    |
|                                                             | < Back           | Next >   | Cano | el |
|                                                             |                  |          |      |    |

Jendela pengaturan Qemu

Tentukan kapasitas RAM yang digunakan pada bagian RAM lalu klik *Next*.

| New OEMU                             | VM template                                                                                      | ?       | ×   |
|--------------------------------------|--------------------------------------------------------------------------------------------------|---------|-----|
| QEMU binary<br>Please ch<br>enough m | and memory<br>kck the Qemu binary is correctly set and the virtual machine has<br>emory to work. |         |     |
| Qemu binary:                         | C:\Program Files\GNS3\qemu-2.4.0\qemu-system-x86_64w.exe (                                       | v2.4.0) | •   |
| RAM:                                 | 256 MB                                                                                           |         | \$  |
|                                      |                                                                                                  |         |     |
|                                      |                                                                                                  |         |     |
|                                      |                                                                                                  |         |     |
|                                      |                                                                                                  |         |     |
|                                      |                                                                                                  |         |     |
|                                      |                                                                                                  |         |     |
|                                      |                                                                                                  |         |     |
|                                      |                                                                                                  |         |     |
|                                      | < Back Next >                                                                                    | Car     | cel |
|                                      | COUCK INC.                                                                                       |         |     |

Jendela pengaturan Qemu

Pilih file image yang sudah dipersiapkan sebelumnya lalu klik **Open**.

| - → ✓ ↑ ↓ > This PC > Downloads | Search Downloads |
|---------------------------------|------------------|
|                                 |                  |
| Organize 🔻 New folder           | E 🔻 🚺            |
|                                 |                  |
| CneDrive                        |                  |
| Desktop                         |                  |
|                                 | A 10 KT (0.00)   |

Jendela pengaturan Qemu

Klik **Yes**.

| 💰 New QEMU VM template                                                  | ? ×     |
|-------------------------------------------------------------------------|---------|
| Disk image<br>Please choose a base disk image for your virtual machine. |         |
| Disk image (hda):                                                       | Browse  |
| 😢 QEMU disk image                                                       | ×       |
| Would you like to copy chr-6.37.3.img to the default images di          | rectory |
| Yes                                                                     | 0       |
|                                                                         |         |
|                                                                         |         |
| < Back Finish                                                           | Cancel  |

#### Jendela pengaturan Qemu

Klik Finish.

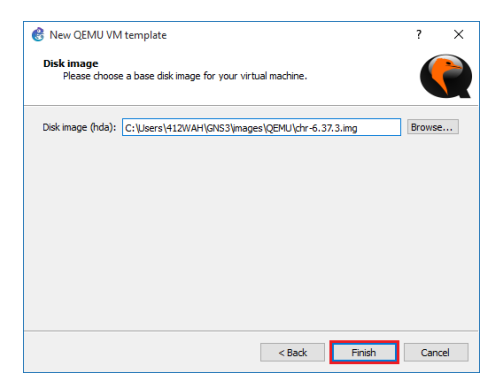

Jendela pengaturan Qemu

| Seneral                                                                                                    | QEMU VM templa | ites                                                                                                    |                                                                                                    |
|----------------------------------------------------------------------------------------------------|----------------|----------------------------------------------------------------------------------------------------|----------------------------------------------------------------------------------------------------|
| ierver<br>Zacket capture<br>(PCS<br>Dynamips<br>IDS routers<br>OS on UNIX<br>IDU devices<br>/irtualBox VMS<br>EMU<br>QEMU VMs | ROUTER_MIK     | <ul> <li>General<br/>WM name:<br/>Server:<br/>Memory:<br/>GEMD binary:<br/>Mokimage (hda):<br/>Network:<br/>Adapters:<br/>Type:<br/>Optimizations<br/>CPU throtting:<br/>Process priority:<br/>V Additional options</li> </ul> | ROUTER_MKROTIK<br>local<br>25 MB<br>qemo-system:s8,54w.exe<br>C:\Users\412WAF.GNS3\image1\QEM<br>1<br>e1000<br>diabled<br>normal<br>-nographic |
|                                                                                                    |                | New                                                                                                    | Edit Delete                                                                                                    |

Jendela pengaturan Qemu

Anda dapat merubah Icon default agar menjadi icon router yang telah dibuat dengan cara klik icon lalu klik *Change Symbol* 

#### NGELAB MIKROTIK

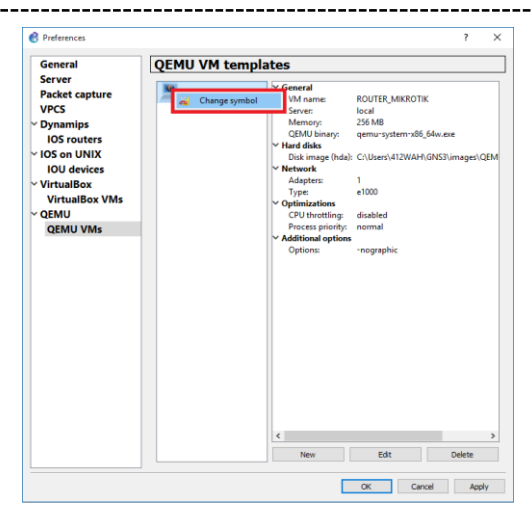

# Jendela pengaturan Qemu

Setelah itu klik icon yang di inginkan lalu klik OK.

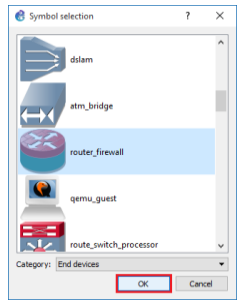

Memilih Icon untuk Qemu

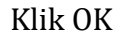

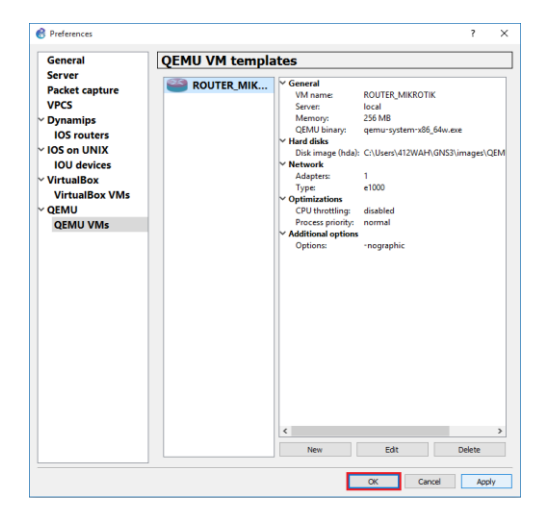

Jendela pengaturan Qemu

Jika seseorang meninggal dunia, maka terputuslah amalannya kecuali tiga perkara (yaitu): sedekah jariyah, ilmu yang dimanfaatkan, atau do'a anak yang sholeh"

-: HR. Muslim :-

## **DAFTAR PUSTAKA**

Mikrotik. 2016. *MikroTik Certified Network Associate Training Outline*. https://www.mikrotik.com/download/pdf/MTCNA\_Outline.pdf

Mikrotik. 2015. *Mikrotik Certified Routing Engineer Training Outline*. https://www.mikrotik.com/download/pdf/MTCRE\_Outline.pdf

Purbo, Onno W. 2017. *Model Protocol TCP/IP di Internet*. bit.ly/2nxpPer